User Manual

# Retail Scale UC3-Value Line

## be connected be successful

| 6/   | Max<br>15 kg | 0.052        | kg      | Pape     | <b>⊐</b> ♦<br>r feed | l<br>F | <b>P</b><br>IX | A<br>Se  | - Z     | ात्र<br>इ       |   | Rec. Void |
|------|--------------|--------------|---------|----------|----------------------|--------|----------------|----------|---------|-----------------|---|-----------|
|      |              | 0.00<br>0.00 | £Ikg    | Ta<br>Ta | T<br>are             | F      | 'T<br>™        | Ø<br>Chi | 0 <     | Inventory<br>II | • | Rec. Copy |
| Sale | 25           | .06.2009 1   | 3:40:02 | depar    |                      | •      | *              | Zero     | o sett. | 2nd price       |   |           |
| 1    | 2            | 3            |         | 4        | e<br>Vx              |        |                | :        |         | i<br>INFO       |   | x         |
| 5    | 6            | 7            |         | 8        | Ŀ\$                  |        | 7              |          | 8       | 9               |   | -         |
| 9    | 10           | 11           |         | 12       | PLU I                |        | 4              |          | 5       | 6               |   | +         |
| 13   | 14           | 15           |         | 16       | PLU II               |        | 1              |          | 2       | 3               |   |           |
| 17   | 18           | 19           |         | 20       | PLU III              |        | 0              |          | 00      | С               |   | *         |

The layout and appearance of your scale's user interface can differ from this depiction.

#### User Manual after SW Version 1.13

APPLICATIONS Counter Service Prepackaging 1 Cash Register Inventory

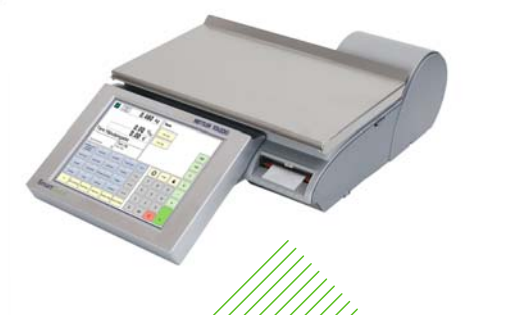

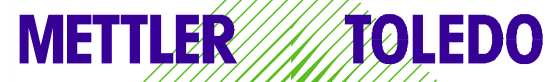

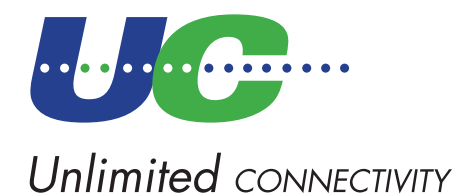

© Mettler-Toledo (Albstadt) GmbH ME-22018928B Printed in Germany 1109/2.11

### **Declaration of conformity**

#### We, Mettler-Toledo (Albstadt) GmbH Unter dem Malesfelsen 34 D-72458 Albstadt

declare under our sole responsibility that the product

#### **Retail Scale** Model UC3 -CT/HT/CDDT/SPCT/RTT

starting from serial number 2875420

to which this declaration relates, is in conformity with the following standards and directives:

| Council Directive                                                                                                    | Standard                     |
|----------------------------------------------------------------------------------------------------|------------------------------|
| About electromagnetic compatibility 89/336/CEE;<br>directive amendment 92/31/CEE; 93/68/CEE                                   | EN 61000-6-1<br>EN 61000-6-3 |
| relative to electrical supplies for interior use<br>with limited voltages defined 73/23/CEE;<br>directive amendment 93/68/CEE | EN 60 950                    |
| Non automatic Balances and Scales 90/384/CEE;<br>directive amendment 93/68/CEE                                                | EN 45501                     |

Albstadt, February 2009

1. human

R. Zilalo

Mettler-Toledo (Albstadt) GmbH

Christoph Dermond, General Manager Roland Schmale, Quality Manager

#### Contents

#### Page

| Declaration of conformity                                                                                                    | 2                                                                    |
|----------------------------------------------------------------------------------------------------|----------------------------------------------------------------------|
| Calibration notice                                                                                                    | 7                                                                    |
| Switching the scale on-/off                                                                                                    | 8                                                                    |
| Safety precautions                                                                                                    | 8                                                                    |
| Installation                                                                                                    | 9                                                                    |
| Automatic zeroing and zeroing the scale                                                                                                    | 9                                                                    |
| Information on thermal paper and thermal labels                                                                                                    | 10                                                                   |
| Using, maintaining and cleaning the touchscreen                                                                                                    | 11                                                                   |
| Maintaining the counter scale                                                                                                    | 12                                                                   |
| Cleaning, Cleaning the printhead                                                                                                    | 12                                                                   |
| Inserting the receipt roll                                                                                                    | 13                                                                   |
| Inserting the label roll                                                                                                    | 13                                                                   |
| Maintaining the counter scale with linerless printer                                                                                                    | 14                                                                   |
| Cleaning the printhead                                                                                                    | 14                                                                   |
| Inserting the linerless paper roll                                                                                                    | 15                                                                   |
| Maintaining the compact scale                                                                                                    | 16                                                                   |
| Cleaning, Cleaning the printhead                                                                                                    | 16                                                                   |
| Inserting the receipt roll                                                                                                    | 17                                                                   |
| Maintaining the compact scale with linerless printer                                                                                                    | 18                                                                   |
| Cleaning the printhead                                                                                                    | 18                                                                   |
| Inserting the linerless paper roll                                                                                                    | 19                                                                   |
| Exchanging the interchangeable roller in the linerless printer                                                                                                    | 20                                                                   |
| Exchanging the interchangeable roller                                                                                                    | 20                                                                   |
| Counter Service mode                                                                                                    | 24                                                                   |
| Function keys                                                                                                    | 25                                                                   |
| Extended function keys                                                                                                    | 26                                                                   |
| Displays                                                                                                    | 28                                                                   |
| Operator side; Customer side                                                                                                    | 28                                                                   |
| Icon description                                                                                                    | 29                                                                   |
| General         Displaying the next possible keys to press         Printing code functions and program versions         Displaying the assigned operator memory         Setting the display contrast         Receipt previewing         Changing the priority department         Setting the priority price         Quick Serve         Switching to another application (mode)         Setting date and time         Counter Service with weighed and non-weighed PLUs         Weighed and non-weighed PLUs with PLU number | 30<br>30<br>30<br>31<br>31<br>32<br>32<br>33<br>33<br>33<br>34<br>34 |
| Weighed PLUs with manual unit price entry (configurable)                                                                                                    | 34                                                                   |
| Weighed PLUs with manual unit price entry (wholesale)                                                                                                    | 34                                                                   |
| Weighed PLUs with manual weight entry (wholesale)                                                                                                    | 35                                                                   |
| พอเมาอน นาน ทบท-พอเมทอน กินบริ แบบที่ นาบที่เอ่า นยุ่มที่ที่เอ่า                                                                                                    | 00                                                                   |

| Contents P                                                                                                    | age                                          |
|----------------------------------------------------------------------------------------------------|----------------------------------------------|
| Weighed and non-weighed PLUs with product tips                                                                                                    | . 36                                         |
| Weighed and non-weighed PLUs with assigned second price                                                                                                    | . 37                                         |
| Selecting weighed and non-weighed PLUs with the SHIFT key                                                                                                    | . 37                                         |
| Multiple entry of non-weigh PLUs                                                                                                    | . 37                                         |
| Counter Service with manual entry                                                                                                    | 38                                           |
| Weighing with unit price entry                                                                                                    | 38                                           |
| Weighing with assignment to an article group                                                                                                    | 38                                           |
| Manual + or - entry                                                                                                    | 39                                           |
| Manual + or - entry with multiplication                                                                                                    | 39                                           |
| Customer subtotal (display and print subtotal)                                                                                                    | 40                                           |
| Customer total (display and print total)                                                                                                    | 40                                           |
| Customer total with change calculation                                                                                                    | 40                                           |
| Creating customer receipts                                                                                                    | 40                                           |
| Customer total with markup or discount                                                                                                    | 41                                           |
| Receipt reprinting                                                                                                    | 41                                           |
| Receipt reopening                                                                                                    | 41                                           |
| Tare; Types and usage<br>Tare printing on receipts (multiple tare)<br>Tare compensation for an empty container<br>Tare fixation for multiple article bookings<br>Manual tare; Tare memory<br>Using a tare preset, Operator tare, PLU tare | 43<br>43<br>43<br>43<br>43<br>43<br>44<br>44 |
| Operator logon and logoff                                                                                                    | 46                                           |
| Operator key logoff; Operator key temporary logoff                                                                                                    | 46                                           |
| Operator key logon                                                                                                    | 46                                           |
| Voiding; Types and usage                                                                                                    | . 47                                         |
| Voiding the last article booking; Voiding previous article bookings                                                                                                    | . 47                                         |
| Voiding a receipt                                                                                                    | . 48                                         |
| Option Cash Register                                                                                                    | 49                                           |
| Glossary                                                                                                    | . 49                                         |
| Special function keys used                                                                                                    | 50                                           |
| Cash Register mode                                                                                                    | 51                                           |
| Function keys                                                                                                    | 52                                           |
| Cash register functions                                                                                                    | . 53                                         |
| Select cash register                                                                                                    | . 53                                         |
| Cash register functions; Cash register On/Off; Balance cash register                                                                                                    | . 55                                         |
| Pay in                                                                                                    | . 56                                         |
| Pay out                                                                                                    | . 56                                         |
| Float                                                                                                    | . 57                                         |
| Withdrawal                                                                                                    | . 57                                         |
| Balance cash register                                                                                                    | . 58                                         |
| Cash register reports                                                                                                    | 60                                           |
| Z-Reports                                                                                                    | 60                                           |
| X-Reports                                                                                                    | 62                                           |
| Cash register report                                                                                                    | 64                                           |
| Grand Total                                                                                                    | 65                                           |
| Checkout slips                                                                                                    | 66                                           |
| List checkout slips                                                                                                    | . 66                                         |
| Delete checkout slips                                                                                                    | . 66                                         |

| Contents P                                                          | age        |
|---------------------------------------------------------------------|------------|
| Order slips                                                         | 67         |
| List order slips                                                    | . 67       |
| Delete order slips                                                  | . 67       |
| Orders                                                              | 68         |
| Create order; automatic numbering                                   | . 68       |
| Create order; manual numbering                                      | . 68       |
| Create order; with deposit                                          | . 68       |
| Edit order; automatic numbering                                     | 69         |
| Void order                                                          | 69         |
| Chaokoutalina                                                       | 70         |
| Checkout slip: automatic numbering                                  | 70         |
| Checkout slip: manual numbering                                     | 70         |
| Void checkout slip                                                  | . 70       |
| Pacaints                                                            | 71         |
| Create receipt                                                      | . 71       |
| Show and print receipt subtotal                                     | . 71       |
| Taking payment for an order slip                                    | . 72       |
| Taking payment for a checkout slip                                  | . 72       |
| Taking payment; with change rendered                                | 73         |
| Receipt reprinting; no reopening possible                           | /3         |
| Markup/Discount                                                     | 74         |
| Taking payment; with markup/discount (Total)                        | . 74       |
|                                                                     | . 75       |
| Payment Modes                                                       | 76         |
| Taking payment; with payment modes                                  | . /6<br>77 |
| Taking payment, with payment mode, markup/discount, change rendered | 78         |
| Discount in kind                                                    | 70         |
| Receipts: with discount in kind                                     | 79<br>79   |
|                                                                     | 00         |
| Receipt volding                                                     | 80         |
| Prepackaging                                                        | 81         |
| Selecting PP mode                                                   | . 81       |
| Select mode of operation                                            | 82         |
| Prepackaging mode                                                   | 83         |
| Counter service; Non-weigh articles (Repeat labelling)              | . 84       |
| Label layoul key                                                    | . 80<br>   |
| Rewrapping                                                          | 87         |
| Leaving PP mode                                                     | . 87       |
| INVENTORY                                                           | 89         |
| Selecting Inventory mode                                            | . 89       |
| Inventory process                                                   | . 91       |
| Non Sales Mode                                                      | 93         |
| Starting                                                            | . 93       |
| Menu navigation; Quick entry of a menu                              | . 94       |
| Code functions                                                      | . 95       |
| Non Sales Mode (- Date Maintenance)                                 | 96         |
| Article create, list, delete (411)                                  | . 96       |

| Contents P                                                          | age |
|---------------------------------------------------------------------|-----|
| Special offers (412) create/modfy, article by special offer, delete | 104 |
| Ingredients (414) create/modify, delete                             | 110 |
| Price changes (42) modify                                           | 113 |
| Main article groups (43) create/modify, delete                      | 115 |
| Afficie groups (432) create/modify, delete                          | 11/ |
| Main departments (441) create/modify, delete                        | 119 |
| Deputitinentis (442) create/modify, delete                          | 121 |
| Text - Auvenising lexis (452) create/modify, delete                 | 124 |
| Text - Company names (454) create/modify, delete                    | 120 |
| Text - Branch text (457) create/modify_delete                       | 130 |
| Text - Header text (458) create/modify, delete                      | 132 |
| Text - Footer text (459) create/modify, delete                      | 134 |
| Text - Product tips (45+1) create/modify, delete                    | 136 |
| Text - Operator text (45+2) create/modify, delete                   | 138 |
| Tare (47) create/modify, delete                                     | 140 |
| VAT (48) create/modify, delete                                      | 142 |
| Barcodes(49) create/modify, delete                                  | 144 |
| Keyboard templates (- Standard) (4 + 11) create/modify, delete      | 147 |
| Data maintenance operator (4 + 2) create/modity, delete             | 148 |
| Non Sales Mode (- Reports)                                          | 150 |
| X Reports (Intermediate sales) (5) printing                         | 150 |
| Z Reports (Sales) (5) printing                                      | 155 |
| Modules requiring activation                                        | 157 |
| 1. Receipt forwarding                                               | 157 |
| 2. Proof of origin                                                  | 157 |
| 3. EC-cash                                                          | 157 |
| 4. Cash register functions                                          | 157 |
| Information regarding proof of origin                               | 158 |
| Legend date format                                                  | 159 |
| Fonts 2" printer                                                    | 160 |
| Fonts 3" printer part 1                                             | 161 |
| Fonts 3" printer part 2                                             | 162 |
| Code numbers                                                        | 163 |
| Menu tree                                                           | 166 |
| Index                                                               | 169 |

### **Calibration notice**

Important notice for calibrated scales in EU countries

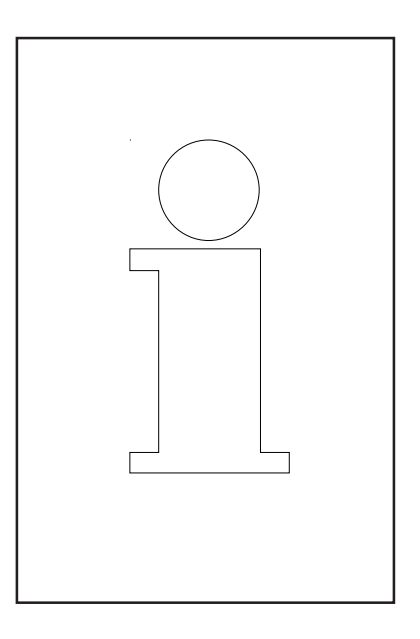

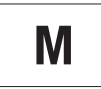

Scales calibrated at the factory display this sign on their packaging label.

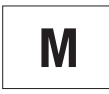

Scales with a green M sticker on their calibration plate are ready for use.

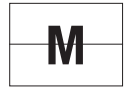

Scales to be verified in two stages display this sign on their packaging label.

These scales have already been subject to the first calibration step (Declaration of conformity according to EN 45501-8.2) and must be calibrated at the site of use. The calibration must be performed by a certified METTLER TOLEDO service organisation.

Please contact METTLER TOLEDO customer service for more information.

Retail scales used to aid direct selling to the public must be legally verified before use.

Please adhere to the weights and measures regulations of your country.

Operation

### Switching the scale on-/off

The scale is switched on and off using a power button instead of a traditional mains power switch. Hence,

- **Switching off** (shutting down the operating system) takes place after a time delay.

- **Switching on** (booting up the operating system) takes place normally.

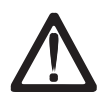

- Before working on the scale, **unplug it from the mains** each time

to ensure it is free of any electrical current.

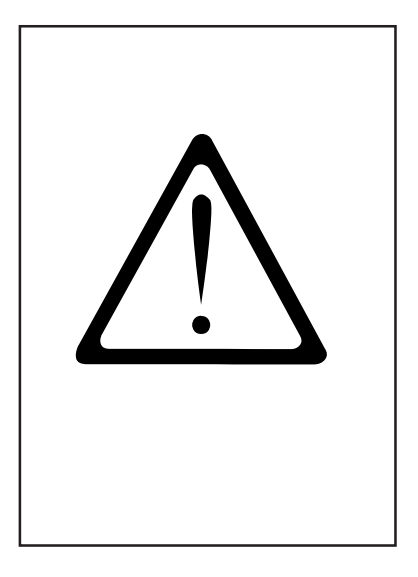

## Safety precautions

Do not operate the scale in environments containing explosive mixtures of gases, vapours or powders!

Any electrical device that does not include a specific ignition protection category for a potentially explosive area presents a substantial safety risk in that area!

To prevent accidents, the scale should only be opened by trained customer service personnel!

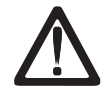

WARNING! IMPROPER EXCHANGE OF THE BATTERY CAN CAUSE AN EXPLOSION. DISPOSE OF BATTERIES ACCORDING TO THEIR INSTRUCTIONS.

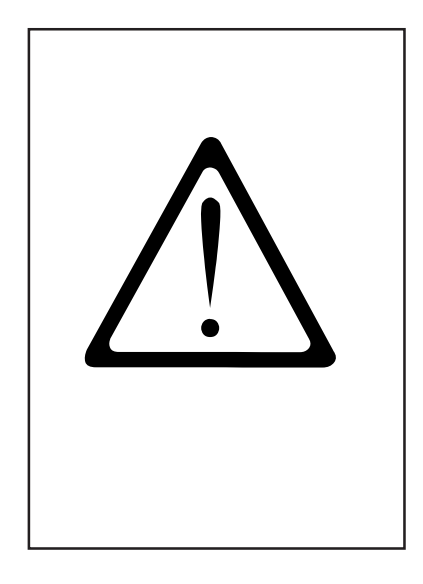

### Installation

Your scale will usually be part of a networked system. It will be installed, levelled and put into operation either by METTLER TOLEDO or by one of our authorised dealers. During the installation, you will receive comprehensive training and all of the associated documentation. Only connect your scale to a mains power outlet using the supplied power cable.

To check the levelling of your scale, use the spirit level built into its rear side. Use the adjustable feet to position the scale so that the bubble is in the centre of the spirit level. Check the spirit level at regular intervals to ensure correct levelling. After changing the location of your scale, recheck its levelling and adjust if necessary.

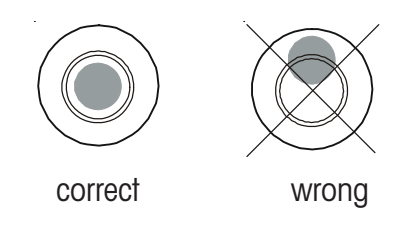

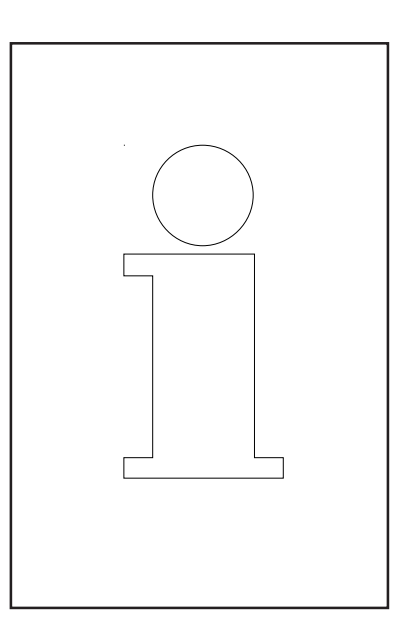

## Automatic zeroing and zeroing the scale

The scale has an automatic zeroing feature, which means it automatically compensates for small variations in weight (e.g. due to fatty residues on the weighing platter). Automatic zeroing is not active if a packaging weight has been tared. After the removal of dirt or residue, with the scale switched on, the display can either

- show a negative value,
- or show the segments "\_ \_ \_ \_

#### **Remedy:**

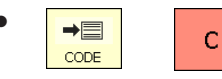

Press the code key followed by the clear key.

Oľ > 0 < Nullstellen

Press the zeroing key.

#### If the error message occurs again:

• Switch the scale off and then back on again (switch-on zeroing)

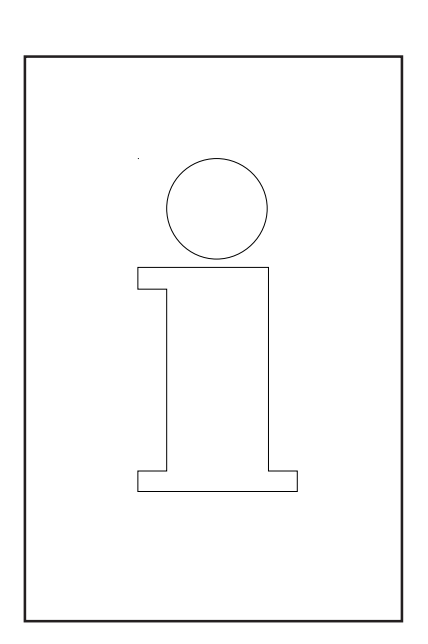

# Information on thermal paper and thermal labels

The printer used in UC retail scales is a thermal one. Only use thermal paper, thermal label paper or linerless paper in this printer. METTLER TOLEDO has tested these paper types (e.g. L1-21,L1-31 for receipt printers; P3-20, P3-011 for label printers and P5-23, P5-24 for linerless printers) over a long term before deciding to use them. The paper is also approved for use in UC scales by the respective weights and measures authority.

Using paper other than that mentioned above could reduce the print quality and the service life of the printhead. In such cases, we accept no guarantee for the thermal printer.

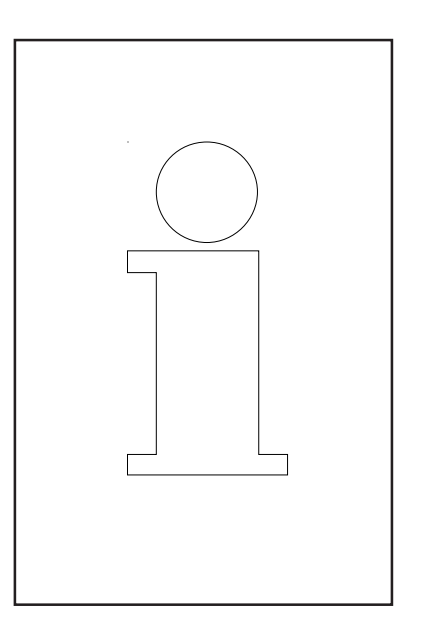

## Using, maintaining and cleaning the touchscreen

The touchscreen requires minimum maintenance. For regular cleaning of the touchscreen, we recommend using a soft cloth with a little screen cleaner, or a glasses cleaning cloth, or a damp cloth with a glass cleaning agent applied to it.

Strong pressure, scratching the surface or operating with hard, sharp or pointed objects can cause damage which can render the touchscreen defective.

Ensure the scale is switched off before cleaning it, in order to avoid accidental misuse.

Note:

Always first apply the cleaning agent to the cloth before cleaning the touchscreen.

Do not use organic acid or alkaline solutions for cleaning!

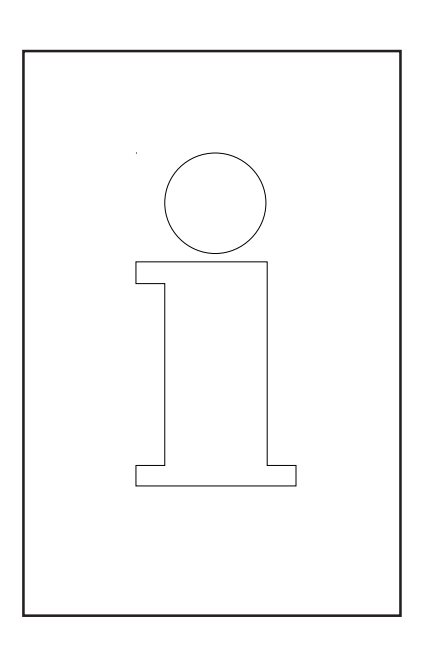

### Maintaining the counter scale

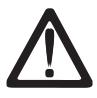

Always unplug the scale from the mains before working on it.

#### Cleaning

- Switch off the scale and unplug it from the mains.
- Clean the scale with a slightly damp (not wet) cloth.
- Plug the scale back into the mains and switch it on.

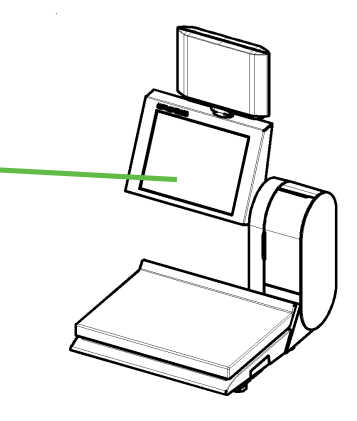

## $\underline{\mathbb{N}}$

Only clean the scale with a commercially available cleaning agent.

#### Cleaning the printhead

- Switch off the scale and unplug it from the mains.
- Open the printer door.
- **Receipt printer:** Press the release lever **backwards**. The printhead folds out forwards.
- **Label printer:** Press the release lever **downwards**. The printhead folds out upwards.
- Remove the clap from the cleaning pen.
- Clean the front of the printhead with the moist tip of the pen.
- **Receipt printer:** Press the printhead **upwards** until it locks in place again.
- **Label printer:** Press the printhead **downwards** until it locks in place again.
- Replace the cap on the cleaning pen.
- Plug the scale back into the mains and switch it on.

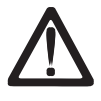

Only use the enclosed cleaning pen to clean the printhead.

Attempting to clean the printhead with other objects will damage it.

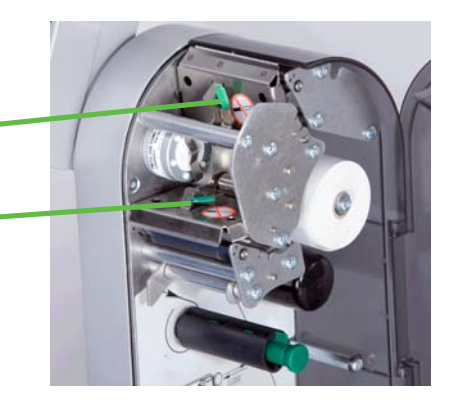

#### Inserting the recept roll

- Remove the empty sleeve from the used roll.
- Press the release lever **backwards**. The printhead folds out forwards.
- Insert the new receipt roll according to the adjacent diagram.
- The paper start is on the left side.
- Pull the thermal paper forwards until it becomes taut.
- Press the printhead **upwards** until it locks in place again.
- Tear off the excess paper.

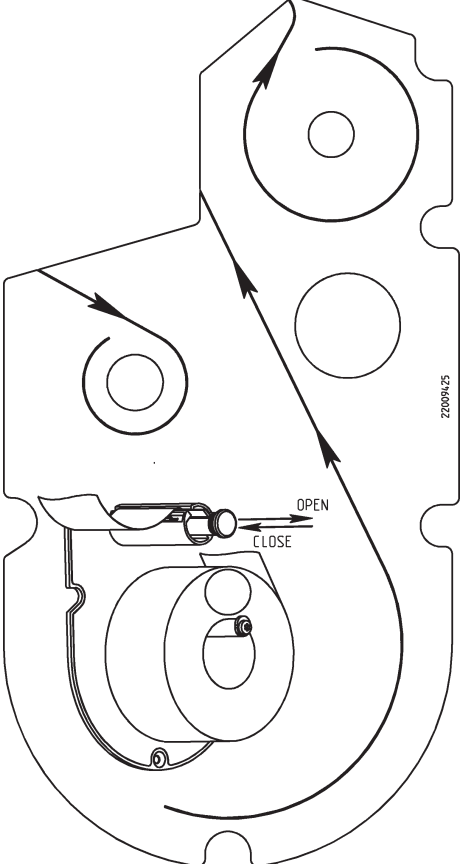

#### Inserting the label roll

- Remove the empty sleeve from the used roll.
- Press the release lever **downwards**. The printhead folds out upwards.
- Pull out the green take up spindle and remove the liner paper.
- Insert the new receipt roll according to the adjacent diagram.
- The paper start is on the left side.
- Insert the liner paper into the takeup spindle and push the spindle back in place.
- Press the printhead **downwards** until it locks in place again.
- Press the paper feed key  $\square$ .

## Maintaining the counter scale with linerless printer

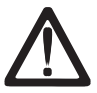

Always unplug the scale from the mains before working on it.

#### Cleaning the printhead

- Switch off the scale and unplug it from the mains.
- Open the printer door.
- Press the release lever **downwards**. The printhead folds out upwards.
- Remove the cap from the cleaning pen.
- Clean the front of the printhead with the moist tip of the pen.
- Press the printhead **downwards** until it locks in place again.
- Replace the cap on the cleaning pen.
- Plug the scale back into the mains and switch it back on.

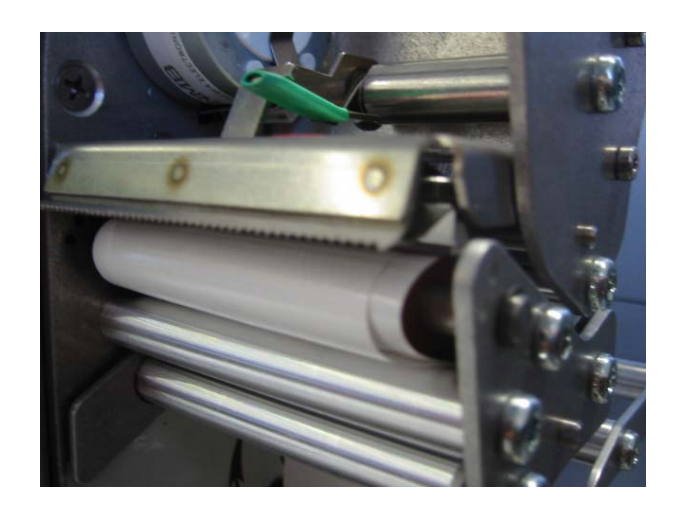

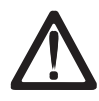

Only use the enclosed cleaning pen to clean the printhead.

Attempting to clean the printhead with other objects will damage it.

#### Inserting the linerless paper roll

- Remove the empty sleeve from the used roll.
- Press the release lever **downwards**. The printhead folds out upwards.
- Insert the new linerless roll according to the adjacent diagram.
- The paper start is on the left side.
- Press the printhead **downwards** until it locks in place again.
- Press the paper feed key  $\boxed{4}$ .

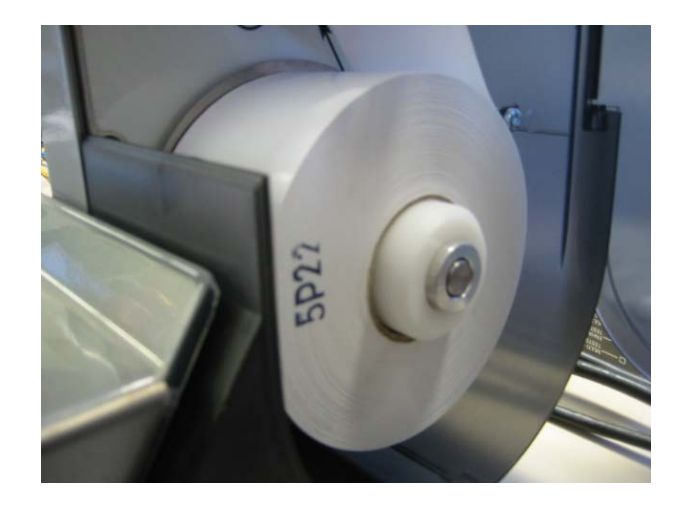

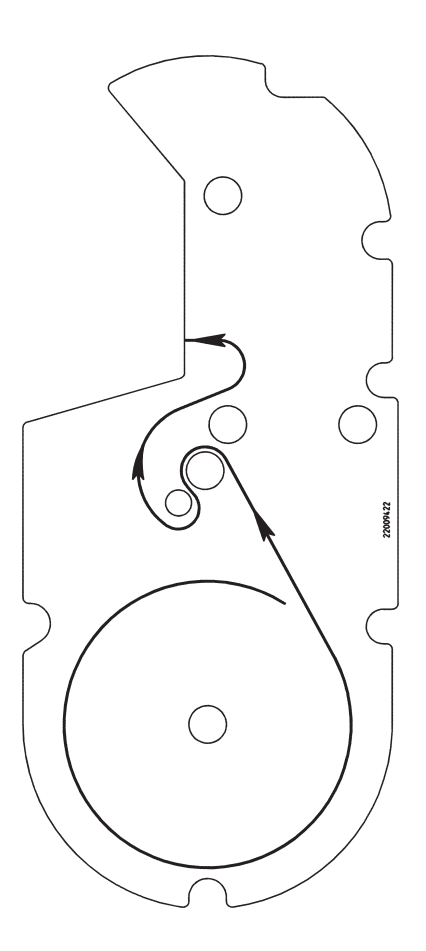

## Maintaining the compact scale

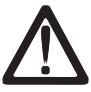

Always unplug the scale from the mains before working on it.

#### Cleaning

- Switch off the scale and unplug it from the mains.
- Clean the scale with a slightly damp (not wet) cloth.
- Plug the scale back into the mains and switch it on.

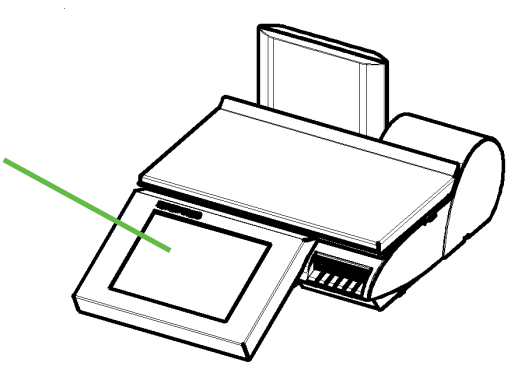

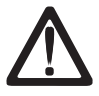

Only clean the scale with a commercially available cleaning agent.

#### Cleaning the printhead

- Switch off the scale and unplug it from the mains.
- Open the printer door.
- Pull the green handle out as far as possible and remove the printer from its housing.
- Press the release lever **downwards**. The printhead folds out upwards.
- Remove the cap from the cleaning pen.
- Clean the front of the printhead with the moist tip of the pen.
- Press the printhead **downwards** until it locks in place again.
- Using the green handle, slide the printer back into its housing.
- Close the printer door.
- Replace the cap on the cleaning pen.
- Plug the scale back into the mains and switch it back on.

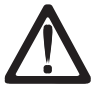

Only use the enclosed cleaning pen to clean the printhead.

Attempting to clean the printhead with other objects will damage it.

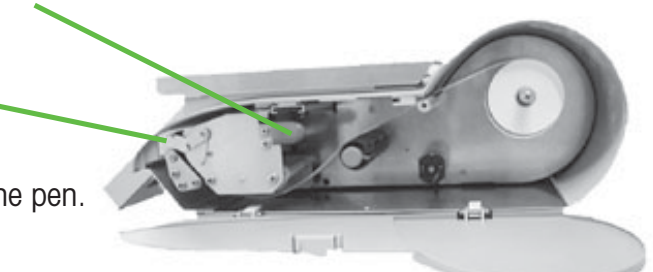

#### Inserting the receipt roll

- Open the door.
- Pull the green handle out as far as possible and remove the printer from its housing.
- Remove the empty sleeve from the used roll.
- Press the release lever **downwards**. The printhead folds out upwards.
- Insert the new receipt roll according to the below diagram.
- The paper start is on the left side.
- Pull the thermal paper forwards until it becomes taut.
- Press the printhead **downwards** until it locks in place again.
- Using the green handle, slide the printer back into its housing.
- Tear off the excess paper.
- Close the printer door.

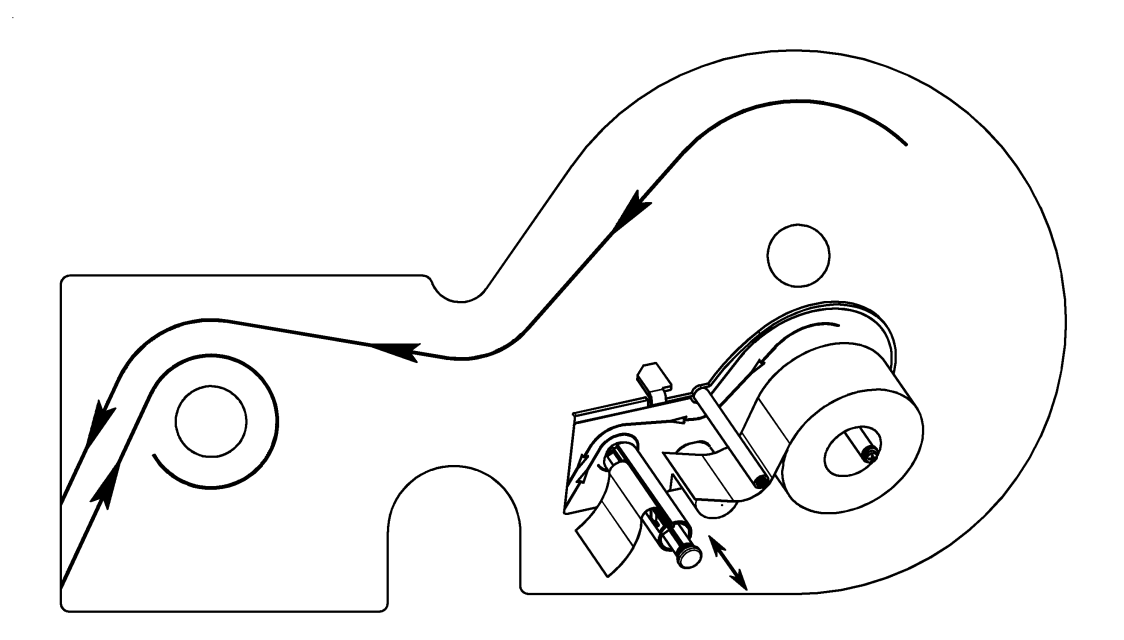

# Maintaining the counter scale with linerless printer

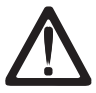

Always unplug the scale from the mains before working on it

#### Cleaning the printhead

- Switch off the scale and unplug it from the mains.
- Open the printer door.
- Pull the green handle out as far as possible and remove the printer from its housing.
- Press the release lever **downwards**. The printhead folds out upwards.
- Remove the cap from the cleaning pen.
- Clean the front of the printhead with the moist tip of the pen.
- Press the printhead **downwards** until it locks in place again.
- Using the green handle, slide the printer back into its housing.
- Close the printer door.
- Replace the cap on the cleaning pen.
- Plug the scale back into the mains and switch it back on.

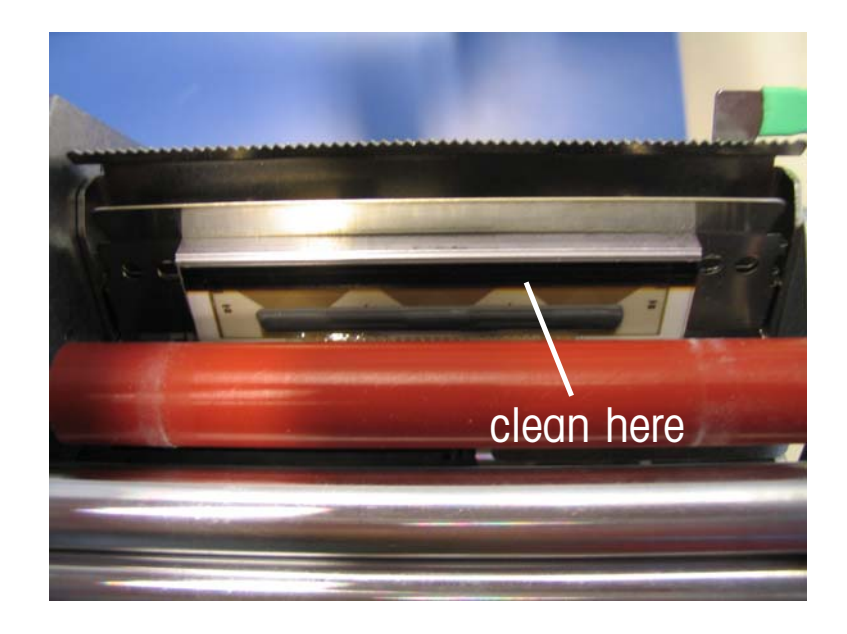

## $\triangle$

Only use the enclosed cleaning pen to clean the printhead.

Attempting to clean the printhead with other objects will damage it.

#### Inserting the linerless paper roll

- Switch off the scale and unplug it from the mains.
- Open the printer door.
- Pull the green handle out as far as possible and remove the printer from its housing.
- Remove the empty sleeve from the used roll.
- Press the release lever **downwards**. The printhead folds out upwards.
- Insert the new linerless roll according to the the below diagram.
- The paper start is on the left side.
- Pull the thermal paper forwards until it becomes taut.
- Press the printhead **downwards** until it locks in place again.
- Using the green handle, slide the printer back into its housing.
- Tear off the excess paper.
- Close the printer door.

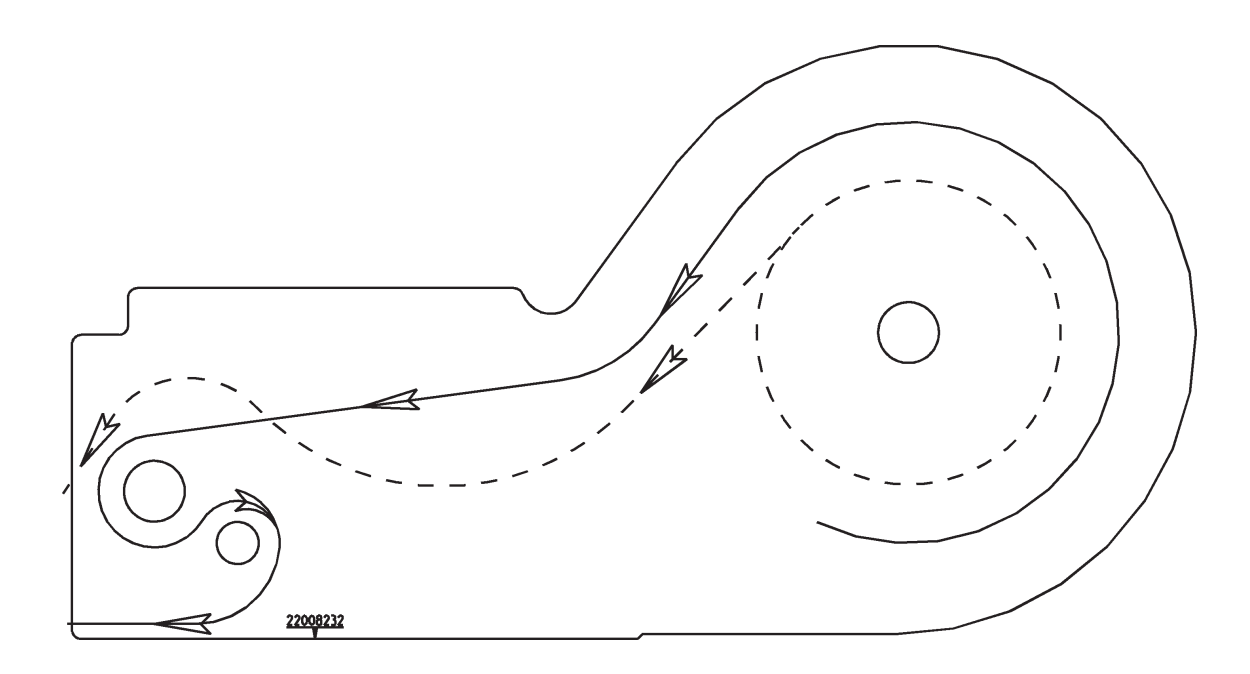

## Exchanging the interchangeable roller in the linerless printer

#### Exchanging the interchangeable roller

- Open the printer door.
- Release the printhead by pivoting it upwards.

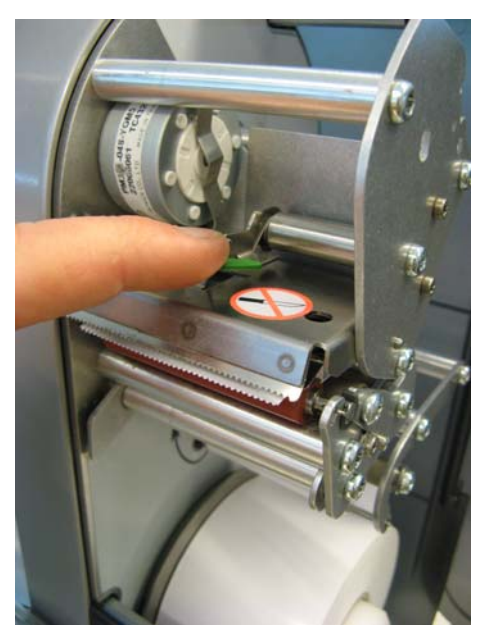

• Remove the linerless paper from the roller.

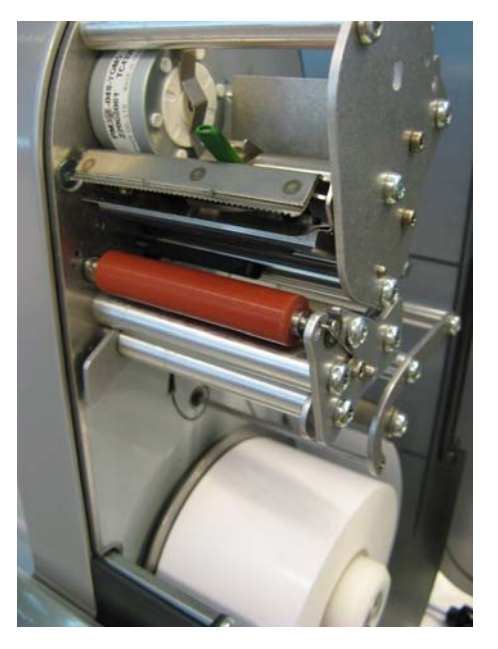

• Grip the middle of the linerless roller and move it outwards while pressing the spring downwards to release the roller.

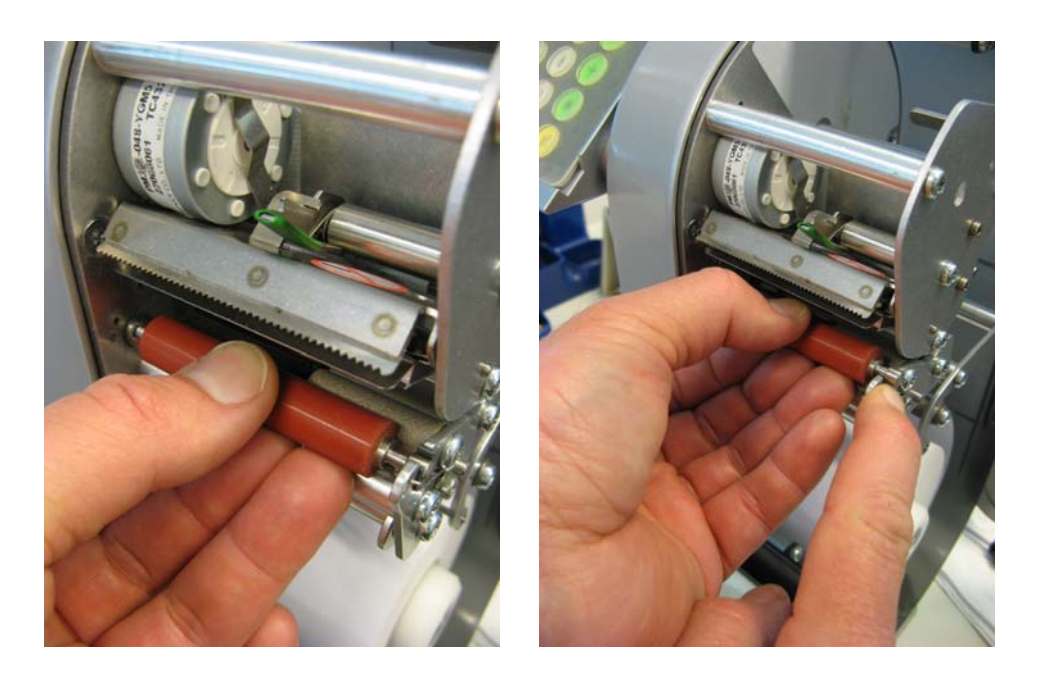

• Slide the roller outwards and move it away over the bracket opening.

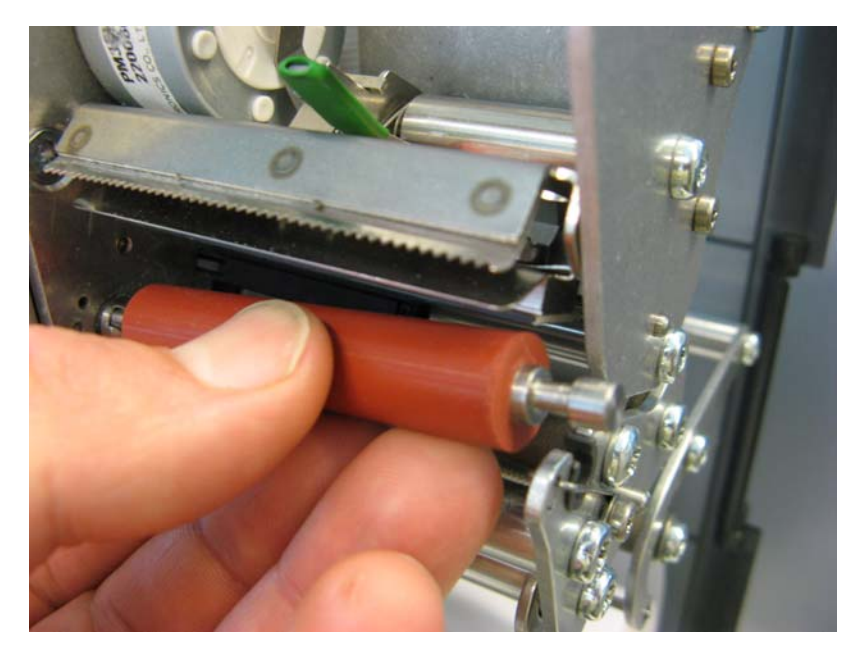

• Centre the inside of the new linerless roller with the studs on the drive assembly and insert it into the bracket opening.

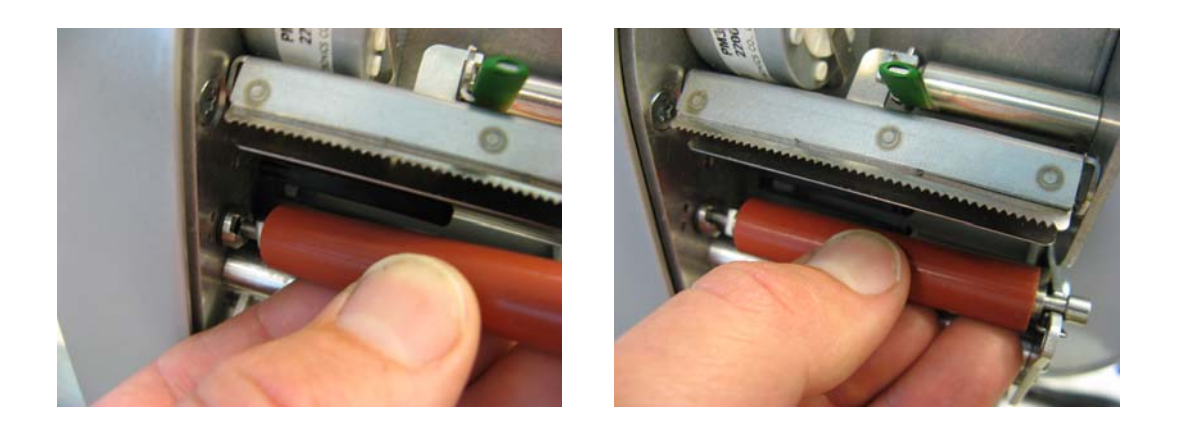

• The spring is automatically pressed downwards.

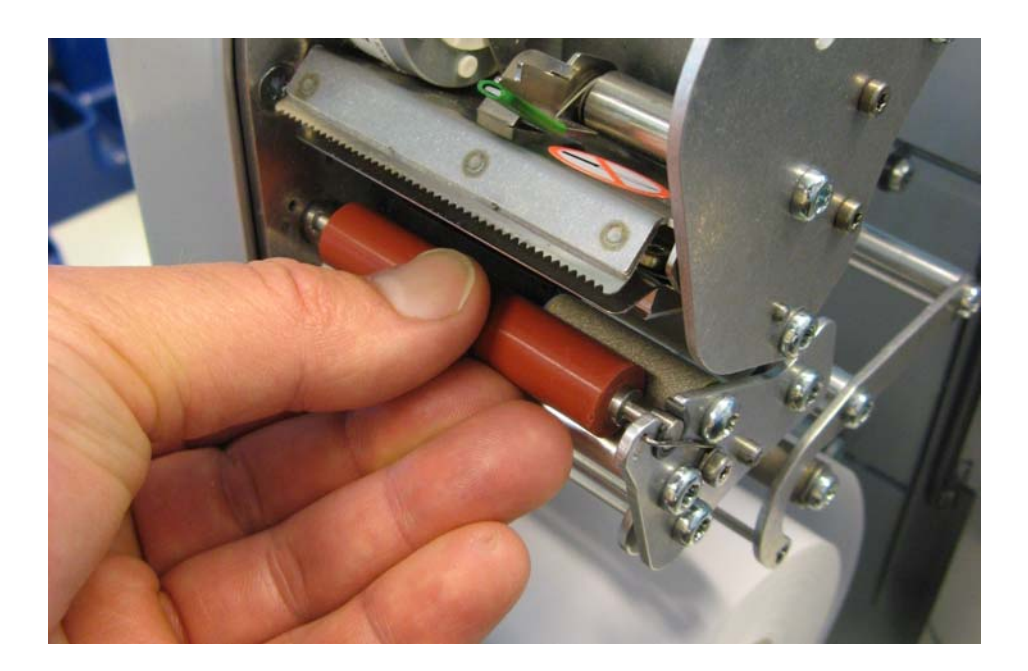

• Press the roller inwards and simultaneously rotate it until the spring locks in place. It should now no longer be possible to slide the roller outwards.

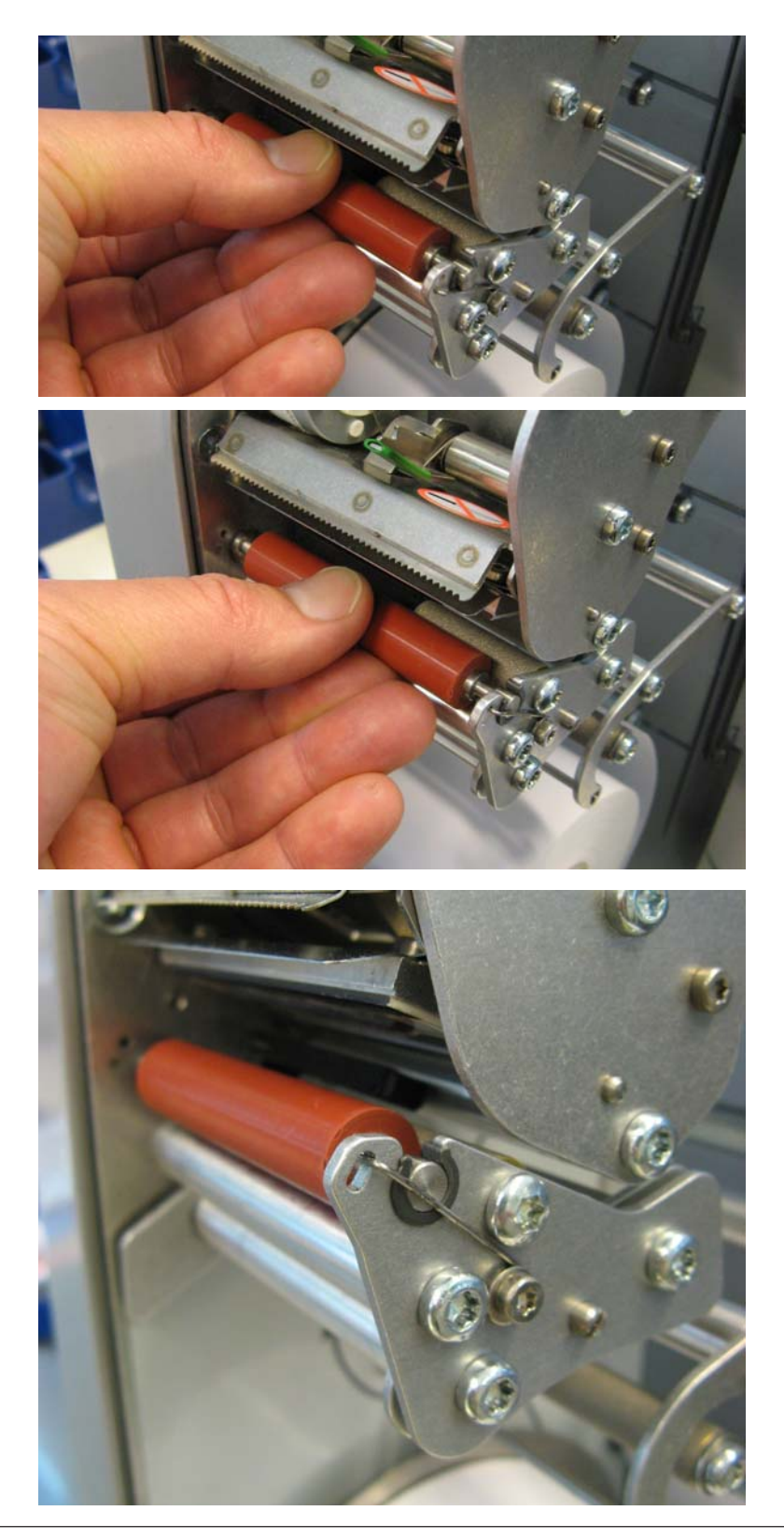

### **Counter Service mode**

Operation

The user interface of all UC3 touchscreen scales can be customised by Mettler-Toledo to meet specific customer requirements. This is why the layout and appearance of your scale's user interface can differ from this depiction.

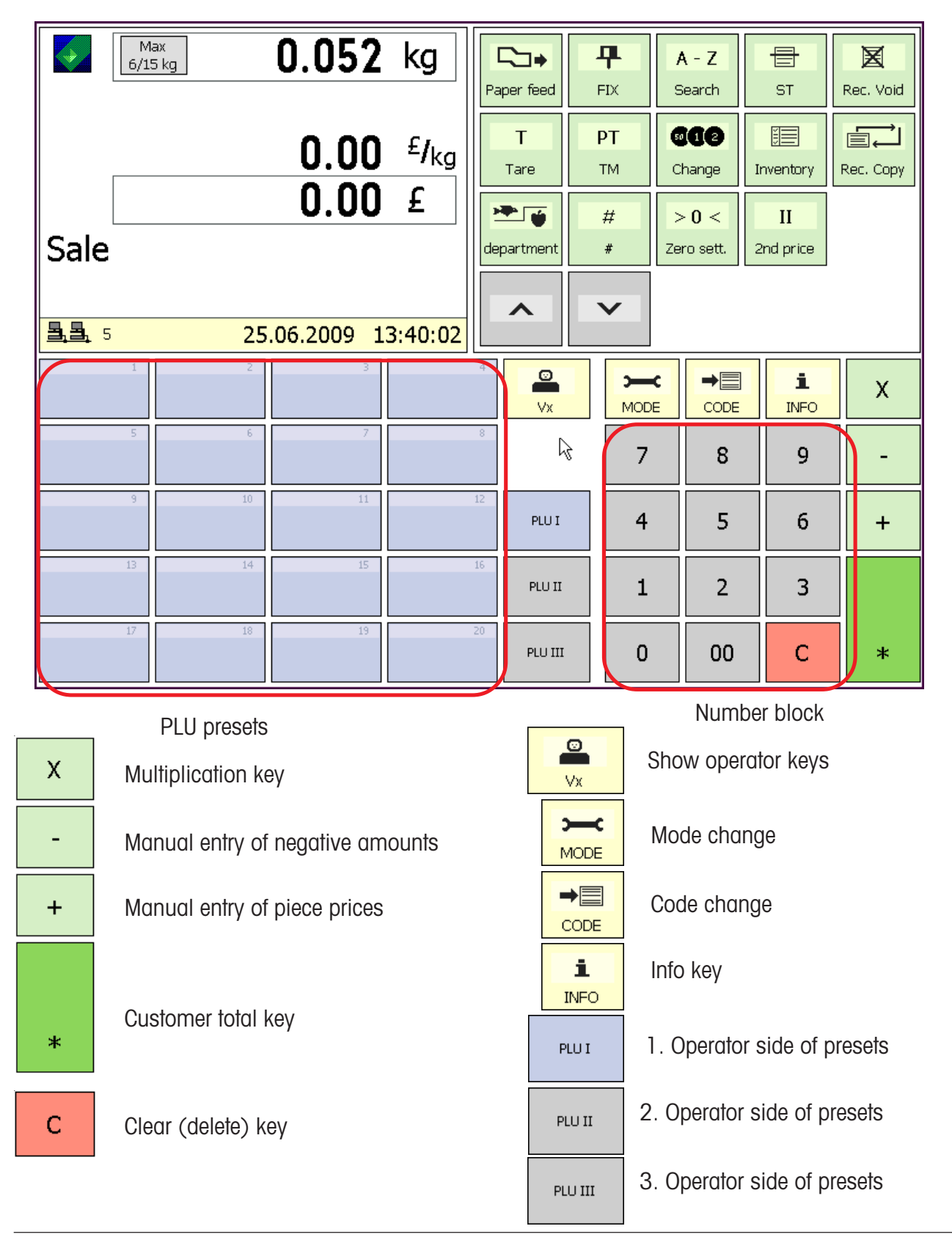

#### **Function keys**

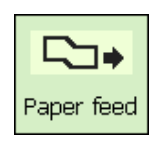

Paper feed

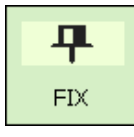

Price and constant tare key

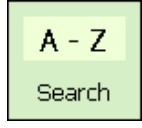

Match Code display

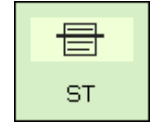

Void key

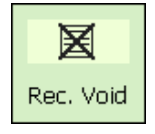

Receipt void key

**T** Tare

Tare key

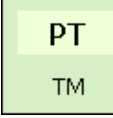

Manual tare input key

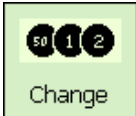

Change key

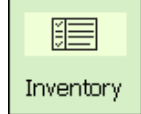

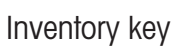

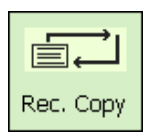

Receipt reprinting

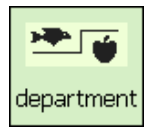

Department key

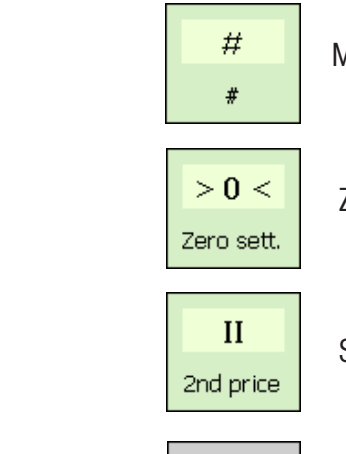

Manual entry key

Zeroing key

Second price key

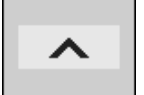

Arrow up key

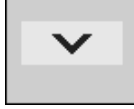

Arrow down key

#### **Extended function keys**

Search

|                         | Max<br>6/15 kg    |                            | 0.05     | <b>2</b> kg  | Arti | cle         |     |        |   |   |
|-------------------------|-------------------|----------------------------|----------|--------------|------|-------------|-----|--------|---|---|
|                         |                   |                            |          |              |      | 1/23        | 1   | / 18   |   |   |
|                         |                   |                            | n n      | <b>∩</b> £1, |      | ierschinken | Bug | blatt  |   |   |
| Г                       |                   |                            | 0.0      | <u>U /K</u>  | 9    | 1/44 1/12   |     |        |   |   |
|                         |                   |                            | 0.0      | Ū£           |      | Brust       | BUÇ | grilet |   |   |
|                         |                   |                            |          |              |      | 1 / 16      |     |        |   |   |
|                         |                   |                            |          |              |      | Brustkern   |     |        |   |   |
| Fleisch /<br>  departme | Wurst - D<br>ent: | <sup>01</sup>  Bi<br>1 Bri | erschink | en           |      | 1/42        |     |        |   |   |
| PLU:                    |                   | <b>B</b> Bru               | ustkern  |              |      | Bug         |     |        |   |   |
|                         |                   |                            |          |              |      |             |     |        |   |   |
| A                       | В                 | с                          | D        | E            | F    | G           | 7   | 8      | 9 |   |
| Н                       | I                 | J                          | к        | L            | М    | N           | 4   | 5      | 6 |   |
| 0                       | Р                 | Q                          | R        | s            | т    | U           | 1   | 2      | 3 |   |
| v                       | w                 | x                          | Y        | Z            | -    | _           | 0   | 00     | С | * |

Searching begins as soon as the first letters of the article name are entered. The articles found are listed alphabetically in their own dedicated keys that are simply selected by pressing them.

## Displays

#### **Operator side**

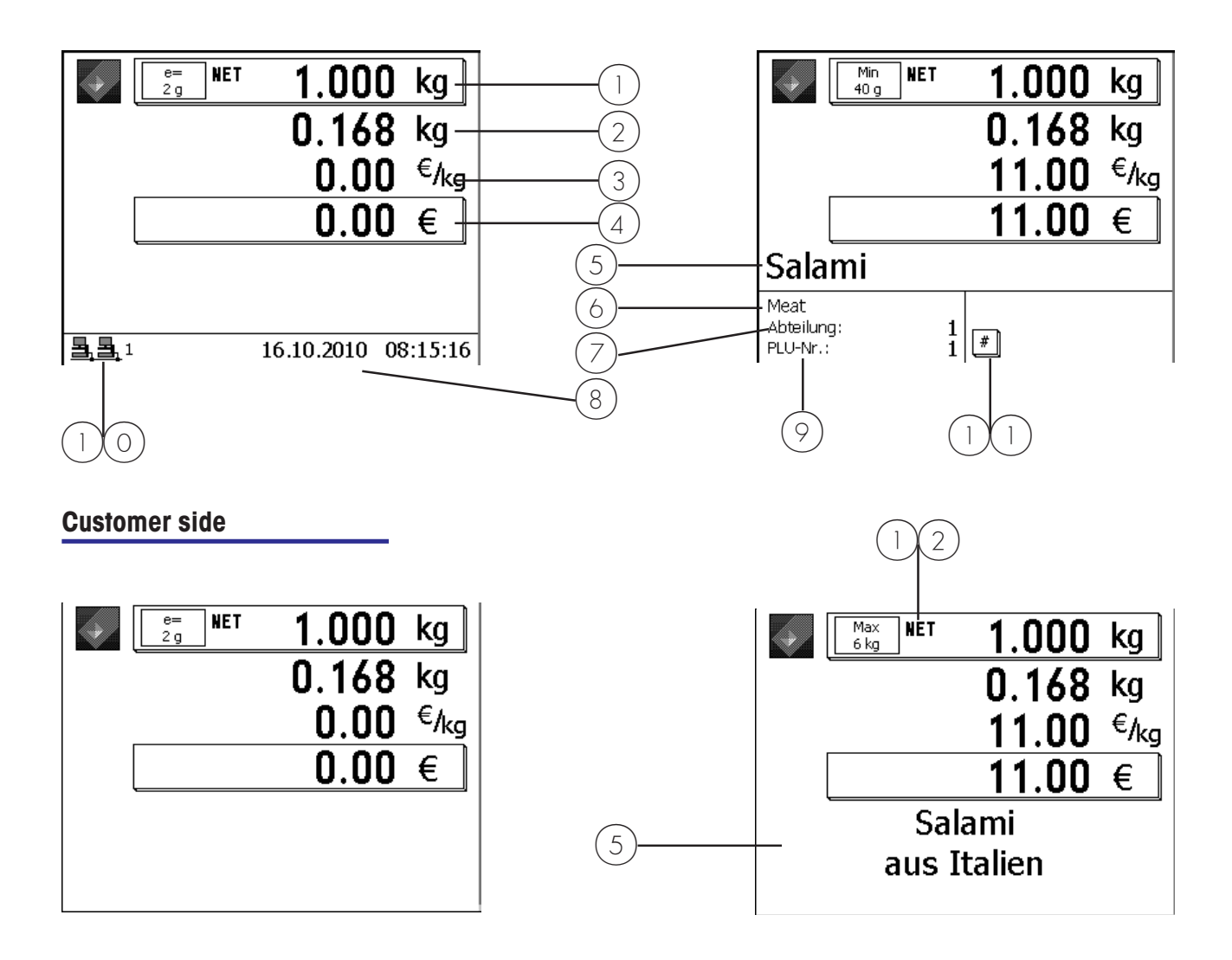

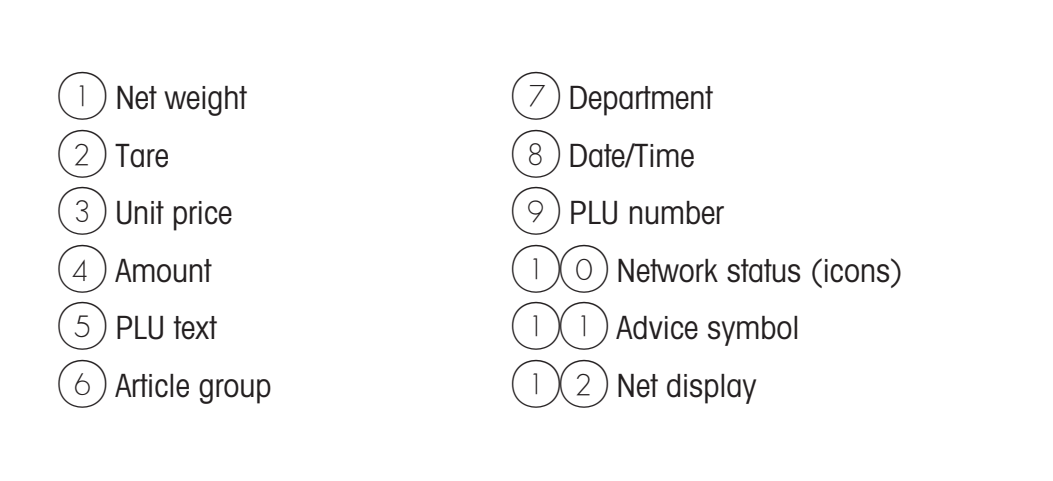

#### Icon description

| 3                            | <ul> <li>Floating Clerk is not configured</li> <li>Operators are logged on locally<br/>(Icon shows no network connection)</li> <li>Floating Clerk can be configured in Menu 812.</li> </ul>                                                                                                    |
|------------------------------|----------------------------------------------------------------------------------------------------|
| <b><u>3</u>, <u>3</u>, 1</b> | <ul> <li>Floating Clerk is configured / Floating Clerk Group 1</li> <li>Floating Clerk server is active (right icon)</li> <li>Floating Clerk is active (icons show network connection)</li> </ul>                                                                                                    |
|                              | <ul> <li>Floating Clerk is configured / Floating Clerk Group 1</li> <li>Floating Clerk server is down (cross through right icon)</li> <li>Floating Clerk is down and scale changes to local operation when the next article is booked for purchase.</li> </ul>                                                                                                    |
| <b>B</b> 🔀 1 🔼               | <ul> <li>Floating Clerk is configured / Floating Clerk Group 1</li> <li>Floating Clerk server is down (cross through right icon)</li> <li>Floating Clerk is down -&gt; local operation is active<br/>(lcons show no network connection)</li> <li>Operators must be logged on locally</li> </ul>                                                                                             |
| <b>∃</b> <u>3</u> 1 <u>∧</u> | <ul> <li>Floating Clerk is configured / Floating Clerk Group 1</li> <li>Floating Clerk server is active (right icon)</li> <li>Floating Clerk is not active -&gt; local operation is active (lcons show no network connection)</li> <li>Operators are still currently logged on locally</li> <li>To reactivate Floating Clerk, restart the application (press the MODE key twice)</li> </ul> |
|                              | <ul> <li>Indicates an error</li> <li>For details, press the key</li> <li>E.g. Warning:<br/>Floating Clerk server not available.<br/>Temporarily logged on to local server.</li> </ul>                                                                                                    |
|                              | - Transferring data<br>- To TAF server<br>- To Floating Clerk server                                                                                                    |

\_

## General

| Displaying the next possible keys to press   |   |                                                                                        |   |                              |
|----------------------------------------------|---|----------------------------------------------------------------------------------------|---|------------------------------|
|                                              | đ | The Info key can be pressed at any time.                                               |   |                              |
| (INFO)                                       | • | Use the Info key to<br>display the next logical<br>steps available to the<br>operator. |   |                              |
|                                              | • | Press the Function key                                                                 |   |                              |
| Printing code functions and program versions |   |                                                                                        |   |                              |
|                                              | ¢ | Information on the application and the software                                        |   |                              |
| CODE                                         | • | Press the Code key                                                                     |   |                              |
| *                                            | • | Press the Star key                                                                     | 쪵 | The information is printed   |
|                                              | • | After printing, the scale returns to Selling mode                                      |   |                              |
| Displaying the assigned operator memory      |   |                                                                                        |   |                              |
|                                              | æ | Information on the assigned operator memory                                            |   |                              |
| CODE                                         | ٠ | Press the Code key                                                                     |   |                              |
| (INFO)                                       | • | Press the Info key                                                                     | æ | The assigned operator        |
| CODE                                         | • | Press the Code key                                                                     | æ | To return to Selling<br>mode |

#### Setting the display contrast and the Set the display's contrast according to your ambient lighting. Press the Code key and a Set the contrast for both + or sides. Press the Plus or Minus Set contrast for operator side. key 1) (+) or (-Press the Plus or Minus key Set contrast for customer 2) (+) or (-) Press the Plus or Minus side. key Display-Kontrast Kontrast: Ļ 0123456789 Code - + \* (\*

600) To save settings and return to Selling mode.

#### Receipt preview

|            | Min<br>100 g       | 0.320    | kg               |
|------------|--------------------|----------|------------------|
|            |                    | 0.000    | kg               |
|            |                    | 99.99    | € <sub>/kg</sub> |
|            |                    | 32.00    | €                |
| Roastbeef  | F                  | 0.720 kg | 8.64             |
| Plus Hand  | eingabe            |          | 12.50            |
| Landjager  | doinacha           |          | 13.00            |
| Hackfleisc | h-Rind aus eigener | 0.320 kg | -0.25<br>32.00   |
| ٧1         |                    | 6 Posten | 106.39           |

Press the Star key

10 Displays the articles currently booked by an operator. Configure in Mode 812, tab Data 2.

#### Changing the priority department

|       | CODE                   | ø           | Allows you to use PLUs from<br>another department.<br>Press the Code key      |             |                                       |
|-------|------------------------|-------------|-------------------------------------------------------------------------------|-------------|---------------------------------------|
|       | (†)<br>to              | ●<br>Code # | Scroll down                                                                   |             |                                       |
|       | *                      | •           | Press the Star key                                                            | æ           | To select.                            |
| E.g.  | 8                      | •           | Enter the number of the new department                                        | ø           | Department must                       |
|       | *                      | •           | Press the Star key                                                            | direc<br>Ø  | To confirm.                           |
| Setti | ing the priority price | _           |                                                                               |             |                                       |
|       |                        | ø           | Use the 2nd price of all PLUs.                                                |             |                                       |
|       | CODE                   | ٠           | Press the Code key                                                            |             |                                       |
|       | •                      |             | Press the 2nd price key                                                       | ed<br>activ | If special function key is            |
|       |                        | æ           | Switch back to PLU Price 1 with the same key sequence                         | ucin        | /e.                                   |
| Quic  | k Serve                |             |                                                                               |             |                                       |
|       |                        | ø           | Allows you to book articles<br>without without pressing your<br>operator key. | ø<br>via f  | PLU selection is only<br>PLU presets. |
|       | CODE                   | •           | Press the code key                                                            |             |                                       |
|       |                        | •           | Press a PLU preset                                                            | ø<br>shov   | Operator guidance is                  |
|       | (V)                    | •           | Select an operator key                                                        | d<br>gctiv  | Only this operator key is<br>/e.      |
| to    |                        | æ           | Use the same key sequence                                                     |             |                                       |
| 10    |                        |             | switch back to regular selling.                                               |             |                                       |

| Switching to another application (mode) |                                                                                                    |         |                                                                                     |
|-----------------------------------------|----------------------------------------------------------------------------------------------------|---------|-------------------------------------------------------------------------------------|
| MODE                                    | Press the Mode key                                                                                                    |         |                                                                                     |
| ( ) or ( )                              | ● Use the arrow keys<br>Sales modes<br>Sale<br>Self sevice<br>PP1                                                                      | đ       | Select a mode.                                                                      |
| *                                       | <ul> <li>Inventory mode</li> <li>Press the Star key</li> </ul>                                                                         | ø       | To confirm selection.                                                               |
| Set date and time                       | _                                                                                                    |         |                                                                                     |
| (MODE)                                  | Press the Mode key                                                                                                    | æ       | The Mode menu                                                                       |
|                                         | Use the arrow keys <pre>         <pre>             </pre>             </pre>                                                           | æ       | is displayed.<br>Select Logon.                                                      |
|                                         | <default><br/>Login<br/>E- Sales modes<br/>Device status</default>                                                                     |         |                                                                                     |
| *                                       | Press the Star key                                                                                                    |         | To confirm selection.                                                               |
|                                         |                                                                                                    |         |                                                                                     |
| 24681357                                | Enter the number                                                                                                    |         |                                                                                     |
| *                                       | Press the Star key                                                                                                    | đ       | To confirm entry.                                                                   |
|                                         | <administrator> Administrator&gt; Anmeldung IVerkaufsmodi Datenpflege Berichte Konfiguration Servicemode Gerätestatus</administrator>  |         |                                                                                     |
| 9(1)(4)                                 | • Enter the number                                                                                                    | æ       | Menu number                                                                         |
| *                                       | Press the Star key                                                                                                    | and the | To confirm entry.                                                                   |
|                                         | Initialisierung\Datum/Uhrzeit         914           Datum/Uhrzeit:         25         10         2010         08         44         11 | ¢       | Move to next field with the $\textcircled{\bullet}$ or $\textcircled{\bullet}$ key. |
| *                                       | Press the Star key                                                                                                    | đ       | To confirm entry.                                                                   |

## **Counter Service**

## with weighed and non-weighed PLUs

## Weighed and non-weighed PLUs

with PLU number

|               | 123                                                      | •    | Place items to be weighed on<br>the scale platter<br>Enter PLU number             | đ                   | only for weighed PLUs                                        |
|---------------|----------------------------------------------------------|------|-----------------------------------------------------------------------------------|---------------------|--------------------------------------------------------------|
|               | (V)                                                      | •    | Book items for purchase<br>using your operator key<br>Book more items if required |                     |                                                              |
| Wei<br>with   | ghed and non-weighed<br>PLU presets                      | PLUs |                                                                                   |                     |                                                              |
|               | 1/1 1                                                    | •    | Place items to be weighed on the scale platter                                    | ¢                   | only for weighed PLUs                                        |
| Had<br>a<br>f | :kfleisch-Rind<br>us eigener<br>Produktion               | •    | Press PLU preset                                                                  | ø<br>cont           | PLU presets must be                                          |
|               | (V)                                                      | •    | Book items for purchase<br>using your operator key<br>Book more items if required |                     |                                                              |
| Weig<br>unit  | ghed PLUs with manual price entry (configurab            | le)  |                                                                                   |                     |                                                              |
| or            | 123                                                      | •    | Place items to be weighed on<br>the scale platter<br>Enter PLU number             |                     |                                                              |
| or            | 1 / 1 1<br>Hackfleisch-Rind<br>aus eigener<br>Produktion | •    | Press PLU preset                                                                  |                     |                                                              |
|               | #                                                        | •    | Signify new unit price entry                                                      | ର୍ଚ୍ଚ<br>con        | Function key must be figured and active.                     |
|               | 1239                                                     | •    | Enter new unit price                                                              | æ                   | PLU must be configured                                       |
|               | (V)                                                      | •    | Book items for purchase<br>using your operator key<br>Book more items if required | for (<br>(in<br>mei | r unit price modification<br>n the Data Maintenance<br>nenu) |

#### Weighed PLUs with manual weight entry (Wholesale)

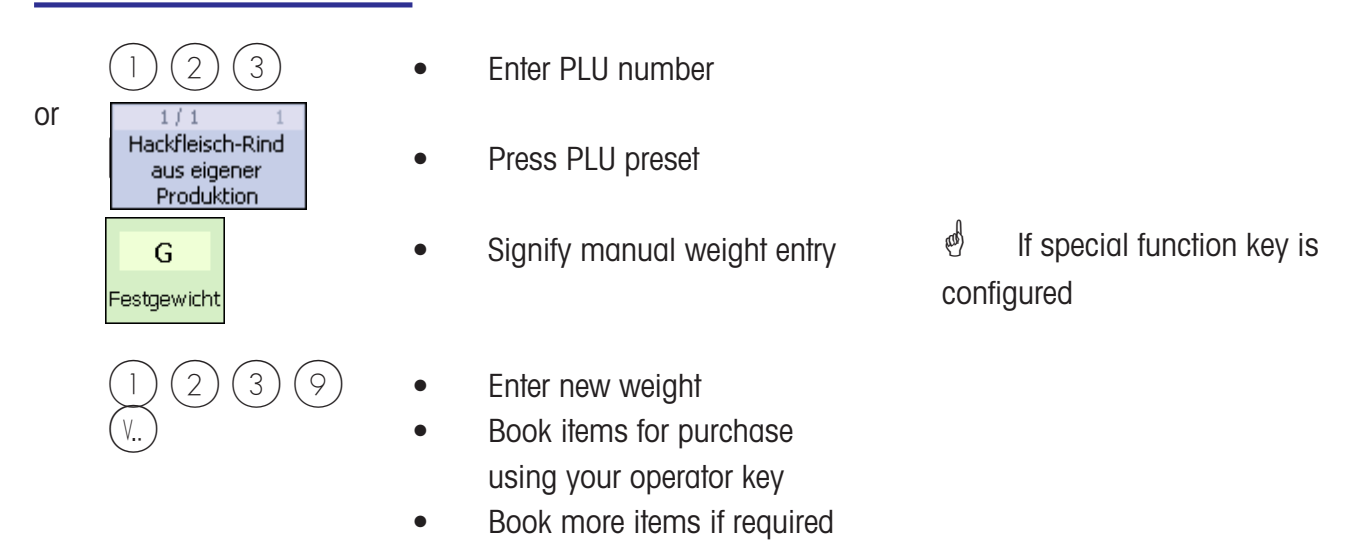

#### Weighed and non-weighed PLUs from another department

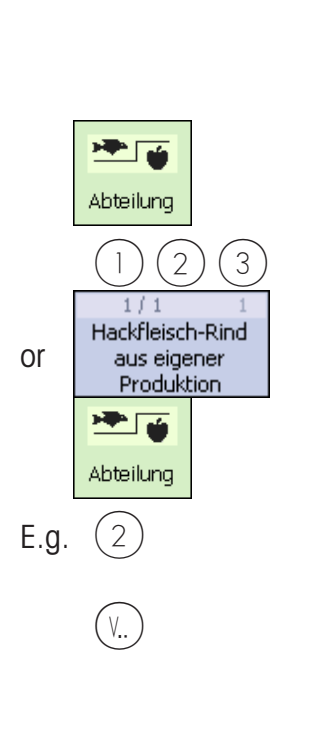

| • | Place items to be weighed on scale platter | Only for weighed PLUs      |  |
|---|--------------------------------------------|----------------------------|--|
| • | Press Department key                       | If special function key is |  |
| • | Enter PLU number                           | configured                 |  |
| • | Press PLU preset                           |                            |  |
| • | Press Department key                       | If special function key is |  |
| • | Enter new department number                | configured                 |  |
| • | Book items for purchase                    |                            |  |
|   | using your operator key                    |                            |  |
| • | Book more items if required                |                            |  |

.

## Weighed and non-weighed PLUs with product tips

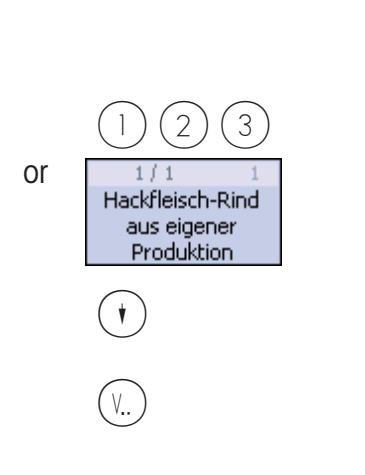

- Place items to be weighed on the scale platter
- Enter PLU number
- Press PLU preset
- PLU product tip is displayed
  - Book items for purchase using your operator key
- Book more items if required

Only for weighed PLUs

- Product tip must already be added
- Product tip is printed
# Weighed and non-weighed PLUs with assigned second price

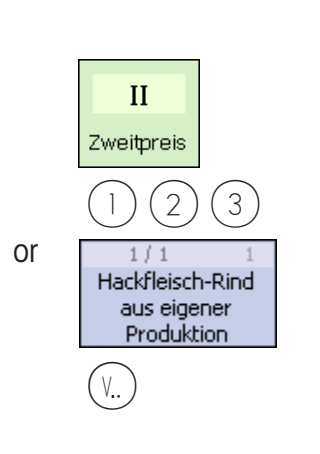

- Place items to be weighed on the scale platter
- Select PLU second price
- Enter PLU number
- Press PLU preset
- Book items for purchase
   using your operator key
- Book more items if required

#### Selecting weighed and non-weighed PLUs with the SHIFT key

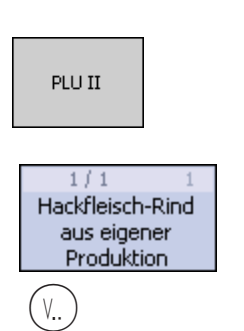

- Place items to be weighed on the scale platter
- Select second assignment of PLU preset
- Press PLU preset
- Book items for purchase using your operator key
  - Book more items if required

#### Multiple entry of non-weigh PLUs

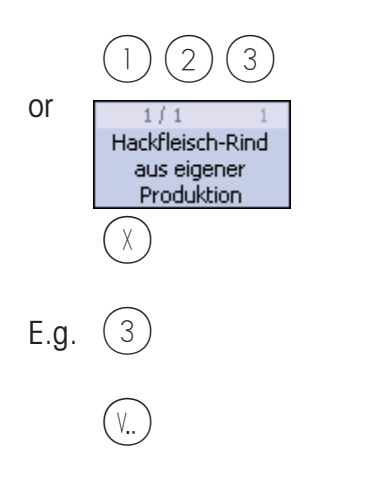

- Enter PLU number
- Press PLU preset
- Press the multiplication key
- Enter the multiplication factor d max. 99
- Book items for purchase using your operator key
- Book more items if required

Only for weighed PLUs

Second price must already be added and the key must be activated and enabled for this PLU.

SHIFT key must be

(a)

activated.

### **Counter Service**

#### with manual entry

#### Weighing with Unit price entry

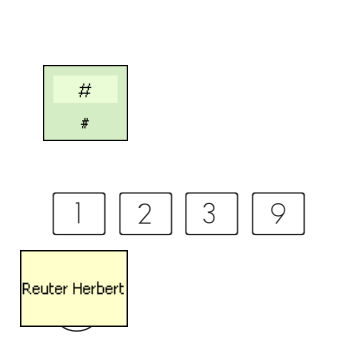

- Place items to be weighed on the scale platter
- Signify unit price entry
- Enter new unit price
- Book items for purchase using your operator key
- Book more items if required
- If function key is configured.

# Weighing with assignment to an article group

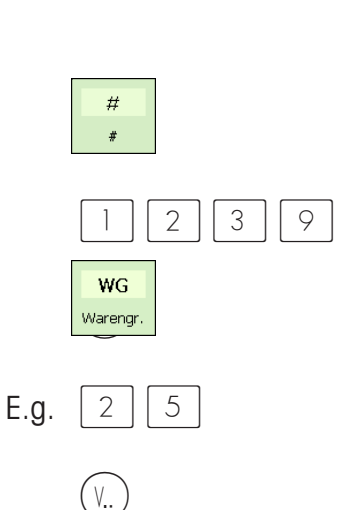

Reuter Herbert

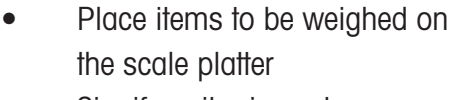

- Signify unit price entry
- Enter new unit price
- Signify article group entry
- Enter article group number
- Book items for purchase
   using your operator key
- Book more items if required

If function key is configured

Manual + or - entry

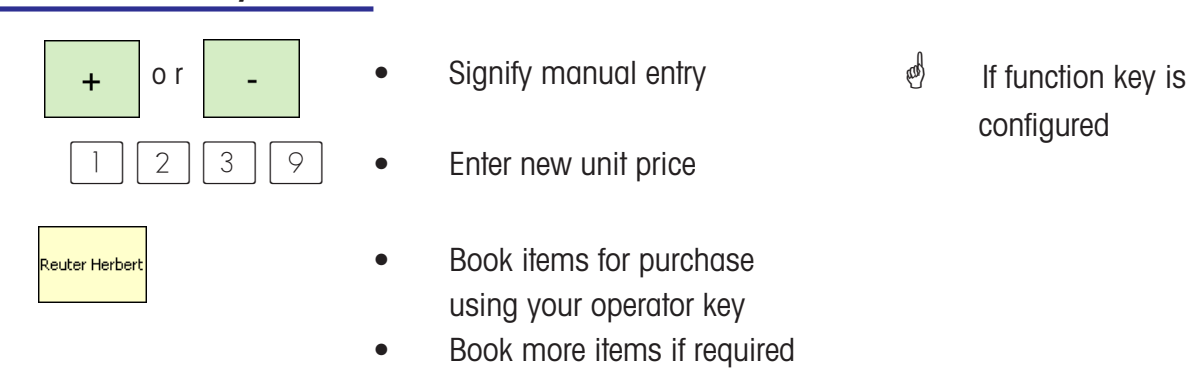

# Manual + or - entry with multiplication

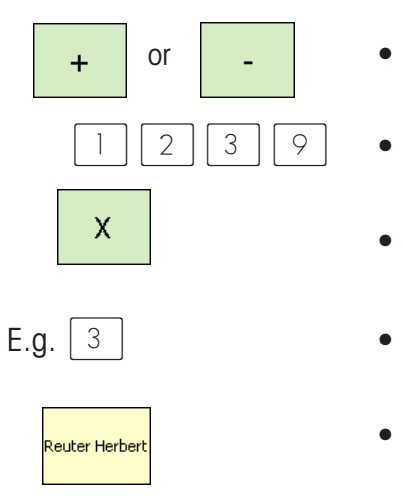

- Signify manual entry
   Enter new unit price
   Press multiplication key
   Enter multiplication factor
   Book items for purchase using your operator key
  - Book more items if required

### **Customer Receipts**

Creating

| Customer subtotal<br>(display and print subtotal) | - |                             | ର୍ଡ<br>SPEC | DEPARTMENT<br>CIFIC RECEIPT<br>not active. |
|---------------------------------------------------|---|-----------------------------|-------------|--------------------------------------------|
| (*)                                               | • | Press arrow down key        |             |                                            |
| (V)                                               | • | Press your operator key     | æ           | Display subtotal.                          |
| (V)                                               | • | Press your operator key     | æ           | Subtotal on receipt.                       |
|                                                   | • | Book more items if required |             |                                            |
|                                                   |   |                             |             |                                            |

#### Customer total (display and print total)

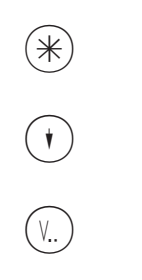

Press customer total key •

•

- ad Press arrow down key
- Press your operator key to • create receipt
- Press repeatedly to display all totals

#### Customer total with change calculation

| Contraction of the second second seco | • | Press the Change key<br>Press your operator key to<br>enable change calculation | đ | If function key is configured |
|----------------------------------------------------------------------------------------------------|---|---------------------------------------------------------------------------------|---|-------------------------------|
| E.g. 1 2 0 0                                                                                                    | ٠ | Enter amount paid                                                               |   |                               |
| (V)                                                                                                    | • | Press your operator key to create receipt                                       |   |                               |

# Customer total with markup or discount

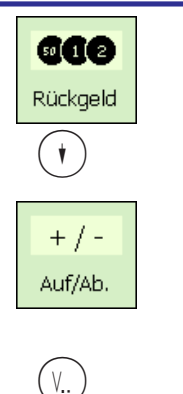

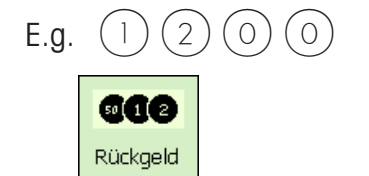

In order to award a markup/discount to a total, it must first be configured in menu **»46**«.

- Press the Change key
- Press the arrow down key
- Press the Markup/Discount preset
- Press your operator key to enable change calculation
- Enter amount paid
- Print receipt

- If function key is configured
- d Check the total

Markup/discount is applied as a percentage (%), or as an absolute amount ( ).

#### **Receipt reprinting**

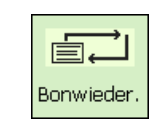

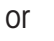

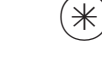

(#

#

3

2

or

- Press the receipt reprint key 🚽 🚽 Reprint the last receipt.
- Press the total key
- Press the manual entry key
- The last receipt is displayed
- Enter the receipt number
- The selected receipt is displayed
- Print the selected receipt

- .

Reprint an older receipt.

#### **Receipt reopening**

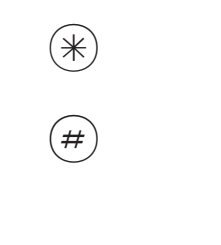

 $\left[2\right]$ 

1

(V.. )

(3)

or

- Press the customer total key
- Press the manual entry key •
- The last receipt created is displayed
- Enter receipt number •
- The selected receipt is • displayed
- Reopen the receipt •
- Further article bookings can • now be made to the selected receipt

### Tare

#### Types and usage

# Tare printing on receipts (multiple tare)

Tare values that are printed on a receipt and marked with a **"T"**.

Multiple tare means that in case of multiple tare-up (via the tare key) the tare values of individual article bookings are printed on the receipt.

Example: Load weight 0.100 kg, tare Load weight 1.000 kg, book article do not unload! Load weight 0.200 kg, tare Load weight 2.000 kg, book article etc. --> tare displayed 0.100 kg --> tare printed 0.100 kg --> tare displayed 1.300 kg --> tare printed 0.200 kg

# Tare compensation for an empty container

| T<br>Tara                        | • | Place the empty container on<br>the scale platter<br>Press the tare key<br>Fill the same container and<br>place it on the scale platter<br>Select PLU or | ළ                  | Weight display set to<br>zero                                            |
|----------------------------------|---|----------------------------------------------------------------------------------------------------|--------------------|--------------------------------------------------------------------------|
| (V)<br>Tare fixation for several | • | enter unit price<br>Book article with your<br>operator key                                                                                               | e)<br>sooi<br>plac | The tare is cleared as<br>n as the booking takes<br>the and the scale is |
| article bookings                 | _ |                                                                                                    | unic               | oaded.                                                                   |
|                                  | • | Place the empty container on the scale platter                                                                                                    | ø                  | Weight display set to zero                                               |
| T<br>Tara                        | • | Press the tare key                                                                                                    |                    |                                                                          |
| FIX                              | • | Press the fixation key                                                                                                    | ø                  | The tare and unit price are now fixed and <b>FIX</b> appears on display. |
|                                  | • | Book articles                                                                                                    | ø<br>are<br>unla   | The tare and unit price<br>not cleared when scale is<br>paded.           |
| <b>P</b><br>FIX                  | • | Press the fixation key                                                                                                    | d<br>and           | The fixation of tare unit price is cancelled.                            |

METTLER TOLEDO User Manual ME-Num. 22018928B Version 1.13 11/09

#### Manual Tare

| PT<br>TM              | • | Press the manual tare key                                                                                   |                                              |                                                                                                    |
|-----------------------|---|----------------------------------------------------------------------------------------------------|----------------------------------------------|----------------------------------------------------------------------------------------------------|
| #<br>E.g. 1 2 0<br>PT | • | Signify manual tare entry<br>Enter the tare value in grams<br>Confirm your manual tare                      | Ð                                            | Note the graduation<br>of the scale (1g, 2g<br>or 5g).<br>Tare and net<br>weight values are<br>displayed.           |
| V                     | • | Place the filled container on<br>the scale platter<br>Book articles for purchase<br>using your operator key | ළ්<br>soor<br>place<br>unloo<br>ල්<br>if rec | The tare is cleared as<br>a as the booking takes<br>e and the scale is<br>aded.<br>The tare can be fixed<br>quired. |
| Tare memory           |   |                                                                                                    |                                              |                                                                                                    |
| PT                    | • | Press the manual tare key                                                                                   |                                              |                                                                                                    |
| E.g. 1                | • | Select tare memory number 1                                                                                 | ල්<br>Data                                   | Created in the<br>Maintenence menu.                                                                                 |
|                       | • | Book articles                                                                                               | ළ්<br>soor<br>place<br>unlo<br>ල්<br>if rec  | The tare is cleared as<br>a as the booking takes<br>e and the scale is<br>aded.<br>The tare can be fixed<br>guired. |

#### Using a tare preset 500) T 200g Press the tare preset key The tare preset should already be defined. (e.g. 200g) ea) Tare and net weight values are displayed. ea) Tare is cleared as soon **Book** articles as the booking takes place and the scale is unloaded. ea) Tare can be fixed if required. **Operator tare** Place empty container on scale platter Т ROS) Weight display set to Press the tare key Tara zero. ( V.. ) Assign to your operator key (CD) Tare and net . weight values are displayed. **Book** articles and) Tare is cleared as soon as the booking takes place and the scale is unloaded. **PLU** tare eas) A tare that is assigned to a PLU. This must be created in the Data Maintenance menu.

## Operator

## Logon and Logoff

#### Operator key logoff

|              |                          | đ | The operator key becomes<br>unassigned (available) when<br>the operator logs off.                        |   |                                                                                             |
|--------------|--------------------------|---|----------------------------------------------------------------------------------------------------|---|---------------------------------------------------------------------------------------------|
|              | CODE                     | • | Press the Code key                                                                                       |   |                                                                                             |
| E.g.         | 12                       | • | Enter operator number                                                                                    | ø | For $(1)$ press 1;                                                                          |
|              | (V)                      | • | Press the operator key to be made available                                                              |   | For $\sqrt{2}$ press 2, etc.                                                                |
| Oper<br>logo | ator key temporary<br>ff | _ |                                                                                                    |   |                                                                                             |
|              |                          | đ | When temporarily loging off,<br>the operator key remains<br>assigned until an operator<br>logs on again. |   |                                                                                             |
|              | CODE                     | • | Press the Code key                                                                                       |   |                                                                                             |
|              | (V)                      | • | Press the operator key to be unassigned                                                                  |   |                                                                                             |
| Oper         | ator key logon           | _ |                                                                                                    |   |                                                                                             |
|              |                          | æ | During logon, the operator is assigned a personal operator key                                           |   |                                                                                             |
|              | CODE                     | • | Press the Code key                                                                                       |   |                                                                                             |
| E. g.        | (1)(2)                   | • | Enter the operator number                                                                                | ø | For $(1)$ press 1;<br>For $(2)$ press 2, etc.                                               |
|              | V<br>V                   | • | Press an operator key<br>Press the suggested key to confirm                                              | щ | If the selected key is<br>already assigned, the<br>scale suggests one that<br>is available. |

### Voiding

Types and usage

#### Voiding the last article booking

| 山   |  |
|-----|--|
| ST  |  |
| (V) |  |
|     |  |

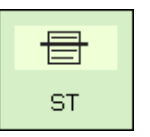

- Press the void key
- Press your operator key
- Press the void key again
- Make more article bookings
   or create receipt

- All article bookings are displayed. The last article booked is highlighted.
- The highlighted item is deleted and marked as deleted on the receipt.

#### Voiding previous article bookings

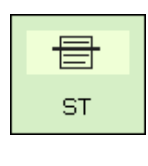

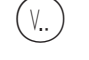

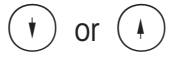

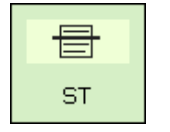

- Press the void key
- Press your operator key
- Select entries using the arrow keys
- Press the void key again
- Make more article bookings
   or create receipt

- All article bookings are displayed.
- Entries are highlighted.
- The selected entries are deleted and marked as deleted on the receipt.

| Voiding a receipt       |                                                                                                    |                                                                                                    |
|-------------------------|----------------------------------------------------------------------------------------------------|----------------------------------------------------------------------------------------------------|
| Receipt voiding takes p | lace in a seperate menu                                                                                                    |                                                                                                    |
| Bonstorno               | Press the void key                                                                                                    |                                                                                                    |
|                         | Bonstorno Bonnummer: 0 Bondatum: 11.11.2010                                                                                                    |                                                                                                    |
|                         | Code *                                                                                                    | A                                                                                                    |
| *                       | <ul><li>Enter the receipt number</li><li>Press the Star key</li></ul>                                                                                                    | The number of the receipt you want to void.                                                                        |
|                         | Bonstorno           Bonnummer:         2           Bondatum:         11.11.2010           #2         11.11.2010           Abteilung:         1           Gerät:         1           Total         2           Code         ST |                                                                                                    |
| ST                      | Press the Void key                                                                                                    | Messages displayed:<br><b>Receipt will be voided</b><br><b>Receipt is voided</b><br>The voided receipt is printed. |
| Void the next receipt   | or press                                                                                                    | Service mode.                                                                                                    |

METTLER TOLEDO

Operation

- VOIDING -

## **Option Cash Register**

### Glossary

| Order slip                | A slip issued in receipt for a customer order.<br>An order slip is kept for ordered items.                                                                                     |
|---------------------------|----------------------------------------------------------------------------------------------------|
| Checkout slip             | A slip listing all articles from various departments that are booked to be<br>purchased by a customer and are not yet paid for.                                                |
| Receipt                   | A slip issued to a customer in return for payment for the items on an order slip or a checkout slip.                                                                           |
| Customer number           | A number assigned to a customer for the duration of the entire counter service.                                                                                                |
| Markup/discount           | A percentage/absolute markup/discount applied to an article (e.g. special packaging) or total (e.g. delivery service).                                                         |
| Discount in kind          | An article booked for purchase is rebooked as being free of charge.<br>The article booked for purchase is marked on a receipt as discount in<br>kind and has a negative price. |
| Payment mode              | The assignment of various payment options such as card, cheque,                                                                                                    |
|                           | foreign currencies etc.                                                                                                    |
| Automatic change computat | ion Customer payments can only be taken via the change function.<br>Entering the amount tendered given by a customer is mandatory.                                             |
| 2nd price                 | The second price of a PLU; and/or another VAT rate.                                                                                                    |
| Cash drawer               | When set to YES, the drawer opens when: receipts, zero receipts, order slips and checkout slips are printed (i.e. all financial data).                                         |
| financial                 | When set to NO, the drawer remains closed when: order slips, checkout slips, receipts and zero receipts are printed (hence no                                                  |
|                           | data).                                                                                                    |

Mandatory closing of cash drawer Items can only be booked for purchase if the cash drawer is

## Cash register

## Special function keys used

#### **Cash register functions**

| + / -<br>MU/DC  | Presets for markups/discounts (0 99)<br>(e.g. special packaging, delivery service, etc.)                            |
|-----------------|----------------------------------------------------------------------------------------------------|
| MoP             | Presets for payment modes (0 99)<br>(e.g. cheque, credit or debit card, foreign currency, restaurant voucher, etc.) |
| II<br>2nd price | Preset for second price; switching between in house/out of house<br>(Various prices and/or VAT rates)               |
| NR              | Preset for discount in kind                                                                                         |
| ORD             | Preset for orders                                                                                                   |
| G-Rec           | Preset for checkout slips                                                                                           |
| C-Nr.           | Preset for customer numbers (only active for checkout slip automatic and checkout slip manual)                      |
|                 |                                                                                                    |

Delivery Note

## Cash Register mode

| Ma<br>6/15                                               | ax<br>5 kg          | 0.052                   | kg                     | Paper   | <b>⊐→</b><br>r feed | F | <b>P</b><br>TX | <mark>A - Z</mark><br>Search |   | ST                | II<br>2nd price                |
|----------------------------------------------------------|---------------------|-------------------------|------------------------|---------|---------------------|---|----------------|------------------------------|---|-------------------|--------------------------------|
|                                                          |                     | 0.00                    | £J <sub>kg</sub>       | Ta      | T<br>are            | F | PT<br>™        | G-Rec                        |   | SRD               | <b>***</b> + <b>*</b><br>C-Nr. |
| Cash re                                                  | egister             | 0.00                    | Ł                      | depar   | rtment              |   | #              | 6002<br>Change               |   | <b>100</b><br>MoP | DN                             |
| <b>3</b> ,3, 11                                          | 25                  | .06.2009 1 <sup>.</sup> | <mark>4:01:18</mark>   |         | <b>^</b>            |   | ~              |                              |   |                   | >                              |
| 1 / 1 1<br>Hackfleisch-Rind<br>aus eigener<br>Produktion | 1/2 2<br>Rostbraten | 1 / 15 3<br>Querrippe   | 2 / 5<br>Carne de Vite | 4<br>la | Ø<br>Vx             |   | MODE           |                              |   | i<br>INFO         | Х                              |
| 2 / 10 5<br>Pescadilla                                   | 6                   | 7                       |                        | 8       |                     |   | 7              | 8                            |   | 9                 | -                              |
| 9                                                        | 10                  | 11                      |                        | 12      | PLU I               |   | 4              | 5                            |   | 6                 | +                              |
| 13                                                       | 14                  | 15                      |                        | 16      | PLU II              |   | 1              | 2                            |   | 3                 |                                |
| 17                                                       | 18                  | 19                      |                        | 20      | PLU III             |   | 0<br>ג         | <u>ک</u>                     | ) | С                 | *                              |

>

More function keys

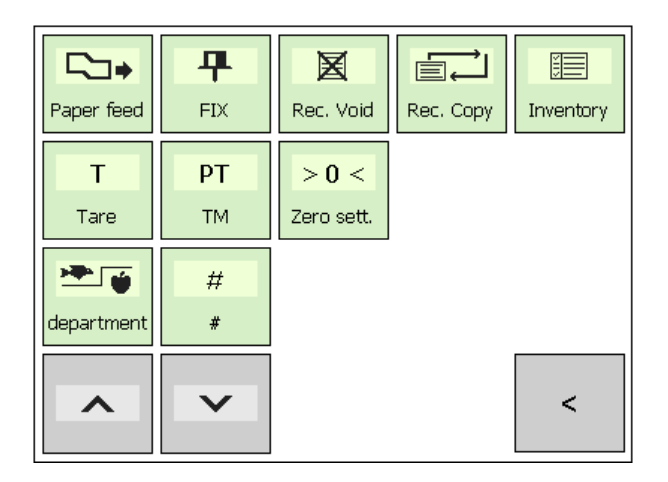

< Back

#### **Function keys**

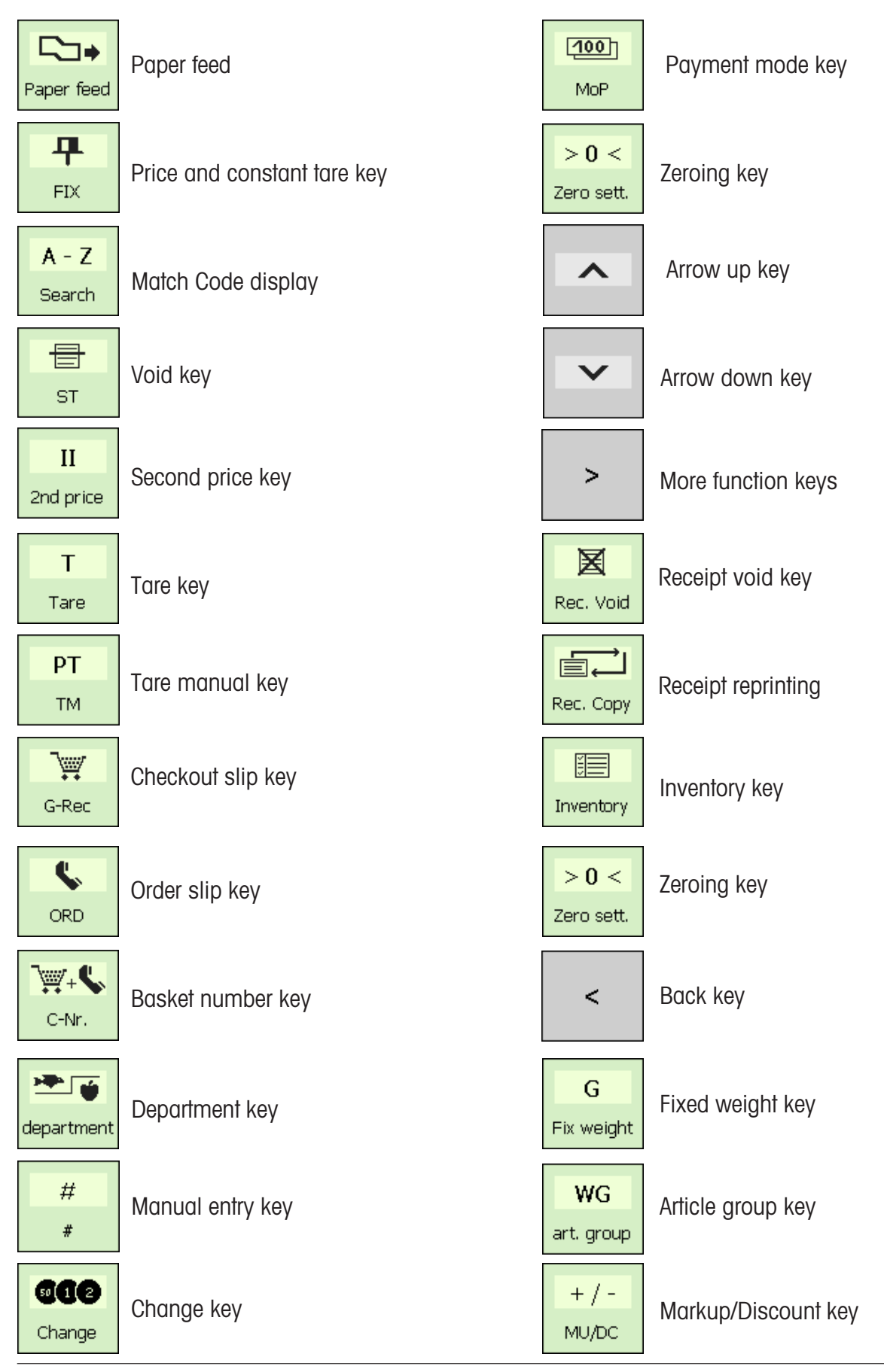

## Cash register

### Cash register functions

#### Select cash register

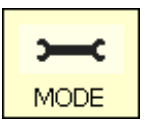

Kasse

Press the Mode key

Press CASH REGISTER

| Please select |                                    |                      |
|---------------|------------------------------------|----------------------|
| Packing       | Data maintenance/<br>Configuration | Cash register report |
| Inventory     | Turnover reports                   | Financial reports    |
|               | Article maintenance                |                      |
|               | Preset configuration               |                      |
|               |                                    |                      |

#### Cash register functions

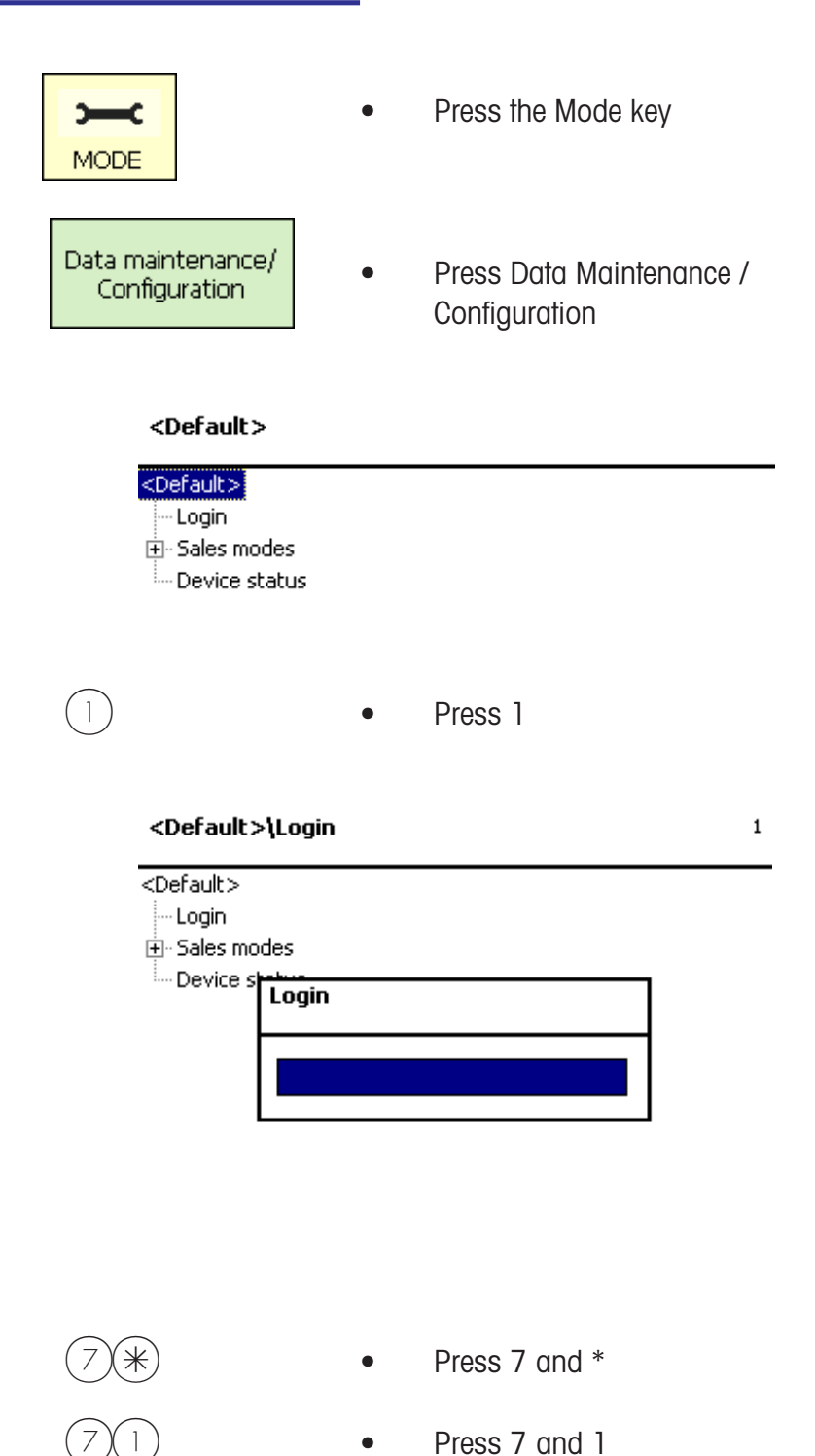

Enter code number and confirm with the (\*) key.

#### ...Cash register\Cash register functions

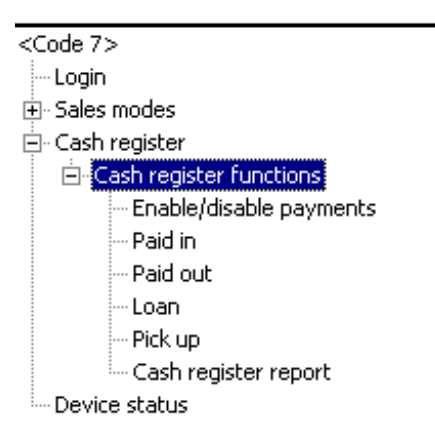

| Cash register functions |
|-------------------------|
| Cash register on/off    |
| Pay in                  |
| Pay out                 |
| Float                   |
| Withdraw                |
| Balance cash register   |

- Cash register ON/OFF
  - Pay in without flow of articles

71

- Pay out from cash register
- Cash float in cash register
- Withdraw from cash register
- Balance the cash register

Menu number 711

#### Cash Register On/Off

| Question                       | 711 |
|--------------------------------|-----|
| Disable payments?<br>[MODE][*] |     |

| đ    | (MODE) key = maintain |
|------|-----------------------|
| cash | n register status.    |

\* key = Cash register on/off.

#### Pay in

| Cash register functions\Paid in | 712 |
|---------------------------------|-----|
|                                 |     |
| Paid in amount:                 |     |
| 0.00 £                          |     |
|                                 |     |
|                                 |     |
|                                 |     |
|                                 |     |
|                                 |     |
|                                 |     |

Menu number 712

Enter the miscellaneous amount paid in.

Confirm your entry with the (\*) key. A slip is printed.

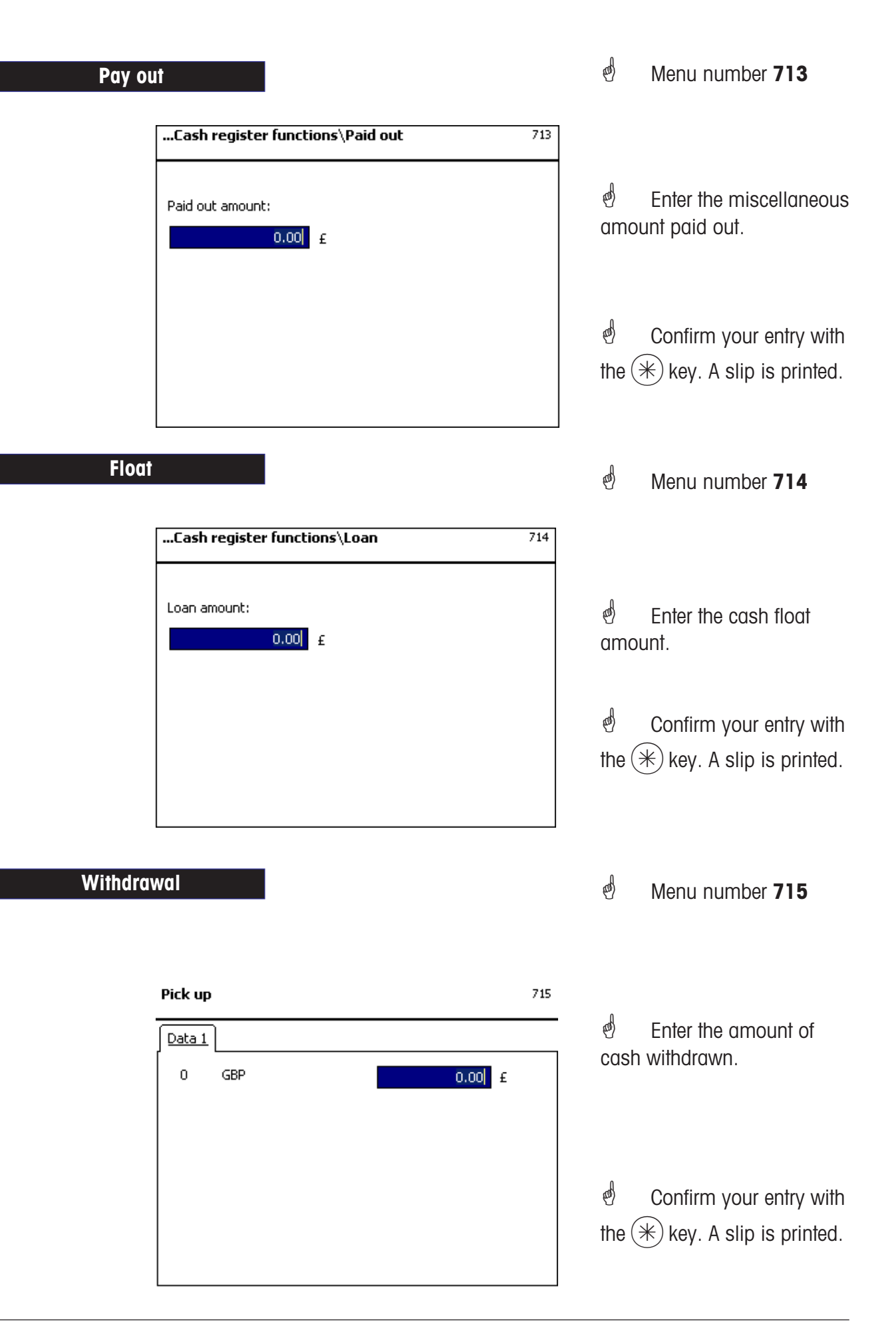

#### æ\$ **Balance cash register** Menu number 716 Question 716 ø (MODE) key = Back Are all transaction voids registered? [MODE][\*] Key = Confirm \*) Question 716 ed) (MODE) key = Back Is there enough paper in the printer? $[\mathsf{MODE}][*]$ key = Confirm

#### Cash register report

| Actual | input ( |         | _                                                            |
|--------|---------|---------|--------------------------------------------------------------|
| 0      | GBP     | 0.00 £  | Enter the cash amount                                        |
| 99     | EC      | 0.00 EC | counted for each existing payment mode.                      |
|        |         |         | Confirm your entry with the $(\overset{}{\circledast})$ key. |

| Question                                     | ] |                   |
|----------------------------------------------|---|-------------------|
| All input amounts are correct ?<br>[MODE][*] | ø | (MODE) key = Back |
|                                              |   | () key = Confirm  |

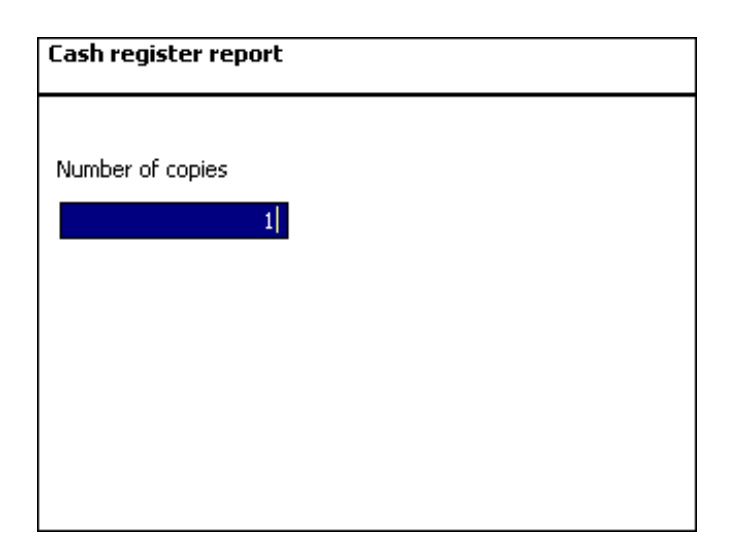

Enter the number of copies required for the cash register balance report.

#### **Cash register report** Actual input GE INFO 0 ) E ΕC 99 ЕC n. Confirm your entry with Report is created 0 the () key. The cash register balance report is printed. The paid sales transactions stored on this cash register are now deleted.

Printout of cash register report. The settled sales transactions stored on this cash register are now deleted.

## Cash Register

Cash register reports

#### Cash register reports

| Z-Reports              |       |                                     | ¢                         | Menu number 7212                                                    |
|------------------------|-------|-------------------------------------|---------------------------|---------------------------------------------------------------------|
| MODE                   | •     | Press the Mode key                  |                           |                                                                     |
| Cash register report   | ٠     | Press the cash register reports key | ¢                         | Menu is displayed.                                                  |
| 77*                    | ٠     | Press 7 twice followed by *         | ල්<br>confi               | Enter code number and rm with the $()$ key.                         |
| Financial report\Turno | overs | 7212                                |                           |                                                                     |
| Turnover layer:        |       |                                     | ළ්<br>sales<br>ඒ<br>the ( | Enter the number of<br>s levels.<br>Confirm your entry with<br>key. |

| Financial report\Turnovers                                                                                   | 7212 |                                                                                                    |
|----------------------------------------------------------------------------------------------------|------|----------------------------------------------------------------------------------------------------|
| Financial report                                                                                             |      |                                                                                                    |
| With [*] the report will be created or printed.                                                              |      |                                                                                                    |
|                                                                                                    |      | Confirm with the 🛞 key.                                                                              |
| INFO<br>Report is created                                                                                    |      | e Z-Report is printed.                                                                               |
|                                                                                                    |      | without deleting                                                                                     |
| <b>Question</b><br>Do you want to delete the cash register<br>turnovers from the turnover<br>layer?[Mode][*] |      | Confirm with the<br>key.<br>Deletion causes all settled<br>sales transactions at this<br>sales level |
| Press the Mode key                                                                                           |      | to be deleted, with the<br>exception of the GRAND<br>TOTAL memory.<br>To return to the menu          |

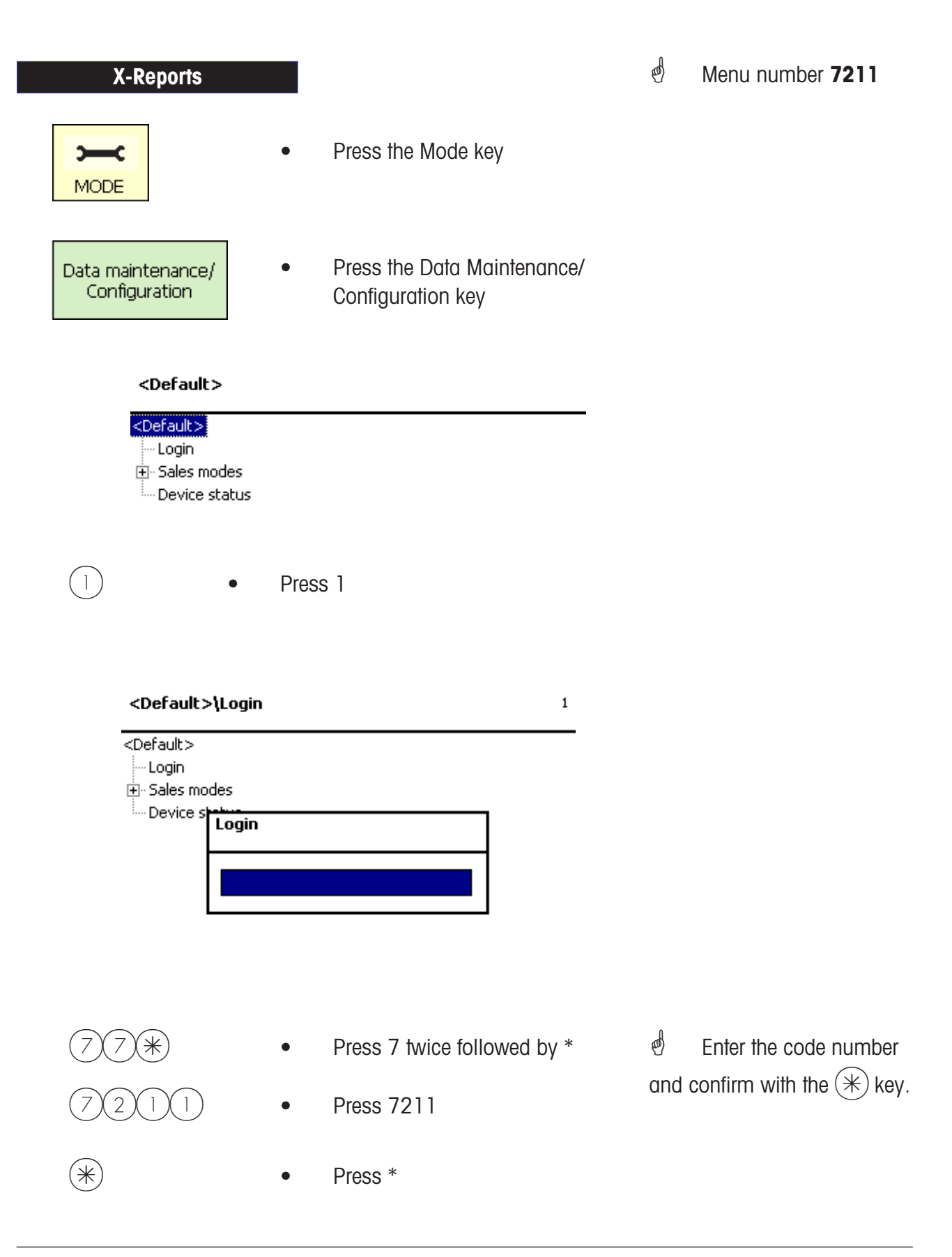

| Financial report\Interme        | diate turnovers   | 7211 |         |                          |
|---------------------------------|-------------------|------|---------|--------------------------|
| Turnover layers                 |                   |      |         |                          |
| Turnover layer:                 |                   |      | m       | Enter the number of      |
| 1                               |                   |      | sale    | s levels.                |
|                                 |                   |      |         |                          |
|                                 |                   |      | æ       | Confirm your entry with  |
|                                 |                   |      | the (   | *) kev                   |
|                                 |                   |      |         |                          |
|                                 |                   |      |         |                          |
|                                 |                   |      |         |                          |
|                                 |                   |      |         |                          |
|                                 |                   |      |         |                          |
| Financial report\Interme        | diate turnovers   | 7211 |         |                          |
| Financial report                |                   |      |         |                          |
| all cash registers              |                   |      | ah      | All agab registers or    |
| from cash register: to          | ) cash register:  |      | ente:   | r from/to                |
|                                 |                   |      | orno    |                          |
|                                 |                   |      |         |                          |
|                                 |                   |      | 0       |                          |
| With [*] the report will be cre | eated or printed. |      | and the | Confirm your entry with  |
|                                 |                   |      | the (   | ₭ key.                   |
|                                 |                   |      |         |                          |
|                                 |                   |      |         |                          |
|                                 | 0                 |      |         |                          |
|                                 | U                 |      | and the | The X-report is printed. |
|                                 | Report is created |      |         |                          |
|                                 |                   |      |         |                          |
|                                 |                   |      |         |                          |
|                                 |                   | ]    |         |                          |
|                                 |                   |      | ſ       |                          |
| • Pre                           | ess the Mode key  |      | (U)     | To return to the menus.  |
|                                 |                   |      |         |                          |

#### Entering the menu Data maintenance/ 2 2 1 ⋇ ⋇ Configuration MODE and ) Menu number 722 Cash register report (\*)Press the Star key ...Financial reports\Cash register stock 722 Cash register stock all cash registers 0 All cash registers or to cash register: from cash register: enter from/to. and) Confirm your entry with With [\*] the report will be created or printed. the (\*) key. 722 ...Financial reports\Cash register stock Cash register stock 🔀 all cash registers With [\*] the report will be created or printed. æ Confirm with the (\*)key. INFO Report is created al) Cash register report is printed.

Press the Mode key

| Entering th   | e menu                           |                        |     |             |                                            |
|---------------|----------------------------------|------------------------|-----|-------------|--------------------------------------------|
| MODE Dat      | ta maintenance/<br>Configuration | 1 77* 7                | 23  |             | *                                          |
| Grand         | Total                            |                        |     | đ           | Menu number 723                            |
| *             | •                                | Press the Star key     |     |             |                                            |
|               | Financial reports\Gra            | and Total              | 723 |             |                                            |
| ∫⊆<br>fr<br>[ | all cash registers               | to cash register:      |     | ente        | All cash registers or<br>r from/to.        |
|               | With [*] the report will t       | be created or printed. |     | ø<br>the (  | Confirm your entry with $\widehat{*}$ key. |
|               | Financial reports\Gra            | and Total              | 723 |             |                                            |
|               | irand Total                      |                        |     |             |                                            |
| E             | all cash registers               |                        |     |             |                                            |
|               | With [*] the report will t       | be created or printed. |     | *           | Confirm with the key.                      |
|               |                                  | INFO                   |     |             |                                            |
|               |                                  | Report is created      |     |             |                                            |
|               |                                  |                        |     | اھ<br>is pr | The Grand Total report inted.              |
|               |                                  |                        |     |             |                                            |

•

(MODE)

Press the Mode key

| Operation | - Cash Re                              | gister -                                                             |                                 | METTLER TOLEDO                                                                                                    |
|-----------|----------------------------------------|----------------------------------------------------------------------|---------------------------------|----------------------------------------------------------------------------------------------------|
| MODE      | Data maintenance,<br>Configuration     |                                                                      |                                 | *                                                                                                    |
| Che       | eckout slips                           |                                                                      | đ                               | Menu number 724                                                                                                   |
| *         |                                        | <ul> <li>Press the * key</li> </ul>                                  |                                 |                                                                                                    |
|           | List checko                            | ut slips                                                             | đ                               | Select with the                                                                                                   |
|           | Delete Check                           | out slips                                                            |                                 | key.                                                                                                    |
|           | List checko<br>(*)<br>Financial report | • Press the Star key<br>s\Goods receipts 724                         |                                 |                                                                                                    |
|           | list Delete                            |                                                                      |                                 |                                                                                                    |
|           | With [*] the repor                     | t will be created or printed.                                        | *                               | Print the list with the<br>) key.                                                                                 |
|           | *<br>Financial report                  | <ul> <li>Press the Star key</li> <li>s\Goods receipts 724</li> </ul> | ø                               | Enter the                                                                                                    |
|           | list <u>Delete</u><br>all goods receip | s                                                                    | che                             | ckout slips to be deleted.                                                                                        |
|           | Goods receipt nbr.                     |                                                                      | *                               | Print the list with the key                                                                                       |
|           |                                        |                                                                      |                                 |                                                                                                    |
|           |                                        | Question<br>Delete goods receipts?<br>[Mode] [*]                     | d<br>the<br>Dele<br>sale<br>mer | Confirm your entry with<br>key.<br>etion causes all unsettled<br>to transactions (article<br>mory) to be updated. |

| METTLER TOLEDO                    |                                                                                        | - Cash Register - Operation                                                                                                  |
|-----------------------------------|----------------------------------------------------------------------------------------|----------------------------------------------------------------------------------------------------|
| Data maintenance<br>MODE          |                                                                                        | 5 *                                                                                                    |
| Order slips                       | Press the Star key                                                                     | Menu number 725                                                                                                    |
| List orde<br>Delete ord           | r slips<br>Ier slips                                                                   | Select with the key.                                                                                                    |
| List order<br>*<br>Financial repo | r slips <ul> <li>Press the Star key</li> <li>rts\Advance order receipts 725</li> </ul> |                                                                                                    |
| With [*] the rep                  | ort will be created or printed.                                                        | <ul> <li>Displays all order slips that are not yet settled</li> <li>Print the list with the<br/>key.</li> </ul>              |
| Delete ord<br>*Financial repor    | e Press the Star key<br>ts\Advance order receipts 725                                  | d Enter the                                                                                                    |
| Advance order rec                 | ler receipts<br>eipt                                                                   | order slips to be deleted.                                                                                                   |
|                                   | Question<br>Delete advance order receipts?<br>[Mode] [*]                               | Confirm your entry with<br>the Key.<br>Deletion causes all unsettled<br>sales transactions (article<br>memory) to be updated |

### **Cash register**

Orders

#### Create order; Automatic numbering

|     | <ul> <li>Book entrie<br/>operator key</li> </ul> | es to your<br>/                         |                                     |
|-----|--------------------------------------------------|-----------------------------------------|-------------------------------------|
| ORD | Press the or                                     | der key 💩 An orc<br>automatially        | ter number is<br>v suggested by the |
| (V) | Press your of                                    | operator key scale.                     |                                     |
|     | 🖞 🛛 An order slip                                | o is printed to label the ordered items | 8.                                  |

#### Create order; Manual numbering

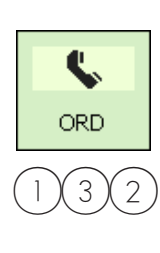

- Book entries to your operator key
- Press the order key

•

- Use numeric keys to enter
   a new customer number
  - Press your operator key

If the customer number is already assigned, enter a new number.

An order slip is printed to label the ordered items.

# Create order; with deposit

۷..

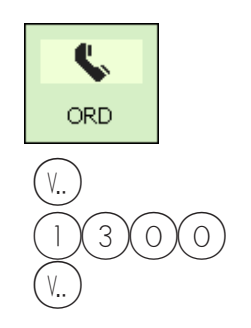

- Press the order key
- Press your operator key
- Enter the deposit amount
- Press your operator key

An order number is automatially suggested by the scale.

An order slip is printed to label the ordered items, together with a receipt for the deposit paid.

#### Edit order; automatic numbering

|                    | •       | Book entries to your                                                              |                                                                                                    |  |
|--------------------|---------|-----------------------------------------------------------------------------------|----------------------------------------------------------------------------------------------------|--|
| <b>\$</b>          | •       | Press the order key                                                               | An order number is                                                                                                |  |
| ORD                |         |                                                                                   | the scale.                                                                                                    |  |
| (V)<br>Edit order; | •       | Press your operator key                                                           | An order slip showing<br>the created entries is printed,<br>together with a counter slip<br>(stub) if configured. |  |
| manual numbering   |         |                                                                                   |                                                                                                    |  |
|                    | •       | Book entries to your operator key                                                 |                                                                                                    |  |
| ORD                | •       | Press the order key                                                               |                                                                                                    |  |
| 132                | •       | Enter the order slip number                                                       | Recognised order slip number.                                                                                     |  |
| V                  | •       | Press your operator key                                                           | 0                                                                                                    |  |
|                    |         |                                                                                   | An order slip showing<br>the created entries is printed,<br>together with a counter slip<br>(stub) if configured. |  |
|                    | ¢       | This enables further articles to be t                                             | rther articles to be booked to an order.                                                                          |  |
| Void order         | _       |                                                                                   |                                                                                                    |  |
|                    | and the | Order slips can only be voided in t                                               | he menu item                                                                                                    |  |
|                    | C       | "Analysis / void receipt" using the receipt number<br>(NOT VIA THE ORDER NUMBER). |                                                                                                    |  |

Access only with code number.

### **Cash register**

Checkout slips

#### Checkout slip; Automatic numbering

| 7,    | ٠ | Book entries to your operator key | بط<br>is a | A checkout slip number<br>Itomatially suggested by |
|-------|---|-----------------------------------|------------|----------------------------------------------------|
| G-Rec | • | Press the checkout slip key       | the        | scale.                                             |
| (V)   | • | Press your operator key           | ¢          | Checkout slip is printed.                          |

#### Checkout Slip; Manual numbering

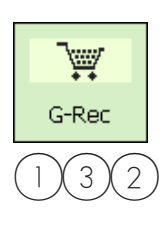

۷..

- Book entries to your operator key
- Press the checkout slip key
- Using numeric keys, enter deckout slip number
   Press your operator key deckout slip is printed.
- This enables further articles to be booked to a checkout slip.

#### Void checkout slip

Checkout slips can only be voided in the menu item **"Analysis / void receipt"** using the receipt number (NOT VIA THE ORDER NUMBER)..

## **Cash Register**

### Receipts

| Create receipt |   |                                   |                  |                                                                  |
|----------------|---|-----------------------------------|------------------|------------------------------------------------------------------|
|                | • | Book entries to your operator key |                  |                                                                  |
| *              | • | Press the customer total key      |                  |                                                                  |
| $(\mathbf{i})$ | ٠ | Press the arrow-down key          | ළ්<br>mor<br>are | Select your receipt if<br>re than two operator keys<br>assigned. |
| (V)            | • | Press your operator key           | đ                | Receipt is printed.                                              |
|                |   |                                   |                  |                                                                  |

# Show and print receipt subtotal

|     | • | Book entries to your operator key |                  |                                                             |
|-----|---|-----------------------------------|------------------|-------------------------------------------------------------|
| •   | • | Press the arrow-down key          | ø<br>acti        | The subtotals of all ve operators are                       |
| (V) | • | Press your operator key           | disp<br>ø<br>ope | blayed.<br>The subtotal for your<br>rator key is displayed. |
| (V) | • | Press your operator key           | ø<br>Ø           | The subtotal for your                                       |
|     | ٠ | More entries                      | opo              |                                                             |
| *   | ٠ | Press the Customer total key      |                  |                                                             |
| (V) | • | Press your operator key           |                  |                                                             |
|     |   |                                   | and a            | Receipt is printed.                                         |

METTLER TOLEDO User Manual ME-Num. 22018928B Version 1.13 11/09

#### Taking payment for an order slip

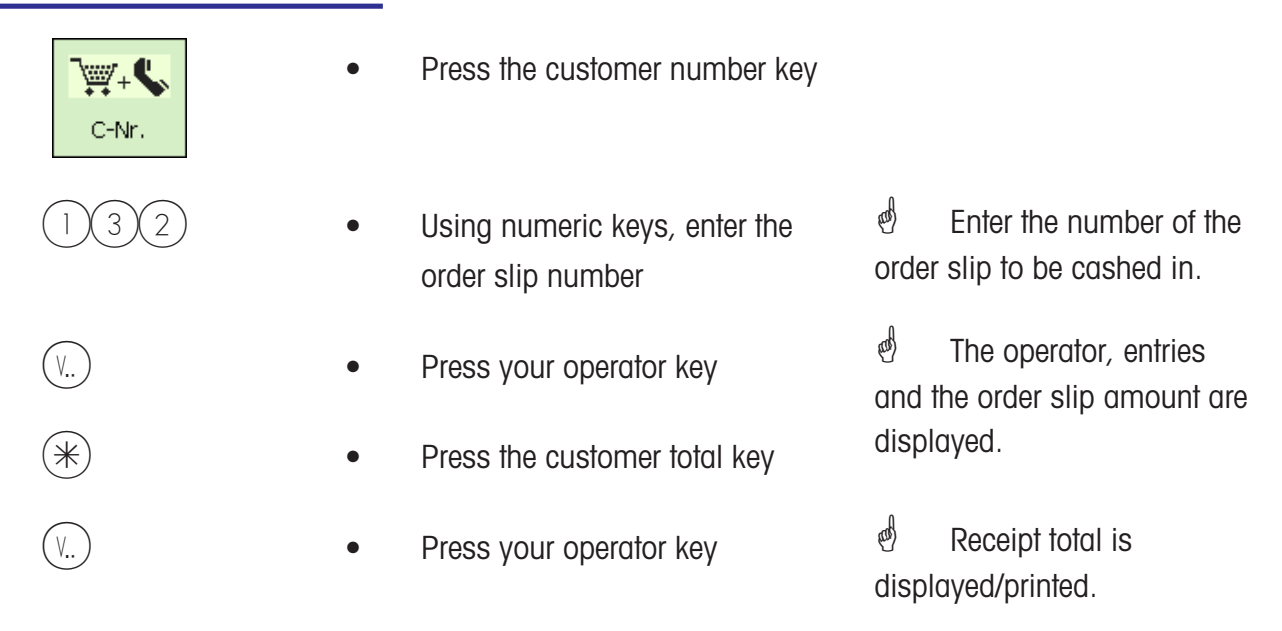

#### Taking payment for a checkout slip

| C-Nr. | • | Press the customer number key                      |                                                        |
|-------|---|----------------------------------------------------|--------------------------------------------------------|
| 132   | • | Using numeric keys, enter the checkout slip number | Enter the number of the checkout slip to be cashed in. |
| (V)   | • | Press your operator key                            | The operator, entries                                  |
| *     | • | Press the Customer total key                       | and the checkout slip amount are displayed.            |
| (V)   | • | Press your operator key                            | Model The receipt total is displayed/printed.          |
# Taking payment; with change rendered

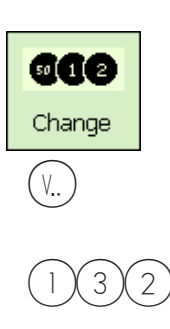

R

- Book entries to your operator key
- Press the Change key
- Press your operator key

.

- Using numeric keys, enter dis amount paid by customer.
- The operator, entries and the receipt amount are displayed.
  - Press the Change key de A receipt is printed.

If change computation is configured, when creating a receipt the change rendered is calculated automatically.

#### Receipt reprinting; no reopening possible

|    | *   | • | Press the customer total key                   |          |                                                |
|----|-----|---|------------------------------------------------|----------|------------------------------------------------|
|    | (#) | • | Press the manual entry key                     |          |                                                |
| or |     | • | The most recently created receipt is displayed | ർ<br>amo | With operator, entries, unt and receipt number |
| OI | 123 | • | Enter receipt number                           |          |                                                |
|    |     | • | The selected receipt is displayed              |          |                                                |
|    | #   | ٠ | The selected receipt is printed                |          |                                                |

# **Cash Register**

### Markup/Discount

### Taking payment; with markup/discount (Total)

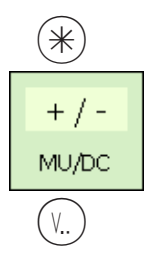

or

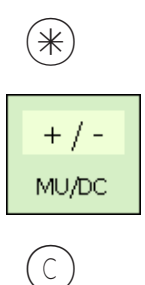

۷..

- Book entries to your operator key
- Press the Customer total key
- Press markup/discount preset
- Press your operator key
- Book entries to your • operator key
- Press the customer total key
- Press the markup/discount preset
- Press the delete key
- Press your operator key

- and Select the markup/ discount to be used.
- ad Total and amount paid are displayed.
- and A receipt is printed with the modified amount.

- and) Select the markup/ discount to be used. 00) Clears % display. Enter new value.
- and A receipt is printed with the modified amount.

# Taking payment; with markup/discount (booked items)

|    |                     | • | Place item on scale platter      | đ           | Only for weighed PLUs.                 |
|----|---------------------|---|----------------------------------|-------------|----------------------------------------|
|    | 123                 | • | Enter PLU number                 |             |                                        |
| or |                     |   |                                  |             |                                        |
|    | 1/2 2<br>Rostbraten | • | Press PLU preset                 |             |                                        |
|    | + / -<br>MU/DC      | • | Press preset for markup/discount | ළ්<br>disco | Select the markup/<br>ount to be used. |
|    |                     |   |                                  |             |                                        |
|    | (V)                 | • | Press your operator key          | ළ්<br>mod   | Item is booked with ified amount.      |
|    |                     | • | Book more articles               |             |                                        |
|    | *                   | • | Press the customer total key     |             |                                        |
|    | (V)                 | • | Press your operator key          | đ           | A receipt is printed.                  |

# **Cash Register**

Payment modes

# Taking payment; with payment modes

| *      |  |
|--------|--|
| [100]] |  |
| MoP    |  |
|        |  |

( V.. )

(V..

- Book entries to your operator key
- Press the customer total key
- Press the payment mode preset
- Press your operator key
- Press your operator key

The payment mode in which the customer paid (e.g. Swiss Franc or US Dollar).

The total and the amount paid are displayed in the foreigh currency.

d The receipt is printed.

### Taking payment; with payment mode splitting

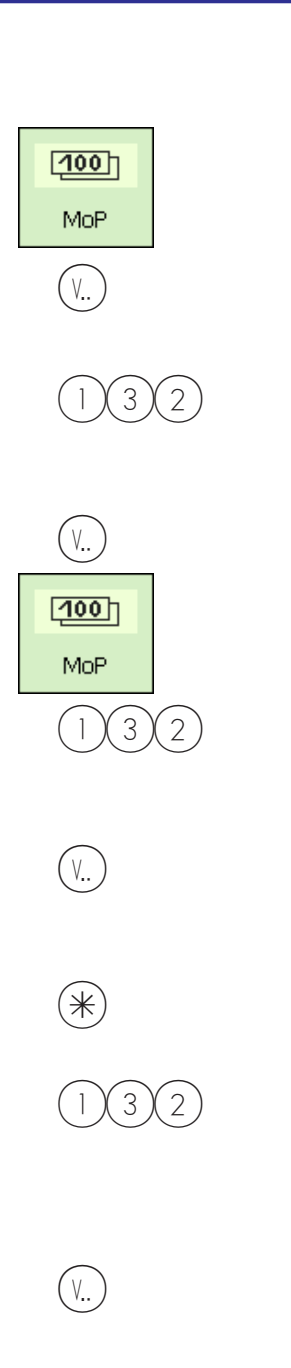

- Book entries to your operator key
- Press Payment Mode 1 preset
- Press your operator key
- Using numberic keys, enter
   amount paid by customer
- Press your operator key
- Press Payment Mode 2 preset
- Using numeric keys, enter
   amount paid by customer
- Press your operator key
- Press the Customer total key
- Using numeric keys, enter the remainder of amount paid by customer
- Press your operator key

- Payment Mode 1,
   (e.g. Swiss Franc).
   Total and amount r
- Total and amount paid are displayed, for example in the foreign currency.
- The remainder is displayed.
  Payment mode 2, (e.g. US Dollar).
- The remainder is displayed.
- Total and amount paid are displayed in Euro.
- Enter remaining amount paid in Euro.
- The receipt is printed.

### Taking payment; with payment mode, markup /discount, change rendered

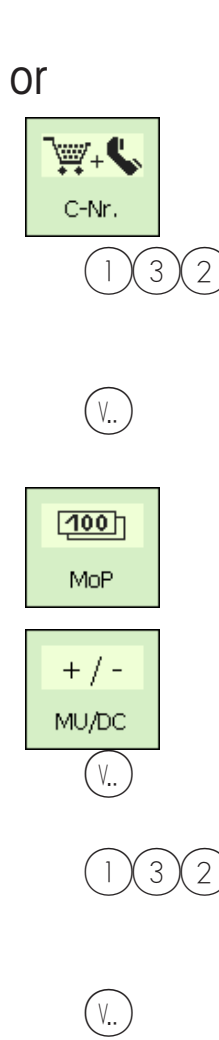

- Book entries to your operator key
- Press the customer number key
- Using numeric keys, enter the checkout slip number
- Press your operator key
- Press payment mode preset
- Press markp/discount preset
- Press your operator key
- Using numeric keys, enter amount paid by customer.
- Press your operator key

The number of the checkout slip to be settled.

Checkout slip data is displayed.

Total and amount paid are displayed, for example in the foreign currency.

Markup/discount are displayed.

Total and amount paid are displayed.

- Foreign currency
- A receipt is printed.

# **Cash Register**

## Discount in kind

| Receipts;<br>with discount in kind |   |                                   |                                                                                                    |
|------------------------------------|---|-----------------------------------|----------------------------------------------------------------------------------------------------|
|                                    | • | Book entries to your operator key |                                                                                                    |
| NR                                 | • | Press discount in kind preset     |                                                                                                    |
| (V)                                | • | Press your operator key           | Operator awarding the discount in kind                                                                    |
| $(\bullet)$ or $(\bullet)$         | • | Using the arrow keys              | Select article booked for purchase to which discount                                                      |
| NR                                 | • | Press discount in kind preset     | The selected article<br>booked for purchase is<br>marked with NR and the<br>booked amount is set to zero. |
| *                                  | • | Press the customer total key      |                                                                                                    |
| (V)                                | • | Press your operator key           | A receipt is printed with<br>the modified amount. The<br>discount in kind is now a                        |

METTLER TOLEDO User Manual ME-Num. 22018928B Version 1.13 11/09

negative booking.

# **Cash Register**

### **Receipt voiding**

### **Voiding a receipt:**

A receipt can only be voided on the scale on which it was created. The date of the receipt must be later than that of the last cash register balancing (close of sales).

### Void receipt

|           | -                                                    |                                                                                                    |
|-----------|------------------------------------------------------|----------------------------------------------------------------------------------------------------|
| Rec. Void | Press the void key                                   |                                                                                                    |
|           | Receipt void                                         |                                                                                                    |
|           | Receipt nbr.: 0<br>Receipt date: 07.07.2009          |                                                                                                    |
|           | • Enter the eceipt number                            | The number of the                                                                                                    |
| *         | Press the Star key                                   |                                                                                                    |
|           | Receipt void                                         |                                                                                                    |
|           | Receipt nbr.: 1<br>Receipt date: 07.07.2009          |                                                                                                    |
|           | #1 07.07.2009 09:44:56<br>department: 1 Device: 6 V1 |                                                                                                    |
|           | total 3 Items 3.75                                   |                                                                                                    |
|           | Code                                                 |                                                                                                    |
| ST        | Press the Void key                                   | <ul> <li>The following messages are shown:</li> <li>Receipt will be voided Receipt is voided</li> <li>The voided receipt is printed</li> </ul> |
|           |                                                      |                                                                                                    |

Void the next receipt or press

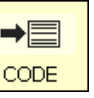

to return to Counter Service mode ..

# Prepackaging

### e Prepackaging:

In prepacking mode, labels can be created for article labelling. Printing can take place manually or automatically.

### Selecting PP mode

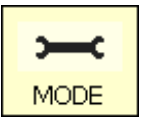

Press the Mode key

| Please select: |                                    |                      |  |  |  |  |  |
|----------------|------------------------------------|----------------------|--|--|--|--|--|
| Packing        | Data maintenance/<br>Configuration | Cash register report |  |  |  |  |  |
| Inventory      | Turnover reports                   | Financial reports    |  |  |  |  |  |
|                | Article maintenance                |                      |  |  |  |  |  |
|                | Preset configuration               |                      |  |  |  |  |  |

Packing

• Press the PREPACK key

### Select mode of operation

| <b>~</b> |                 |      |
|----------|-----------------|------|
| p        | orepacking      |      |
| Sele     | ect sales mode! |      |
| 0        | automatic       |      |
| 1        | manual          |      |
| C cancel |                 | ок 💌 |

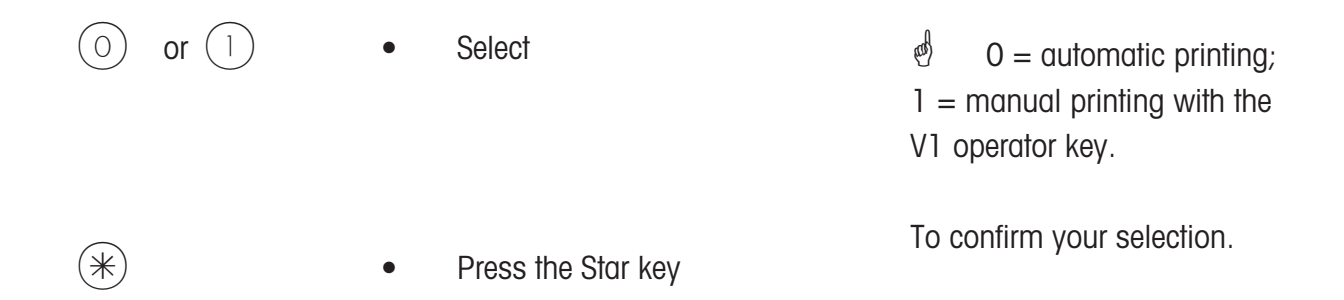

# Prepackaging mode

|      | e=<br>2/5 g |    | 0.106      | kg               | Pa | <b>□→</b>         | F   | <b>₽</b><br>=ix | A        | earch            | <del>चि</del><br>ऽग | Rec. Void |
|------|-------------|----|------------|------------------|----|-------------------|-----|-----------------|----------|------------------|---------------------|-----------|
| ſ    |             |    | 0.00       | £J <sub>kg</sub> |    | T<br>Tare         | - F | PT<br>™         | ><br>Zer | 0 <              | II<br>2nd price     | Labels    |
| Prep | acking      | ]  | 0.00       | £                | de | <b>≥</b> jertment |     | #               | Rew      | <b>a</b> rapping |                     |           |
| 3    |             | 07 | .07.2009 1 | 1:05:11          |    |                   |     | •               |          |                  |                     |           |
|      | 1           | 2  | 3          |                  | 4  |                   |     | MODE            | c<br>E   |                  | INFO                | х         |
|      | 5           | 6  | 7          |                  | 8  |                   |     | 7               |          | 8                | 9                   | -         |
|      | 9           | 10 | 11         |                  | 12 | PLU I             |     | 4               |          | 5                | 6                   | +         |
|      | 13          | 14 | 15         |                  | 16 | PLU II            |     | 1               |          | 2                | 3                   |           |
|      | 17          | 18 | 19         |                  | 20 | PLU III           |     | 0               |          | 00               | С                   | *         |

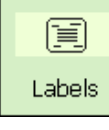

Label layout key

**a** Rewrapping

Rewrap mode

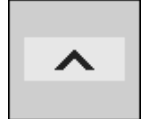

Arrow up key

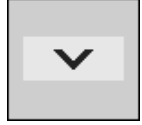

Arrow down key

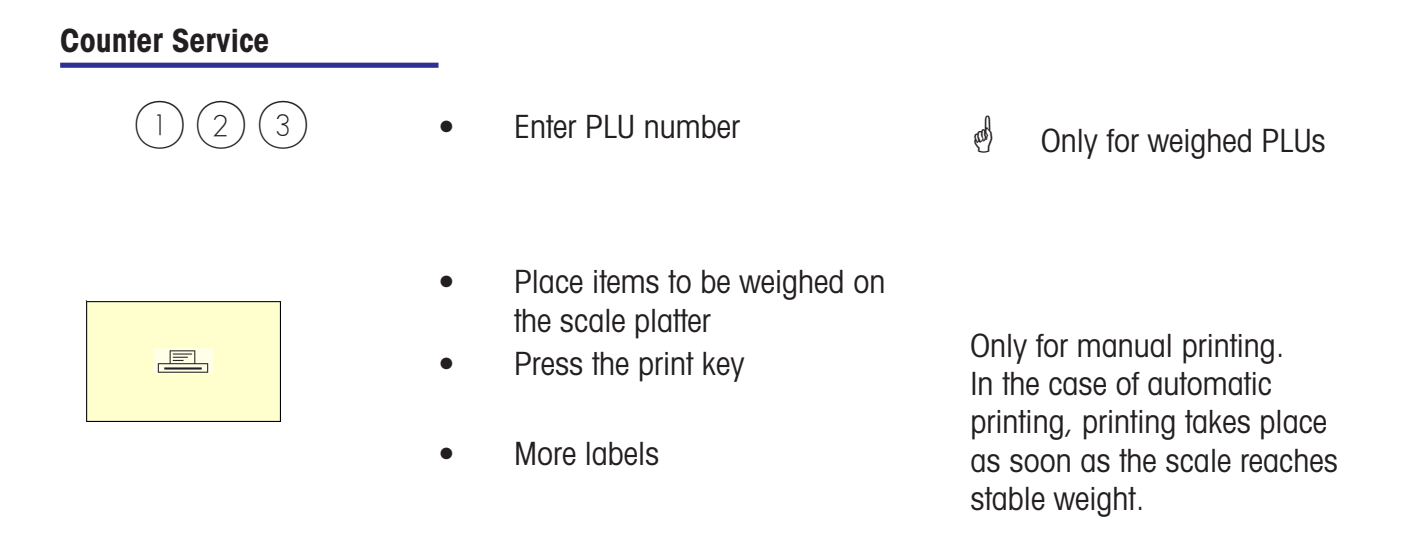

In the case of automatic printing, a label must be requested manually using the print key when printing a non-weigh PLU, or for manual price entry.

| Non-weigh articles                                                                        |   |                            |             |                                                       |
|-------------------------------------------------------------------------------------------|---|----------------------------|-------------|-------------------------------------------------------|
| (Repeat labelling)                                                                        |   |                            |             |                                                       |
|                                                                                           | • | Enter PLU number           | æ           | Or press a PLU preset.                                |
| *                                                                                         | • | Press the Star key         | To          | confirm                                               |
| RostbratenFleisch / Wurst<br>Abteilung:Trägerfolie:NeinAbteilung:101PLU-Nr.:201           |   |                            | 0 =         | : Liner; 1 = Labels                                   |
|                                                                                           | • | Labels                     |             |                                                       |
| *                                                                                         | • | Press the star key         | To          | confirm                                               |
| Fleisch / Wurst     Etiketten:     Teiketten:       Abteilung:     1       PLU-Nr.:     2 | 7 |                            |             |                                                       |
| $\overline{7}$                                                                            | • | Enter the number of labels | E.g<br>sele | . Print seven lables for the ected non-weigh article. |
| *                                                                                         | • | Press the Star key         | The<br>are  | selected number of labels printed.                    |

#### Label layout key

The label layout key allows you to select an alternative layout, for example for shorter labels, tempory use of endless labels where less information is printed, or for variable label lengths. Prerequisites: Label layout key must be configured; **Menu item 833 Keyboard Configuration** Label layout must be created; **Menu item 8312 Label Layout (Name#1.xml)** 

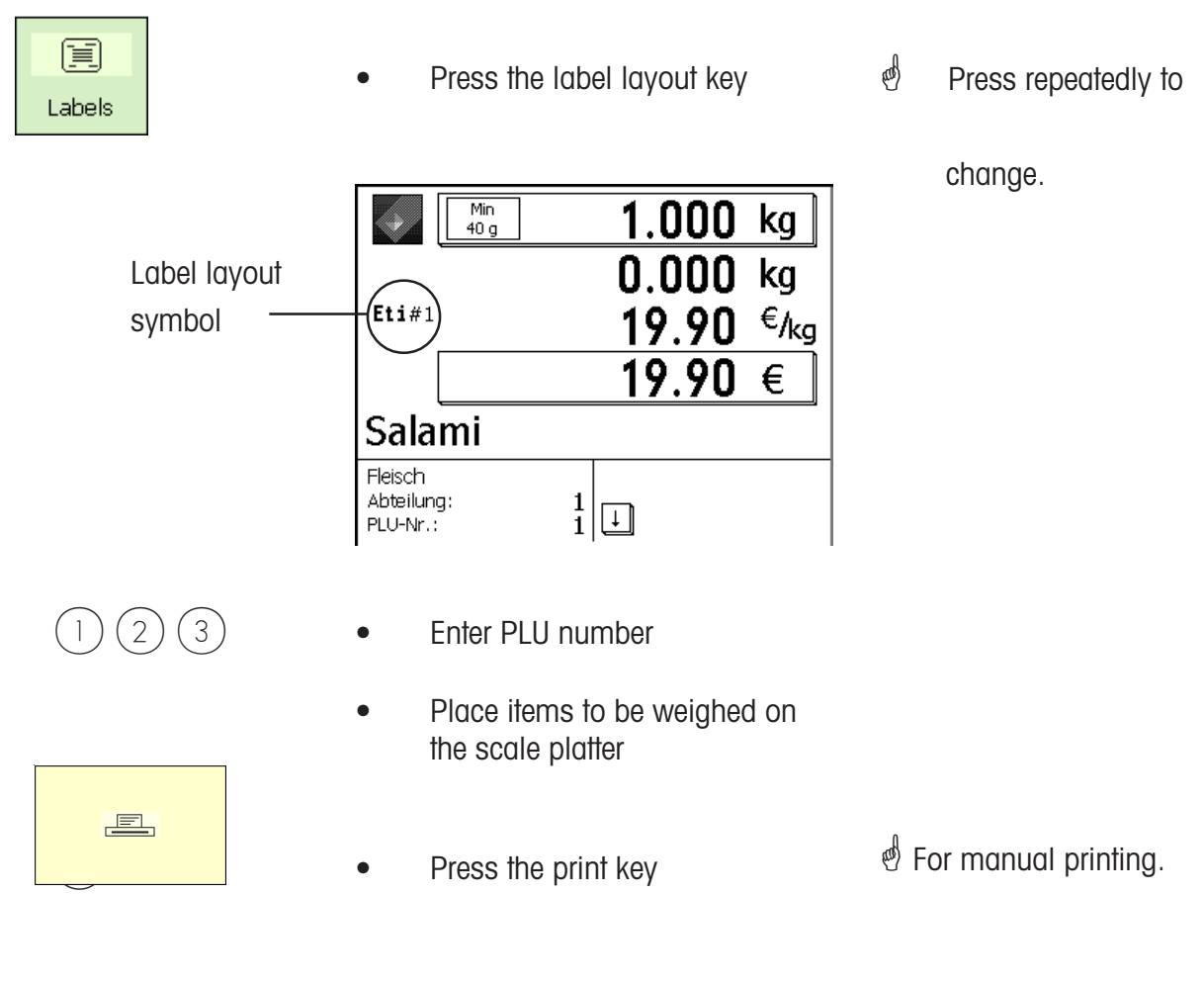

• More labelling

### Date key

The date key allows you to modify various dates (pack date, sell by date and use by date) for the next labelling session.

Prerequisite: The date key must be configured in **menu item 833, Keyboard Configuration** 

|                       | 6/                                      | Max <b>0.106</b>                                  | kg               |                                             |
|-----------------------|-----------------------------------------|---------------------------------------------------|------------------|---------------------------------------------|
|                       | Eti#1                                   | 99.99                                             | £/ <sub>kg</sub> |                                             |
|                       | Hackfl                                  | 10.60<br>eisch-Rind                               | £                |                                             |
| Dates ———(            | Packing d.:<br>Sell bef.:<br>Best bef.: | 08.07.2009 Epter packing date<br>08.07.2009 + - + |                  | Keys                                        |
| 1 2 3                 | • En                                    | ter PLU number                                    | đ                | Or enter manually.                          |
|                       | • Plo                                   | ace items to weigh on the ale platter             | μł.              | Only for weighed PLUs                       |
| Date                  | • Pre                                   | ess the date key                                  | ්<br>The         | Modify dates.<br>changes only apply to      |
| (+) $(-)$ $(+)$ $(+)$ | • Se                                    | lect date, modify                                 | this             | labelling session.                          |
| *                     | • Pre                                   | ess the Star key                                  | e To             | o confirm your changes                      |
|                       | • Pre                                   | ess the print key                                 | Only<br>labe     | r for manual printing. The<br>I is printed. |

### Rewrapping

The Rewrap key allows you to re-label an already labelled item with a new label (for example, if the original label is soiled or no longer readable). Sales amounts are not stored.

| Rewrapping                                                     | •    | Press the rewrap key                      |                             |
|----------------------------------------------------------------|------|-------------------------------------------|-----------------------------|
|                                                                |      | Max 0.106 kg                              |                             |
|                                                                | Eti≠ | <sup>≠1</sup> 0.00 <sup>£</sup> /kg       |                             |
|                                                                |      | 0.00 £                                    |                             |
|                                                                | rev  | vrapping                                  |                             |
|                                                                | 5    | 08.07.2009 08:29:15                       |                             |
| 123                                                            | •    | Enter PLU number                          |                             |
|                                                                | •    | Place items to weigh on the scale platter |                             |
|                                                                | •    | Press the print key                       | d Only for manual printing. |
|                                                                | •    | More labelling                            |                             |
| Leaving PP mode                                                | -    |                                           |                             |
| MODE                                                           | •    | Press the mode key                        |                             |
| Please select:                                                 |      |                                           |                             |
| Cash reg. Data maintenance/<br>Configuration Inventory Reports | •    | Select another mode                       |                             |
| Article maintenance                                            |      |                                           |                             |
| Preset configuration                                           |      |                                           |                             |

### **INVENTORY**

### INVENTORY:

Inventory mode allows you to perform inventory control (stocktaking) of articles available on the counter by back weighing. The booking of an article is automatically documented in the accompanying inventory report. When the inventory report is printed, it is marked as "INVENTORY."

Since Inventory mode has its own total memory, the inventory process can be paused at any time by pressing MODE + SHIFT (selecting another mode) and then resumed later.

To leave Inventory mode, press the MODE key and select Counter Service or Prepackaging mode.

### Selecting Inventory mode

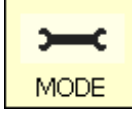

Press the Mode key

| Please select: |                                    |  |  |  |
|----------------|------------------------------------|--|--|--|
| Cash reg.      | Data maintenance/<br>Configuration |  |  |  |
| Inventory      | Reports                            |  |  |  |
|                | Article maintenance                |  |  |  |
|                | Preset configuration               |  |  |  |

Inventory

• Press the Inventory key

# Inventory mode

|         | lin<br>) g | 0.106        | kg                   | Paper feed  | FIX           | A   | <b>- Z</b><br>earch |                 |   |
|---------|------------|--------------|----------------------|-------------|---------------|-----|---------------------|-----------------|---|
| Invento | ory        | 0.00<br>0.00 | £/ <sub>kg</sub>     | T<br>Tare   | РТ<br>тм<br># | Zer | 0 <<br>o sett.      | II<br>2nd price |   |
| 3       | 08         | .07.2009 0   | <mark>8:33:56</mark> | ^           | ~             |     |                     |                 |   |
| 1       | 2          | 3            |                      | 4           | ><br>MC       |     |                     | i<br>INFO       | х |
| 5       | 6          | 7            |                      | 8           |               | 7   | 8                   | 9               | - |
| 9       | 10         | 11           |                      | 12<br>PLU I |               | 4   | 5                   | 6               | + |
| 13      | 14         | 15           | :                    | PLU II      |               | 1   | 2                   | 3               |   |
| 17      | 18         | 19           |                      | PLU III     |               | D   | 00                  | С               | * |

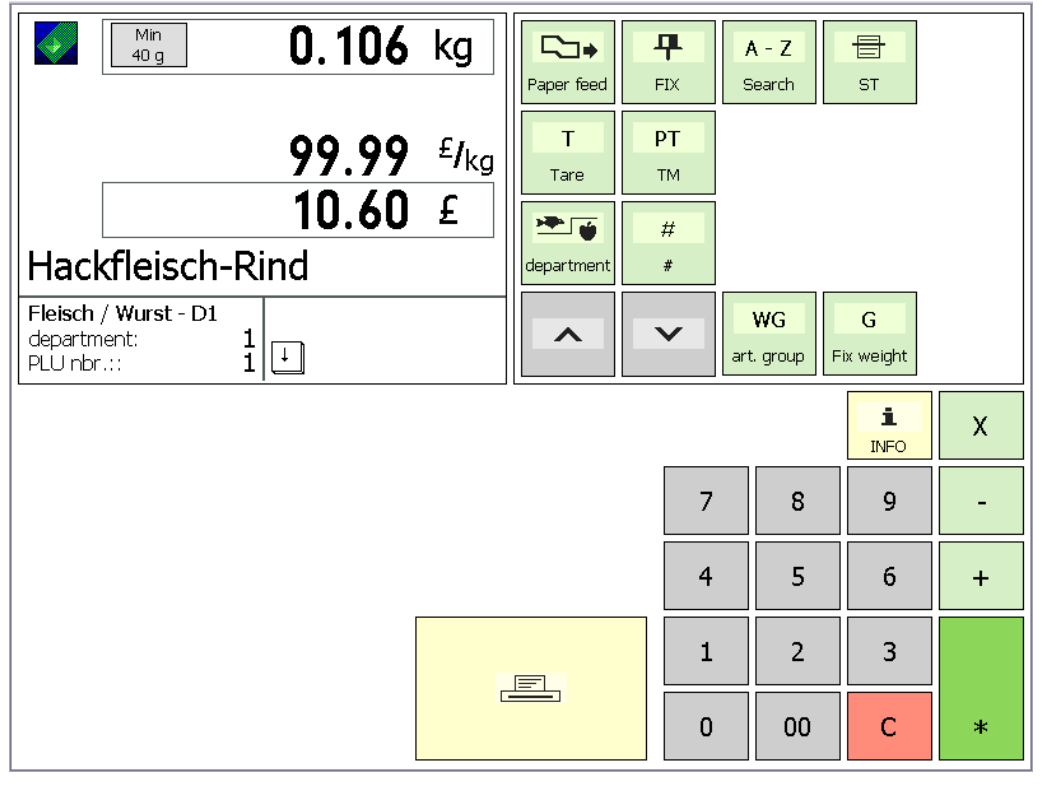

Inventory bookings

#### **Inventory process**

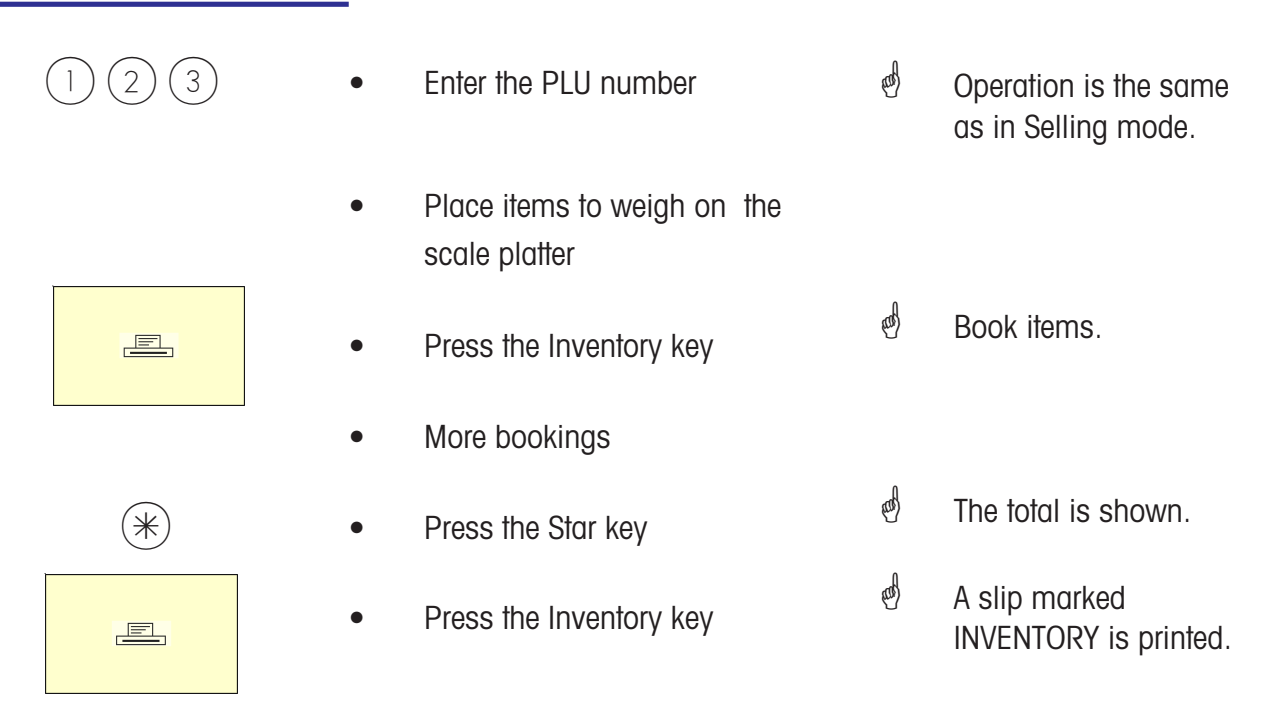

• Operation is the same as in Selling mode.

## **Non Sales Mode**

| Sta | rti | ng |  |
|-----|-----|----|--|
|     |     |    |  |

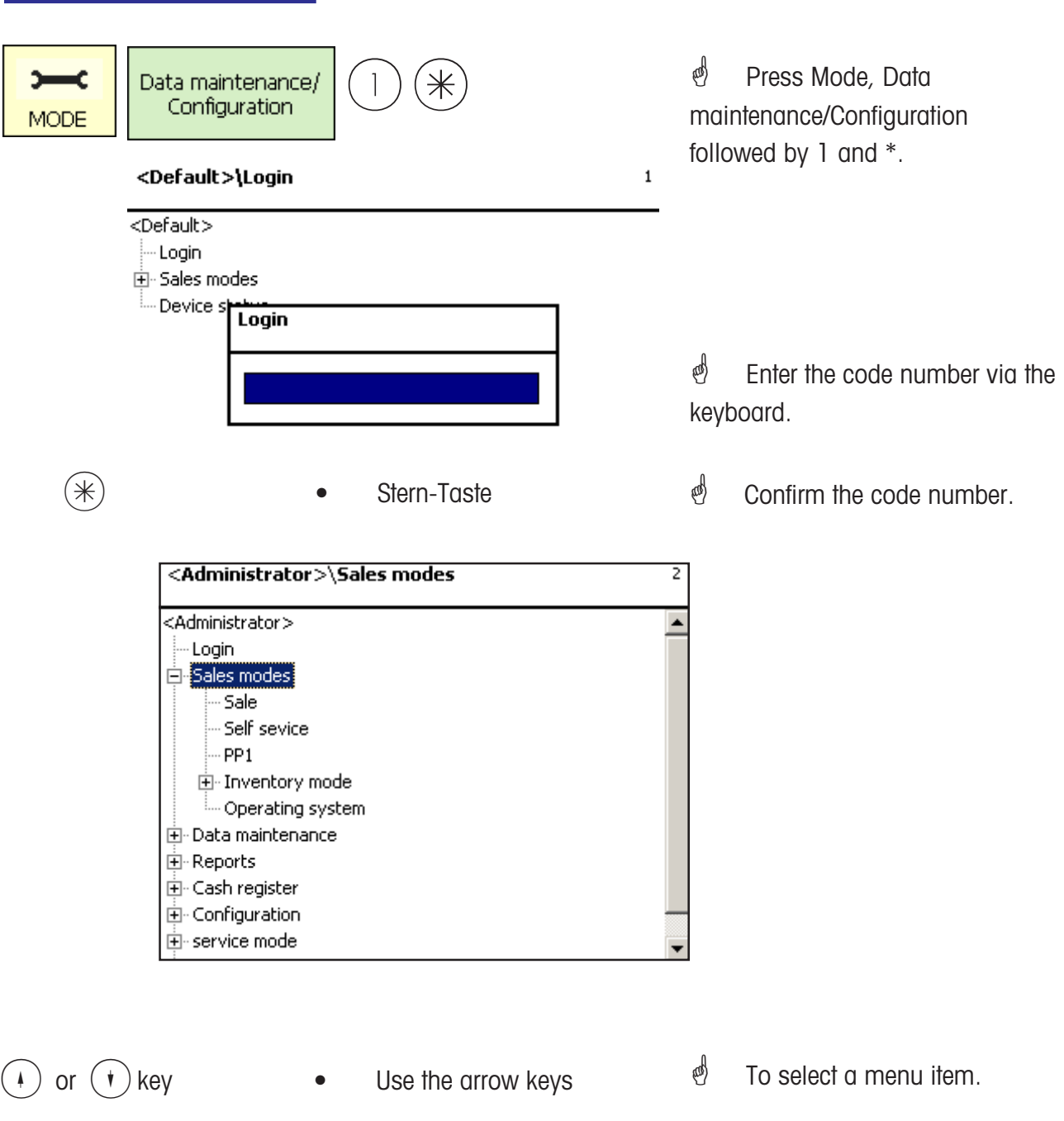

### Menu navigation

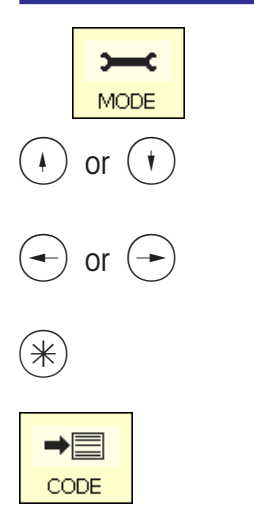

| • | Mode key                    | - To enter or leave a menu.      |
|---|-----------------------------|----------------------------------|
| ٠ | Arrow up/arrow down keys    | - To select a menu item.         |
| ٠ | Arrow left/arrow right keys | - To show selection options.     |
| ٠ | Star key                    | - To Select/confirm input entry. |
| ٠ | Code key                    | - To select different tabs.      |

### Quick entry of a menu

### e Tip:

Each menu has its own particular number. To enter a menu, you only need to enter its number after loging on.

| Data maii    | ntenance)                  | article\Articl      | e data | 411 |
|--------------|----------------------------|---------------------|--------|-----|
| Create/Modif | y lists C                  | elete               |        |     |
| Dept. nbr.:  | PLU                        | Jinbr.:             |        |     |
|              | 1                          | 1 <u>i</u>          |        |     |
| Name:        | Hackfleisch<br>aus eigener | -Rind<br>Produktion |        |     |
| UAN:         | 00000000                   | 012345              |        |     |
| 1st price:   | 99.99                      | VAT nbr.:           | 0      |     |
| 2nd price:   | 25.00                      | VAT nbr.:           | 0      |     |
|              |                            |                     |        |     |

(4)

Press 4 1 1

Data Maintenance/
 Article create, modify, list, delete.

#### **Code functions**

### Note:

Code functions are functions which can be started with the Code key.

|     | ٠ | Code key      | - Displays the code functions |
|-----|---|---------------|-------------------------------|
|     |   | Arrow up/down | - Select a menu item.         |
| (*) | ٠ | Star key      | - Confirm selection.          |

Or, in Weighing mode, press the required key sequence.

| Code fu        | nctions                   |   |
|----------------|---------------------------|---|
| Code *         | Device status             |   |
| Code Info      | Memory status             |   |
| Code Vx        | Operator temporary logoff |   |
| Code xxxxxx Vx | Operator login/off        |   |
| Code A xxx A   | Priority department       |   |
| Code ST        | Receipt void              |   |
| Code R         | Sensor adjustment         |   |
| Code +/-       | Adjust Display contrast   |   |
| Code 1 +/-     | Display contrast front    |   |
| Code 2 +/-     | Display contrast back     |   |
| Code PLU Vx    | Rapid service             |   |
| Code T         | Training mode             |   |
| Code           | Ļ                         | * |

# Non Sales Mode (- Data Maintenance)

#### Article (411)

create, list, delete

#### Quick start with 411;

In this window can enter article data or modify the data of an existing article.

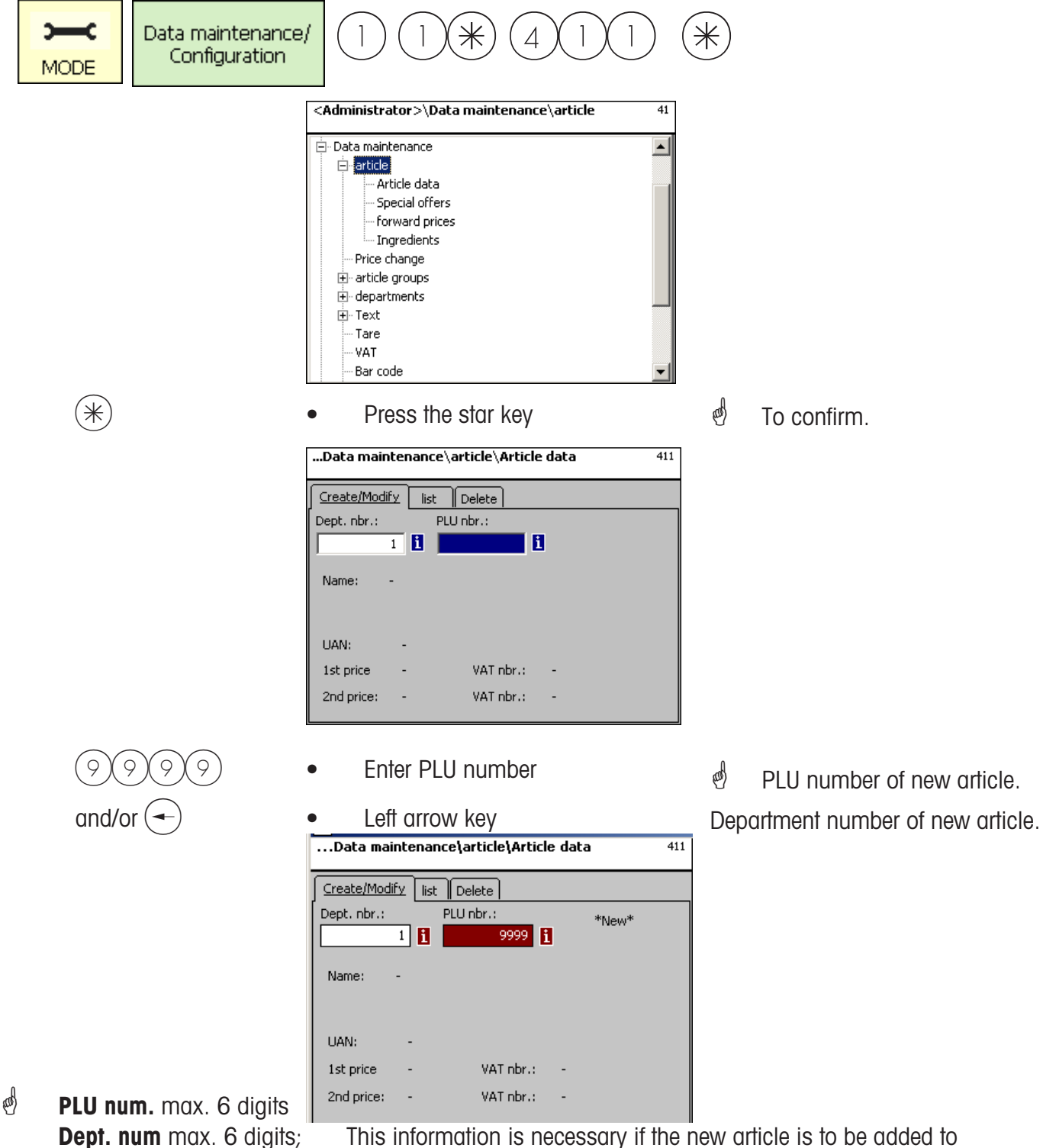

This information is necessary if the new article is to be added to all scales in the department.

|   | Data maintenance\article\Article data 411                                                                                              |   |                         |
|---|----------------------------------------------------------------------------------------------------|---|-------------------------|
|   | Create/Modify     list     Delete       Dept. nbr.:     PLU nbr.:     *New*       1     9999     i                                     |   |                         |
|   | Name: -                                                                                                    |   |                         |
|   | UAN: -<br>1st price - VAT nbr.: -                                                                                                    |   |                         |
|   | 2nd price: - VAT nbr.: -                                                                                                    |   |                         |
| * | Press the star key                                                                                                    | ø | To confirm              |
|   | article\Article data\Create     411       Dept.nbr.: 1 PLU nbr.: 9993     999       Data 1     Data 2     Data 3       Label     Label | ø | An empty field appears. |
|   | 1st price     VAI nor.:     UAN:       0.00     0     1       2nd price:     VAT nor.:     Article group                               |   |                         |
|   | 0.00 0 0 0 0 0 0 0 0 0 0 0 0 0 0 0 0 0                                                                                                 |   |                         |
|   |                                                                                                    |   |                         |
|   |                                                                                                    |   |                         |

#### On the "Data 1" tab:

**1st price:** Sales price 1. This price is always required for selling. Note, this price is linked to the value added tax rate VAT 1, in order to calculate the VAT amount of an article sale. Each article can have two sales prices, which are selected via the scale's keyboard (cash register) while selling.

**VAT Nbr:** The number referring to the VAT rate used for price 1. Enter the VAT number of the VAT rate (e. g. 7%) that is to apply to this article. A corresponding VAT table containing the desired VAT number with its appropriate VAT rate, e. g. Nbr. 1 = 7% (see **VAT**, on page ##) must already exist. Only enter a value in this field if the VAT amount of a sale is required.

**UAN**: Max. 13 digits. If less than 13 digits are entered, the missing digits are preceded by leading zeros. Only enter a value in this field if for instance the article number is to be encrypted into the EAN of a prepackaged item.

**2nd price:** Sales price 2. This price is only required if several sales prices are to be used. This is always the case if the same article is sold with different VAT rates, e. g. for when it is sold as food and as a snack. Note: This price is linked to the value added tax rate VAT 2 in order to calculate the VAT amount of an article sale.

**VAT Nbr.:** The value added tax number for price 2. Enter the VAT-Nbr. of the VAT-rate (e. g. 15%) which is to apply to this article. A corresponding VAT-table containing the desired VAT number with its corresponding VAT rate must already exist.

**AtGp-Nbr.:** Enter the article group to which this article belongs. This field is mandatory.

**Tare Nbr.:** Enter the tare number of the tare value (e. g. 4 grams) which is to apply to this article. A corresponding tare table containing the desired tare number with its appropriate tare weight should already exist.

**Name:** The article description, up to a maximum of 100 characters.

CODI

| Daten 1 Da  | ten 2 Date | n 3 Etikett | Etikett |               |   |
|-------------|------------|-------------|---------|---------------|---|
| (urztext:   |            |             |         | Einkaufspreis | : |
|             |            |             |         | 0.00          | 1 |
| Kunden ID:  |            |             |         |               |   |
|             |            |             | _       |               |   |
| Kompetenzte | extmode:   | Text Nr.:   |         |               |   |
| Auto        | •          | 1           | 8       |               |   |
|             |            |             |         |               |   |
| PLU Typ:    |            |             |         |               |   |

To select the tab Data 2.

### On the "Data 2" tab:

Short text: The short form of the article text, max. 20 characters, printed on receipts and labels if created.

Purchase price: The purchase price of the article.

**Customer ID:** The shelf number or respective storage location of the article (Self-Serve. mode)

#### Product tip mode:

product tip mode:

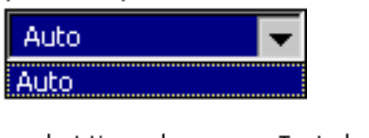

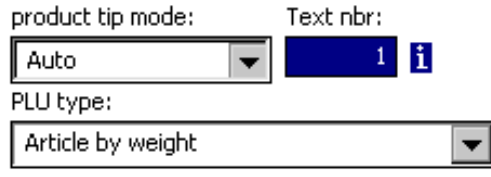

Auto: The product tip appears on the display. Product tip is shown and printed. The operator decides what to do with the product tip.

**Text Nbr.:** Enter the product tip number that is to apply to this article here. A corresponding product tip table (see **Product tip**) containing the desired text number, must already exist.

#### **PLU Type:**

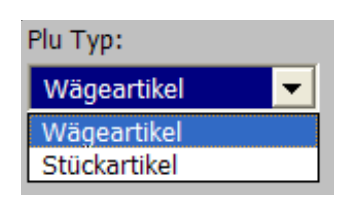

**Article by weight:** An article that is weighed **Article by piece:** An article that is not weighed (i.e. a non-weigh article).

Application of a product tip:

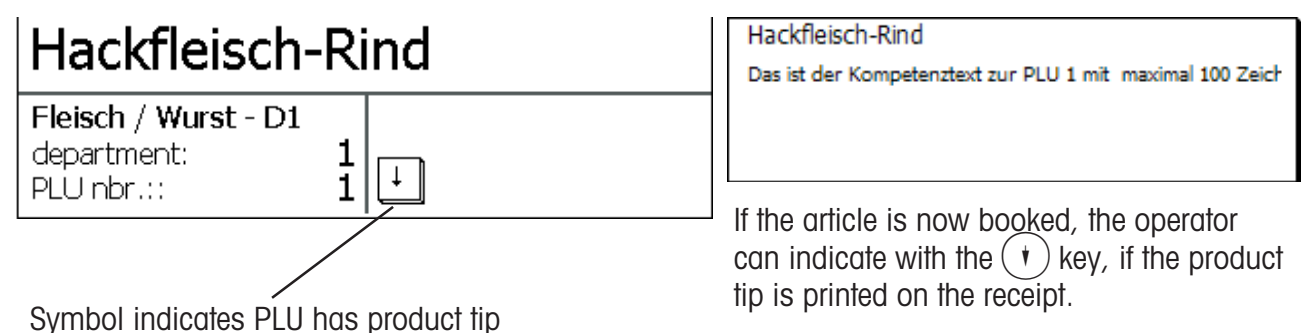

CODE

Press the Code key
 To select the tab Data 3

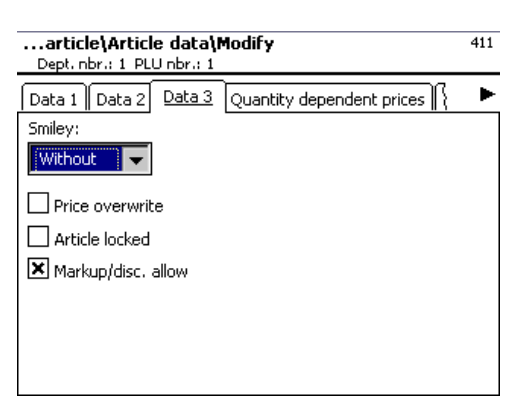

### On the "Data 3" tab:

**Smiley:** Indicates an article's sales value to the organization.

Smiley:

| Without | - |
|---------|---|
| Without |   |
| Smiling |   |
| Weeping |   |

without: The smiley function for this article is switched off.Smiling: "Good article" for the company.Weeping: "Bad article" for the company.

**Price overwrite allowed:** The price of the article selected at the scale/cash register can be overwritten by another price (select article, press (#) key and enter new price).

Article locked: The article cannot be sold until it is unlocked.

To select the tab Label 1

ad)

| (                    | DE) |
|----------------------|-----|
| 100                  |     |
| <ul> <li></li> </ul> |     |

- Press the code key
- ...Datenpflege \Artikel \Artikeldaten \Ändern Abt. Nr.: 1 PLU Nr.: 1 411 Daten 1 Daten 2 Daten 3 Etikett Etikett X Template: i Schriften: Texte: X TLU Font 1: Werbetext: i X TLU Font 2: i Firmentext: X TLU Font 3: X TLU Font 4: Zutaten Font:

### On the "Label 1" tab:

Template: Created label layouts.

| Liste Templates    |      |
|--------------------|------|
| Templ              | ates |
| uc3_std_47x102.xml |      |
| uc3_std_47x43.xml  |      |
| uc3_std_47x62.xml  |      |
| uc3_std_47x81.xml  |      |

Fonts:TLU font 1 .. 4:Type (01 .. 101) for TLU lines 1 .. 4.Ingredients font:Type (01 .. 101) for printed ingredients.

**Texts:** Advertising text: Advertising text which is printed onto each label.

| Liste Text<br>Texttyp: V | e<br>Verbetext                |  |
|--------------------------|-------------------------------|--|
| Text Nr.                 | Text                          |  |
| 1                        | wir garantieren Ihnen beste Q |  |
| 2                        | Frische ist unsere Stärke     |  |

#### Company name: Company name which is printed onto each label.

|   | Liste Texte<br>Texttyp: Firmentext |   |                      |
|---|------------------------------------|---|----------------------|
|   | Text Nr. Text                      |   |                      |
|   | 1 METTLER TOLEDO                   |   |                      |
| * | Press the sSar key                 | æ | To confirm selection |

If this field is shown, you can display the available information in list form via the key and then make your choice.

| 100    | DF) |
|--------|-----|
| 100    | UL) |
| $\sim$ | /   |

- Press the Code key
- To select the tab Label 2

| Datenpflege\Art<br>Abt. Nr.: 1 PLU Nr.: | tikel\Artikel | daten\Ändern    | 411   |
|-----------------------------------------|---------------|-----------------|-------|
| Daten 1 Daten 2                         | 2 Daten 3     | Etikett Etikett |       |
| Datumstexte:                            |               | Datumsformat:   |       |
| Abpackd.:                               | 1             | × Abpackd.:     |       |
| Verk. bis:                              | 1             | X Verk. bis:    |       |
| Haltb. bis:                             | 8             | Haltb. bis:     |       |
| Datumsoffset:                           | Verk. bis:    | 0               |       |
| Barcode:                                | 1             | Festgewicht:    | 0.000 |

| Date texts: | Packing date: | Select text. |  |
|-------------|---------------|--------------|--|
|             | Sell by:      | Select text. |  |
|             | Use by :      | Select text. |  |

| Liste Texte<br>Texttyp: Datumstexte |                     |  |  |  |
|-------------------------------------|---------------------|--|--|--|
| Text N                              | ۱r.   Text          |  |  |  |
| 1                                   | verbrauchen bis:    |  |  |  |
| 2                                   | bei +7°C gekühlt    |  |  |  |
| 3                                   | zu verbrauchen bis: |  |  |  |

| Date format: | Packing date:<br>Sell by:<br>Use by: | See "Legend date format"<br>See "Legend date format"<br>See "Legend date format" |  |  |
|--------------|--------------------------------------|----------------------------------------------------------------------------------|--|--|
| Date offset: | Sell by:                             | Packing date + Nbr. of days.                                                     |  |  |
|              | Use by:                              | Packing date + Nbr. of days.                                                     |  |  |

Barcode: Select the barcode for the PLU.

| Liste Barcodes     |              |  |
|--------------------|--------------|--|
| Barcode Barcodetyp | Definition   |  |
| 1 EAN13            | WWWWWWCBBBBB |  |

Fixed weight: Of a non-weighd article .

⋇

Press the Star key
 To confirm your

### List articles - Quick start with 411;

In this window, you can view the article list of the selected department.

|   | <administrator>\Datenpflege\Artikel\Artikeldaten 411 Anlegen/Ändern Listen Löschen Abt. Nr.: 1 Name: A1 - Fleisch</administrator>                                                                                                    |   |             |
|---|----------------------------------------------------------------------------------------------------|---|-------------|
|   | Enter department number                                                                                                    |   |             |
| * | Press the Star key                                                                                                    | æ | To confirm. |
|   | <administrator>\Datenpflege\Artikel\Listen       411         Abt. Nr.:1       Plu Nr.       Name         1       Hackfleisch-Rind       2         2       Rostbraten       3         3       Rinderfilet       4         4       Rinder-Hüfte       5         5       Rinder-Keule       6         6       Unterschale       9.99         Details des selektierten Artikels:       UAN:       000000012345         Preis 1:       99.99       MwSt Nr.:       -         Preis 2:       25.00       MwSt Nr.:       -</administrator> |   |             |

or 
 Arrow up/arrow down key

To scroll through the list.

#### Delete article - Quick start with 411;

In this window, you can delete an article.

| Data mai     | ntenan                | ce\article\Article data | 411 |
|--------------|-----------------------|-------------------------|-----|
| Create/Modif | <sup>:</sup> y   list | Delete                  |     |
| Dept. nbr.:  |                       | PLU nbr.:               |     |
|              | 1                     | 1 I                     |     |
|              |                       |                         |     |
| Name:        | -                     |                         |     |
|              |                       |                         |     |
|              |                       |                         |     |
| UAN:         | -                     |                         |     |
| 1st price    | -                     | VAT nbr.: -             |     |
| 2nd prices   | _                     | VAT obr : -             |     |
| zna price.   |                       |                         |     |

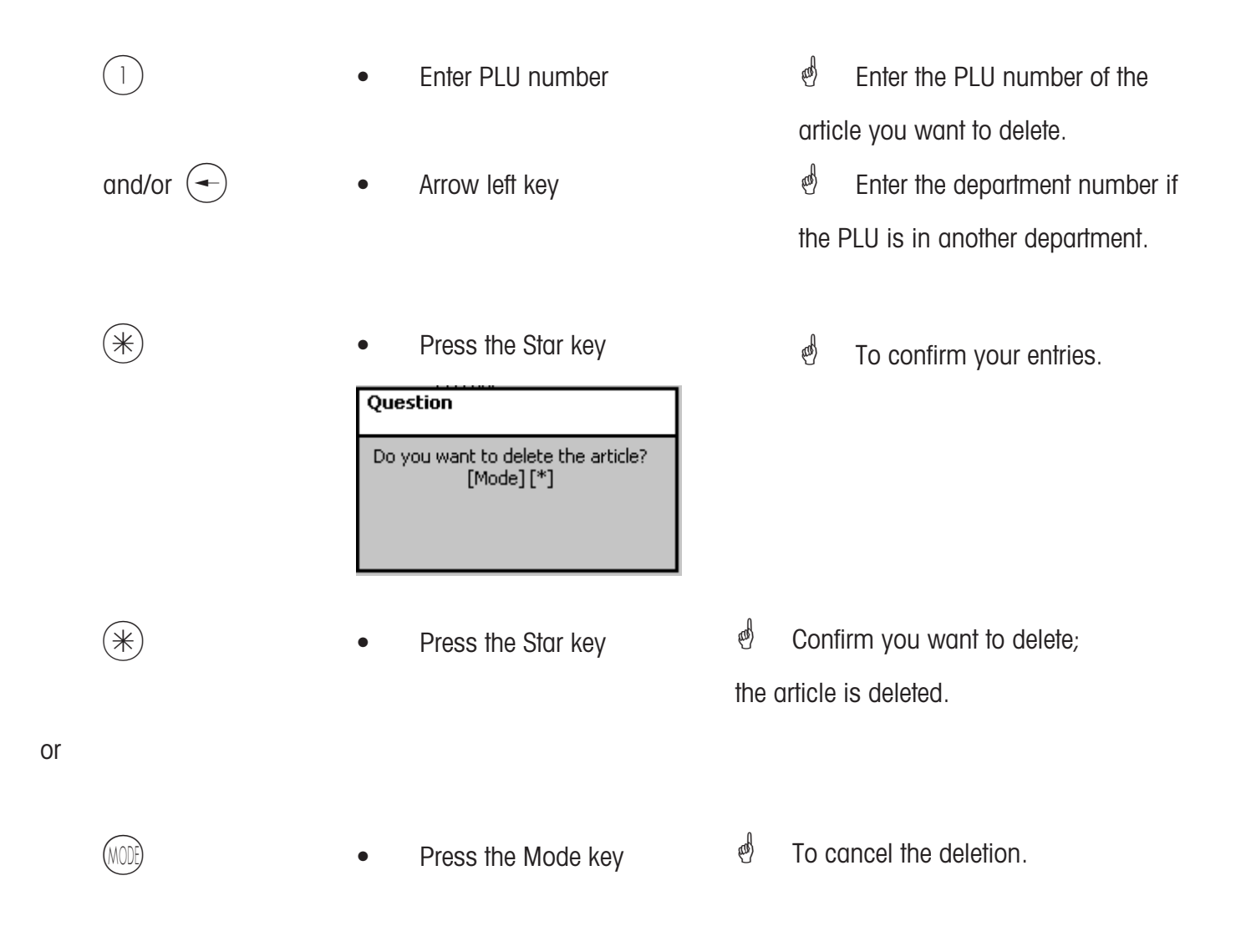

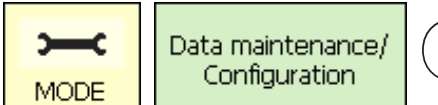

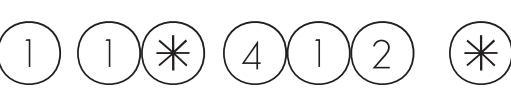

### Special offers (412)

### create/modify, article by special offer, delete

#### Quick start with 412;

Article price changes can be grouped into special offer schedule lists here. These special offers are activated at a specific start date and automatically reset to the normal sales price at a predefined end date.

|   | Data maintenance\article\Special offers 412                                                                                                    |     |                                      |
|---|----------------------------------------------------------------------------------------------------|-----|--------------------------------------|
|   | Data maintenance  - article  - article data  - Special offers  - forward prices Ingredients  - Price change  - article groups  - departments  - Text  - Tare  - VAT - Bar code |     |                                      |
| * | Press the Star key    Data maintenance\article\Special offers      Create/Modify Article by special offer Delete     Special offer nbr.:     Special offer nbr.:     Name:     | 412 | To confirm                           |
| 1 | • Enter the special offer number                                                                                                    | ø   | The number of the new special offer. |
| * | Press the Star key                                                                                                    | ø   | To confirm                           |

2.

| article\Special offers\Create<br>Special offer nbr.:1 | 412 |
|-------------------------------------------------------|-----|
| Name:                                                 |     |
|                                                       |     |
| Starting date:                                        |     |
| 10 10 2010 02 19                                      |     |
| End date:                                             |     |
| 15 10 <b>2010</b> 02 19                               |     |
| Receipt text:                                         |     |
|                                                       |     |
|                                                       |     |
|                                                       |     |
|                                                       |     |

Name: Enter a description of the special offer.

Start date: Enter the date at which which the special offer will be activated.

End date: Enter the date at which the special offer will end.

Receipt text: Enter the text to be printed on receipts (max. 20 characters).

| • | I | Press the Star key | al and  | To confirm.   |
|---|---|--------------------|---------|---------------|
| • | ı | Press the Code key | and the | To select tab |

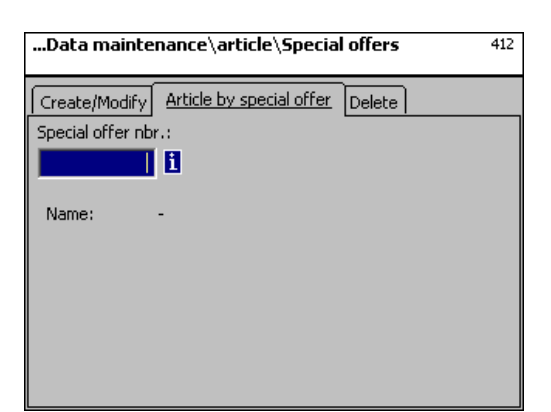

|   | • | Enter the special offer number | ର୍ଚ୍ଚ<br>spec | The number of the new cial offer. |
|---|---|--------------------------------|---------------|-----------------------------------|
| * | • | Press the Star key             | æ             | To confirm.                       |

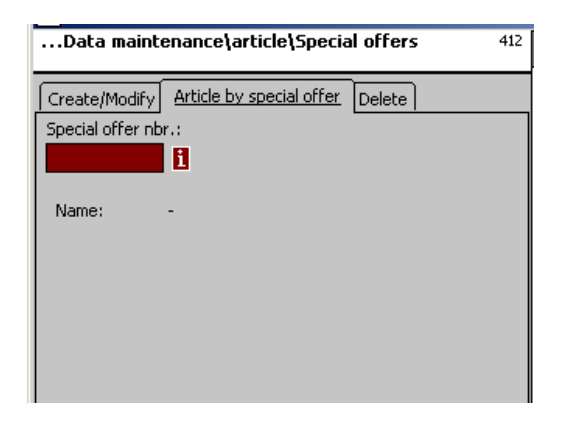

#### On the "Create/Modify" tab:

- Dept. Nbr.: Enter the department number of the PLU
- PLU-Nbr.: Enter the PLU number
- Name: Enter a description of the article
- **UAN:** Enter the EAN code

#### Indication that the selected PLU is included in special offer:

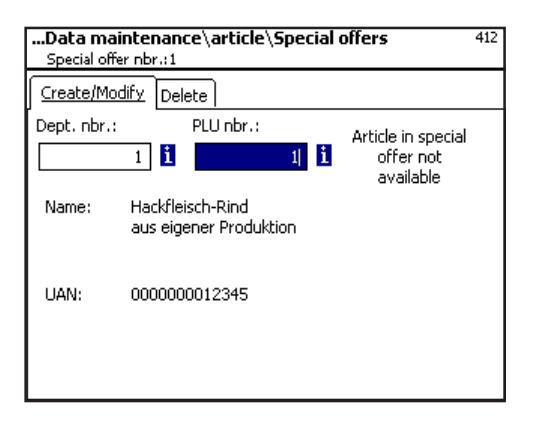

Indication that the selected PLU is <u>not</u> included in special offer:

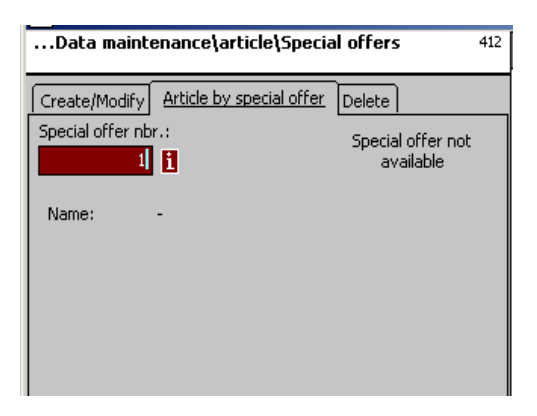

| 122      | •                                                   | Enter PLU                                                                                     | number                                                                        |                        | æ   | PLU number of the new          |
|----------|-----------------------------------------------------|-----------------------------------------------------------------------------------------------|-------------------------------------------------------------------------------|------------------------|-----|--------------------------------|
| and/or 🗲 | •                                                   | Arrow left                                                                                    | key                                                                           |                        |     | article.                       |
| *        | •                                                   | Press the                                                                                     | Star key                                                                      |                        | Dep | artment number of new article. |
|          | martic<br>Speci<br>1st price     Znd pri     Purcha | ile\Special offers<br>ial offer nbr.: 1 Dept<br>27.50<br>ice:<br>22.50<br>ise price:<br>12.50 | \Create<br>.nbr.: 1 PLU nbr.: 1<br>1st price<br>2nd price:<br>Purchase price: | 99,99<br>25.00<br>0.00 | 412 | To confirm                     |

- **Price 1:** Special offer price of sales price 1.
- **Price 2:** Special offer price of sales price 2.

Purchase price: The modified purchase price of the special offer article.

- Prices
- Press the Star key
- d Enter prices

The data entered is saved.

Enter the PLU number of the next article.

### Delete special offer - quick start with 412;

In this window you can delete a special offer.

| Data mainl                | tenance\article\Special offers    | 412 |
|---------------------------|-----------------------------------|-----|
| Create/Modif <sup>•</sup> | y Article by special offer Delete |     |
| Special offer r           | nbr.:                             |     |
|                           | 18                                |     |
|                           |                                   |     |
| Name:                     | -                                 |     |
|                           |                                   |     |
|                           |                                   |     |
|                           |                                   |     |
|                           |                                   |     |
|                           |                                   |     |
|                           |                                   |     |

On the "Delete" tab:

Special offer Nbr.: Enter the number of the special offer ()en) Press the Star key To confirm • Question Delete special offer? [Mode][\*] en) To confirm the deletion; the (\*)Press the Star key complete special offer is deleted. or 0 To cancel. Press the Mode key MODE
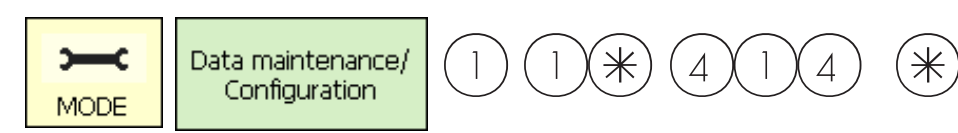

# Ingredients (414)

### create/modify, delete

#### Quick start with 414;

In this window you can add ingredients text to articles and create ingredients text.

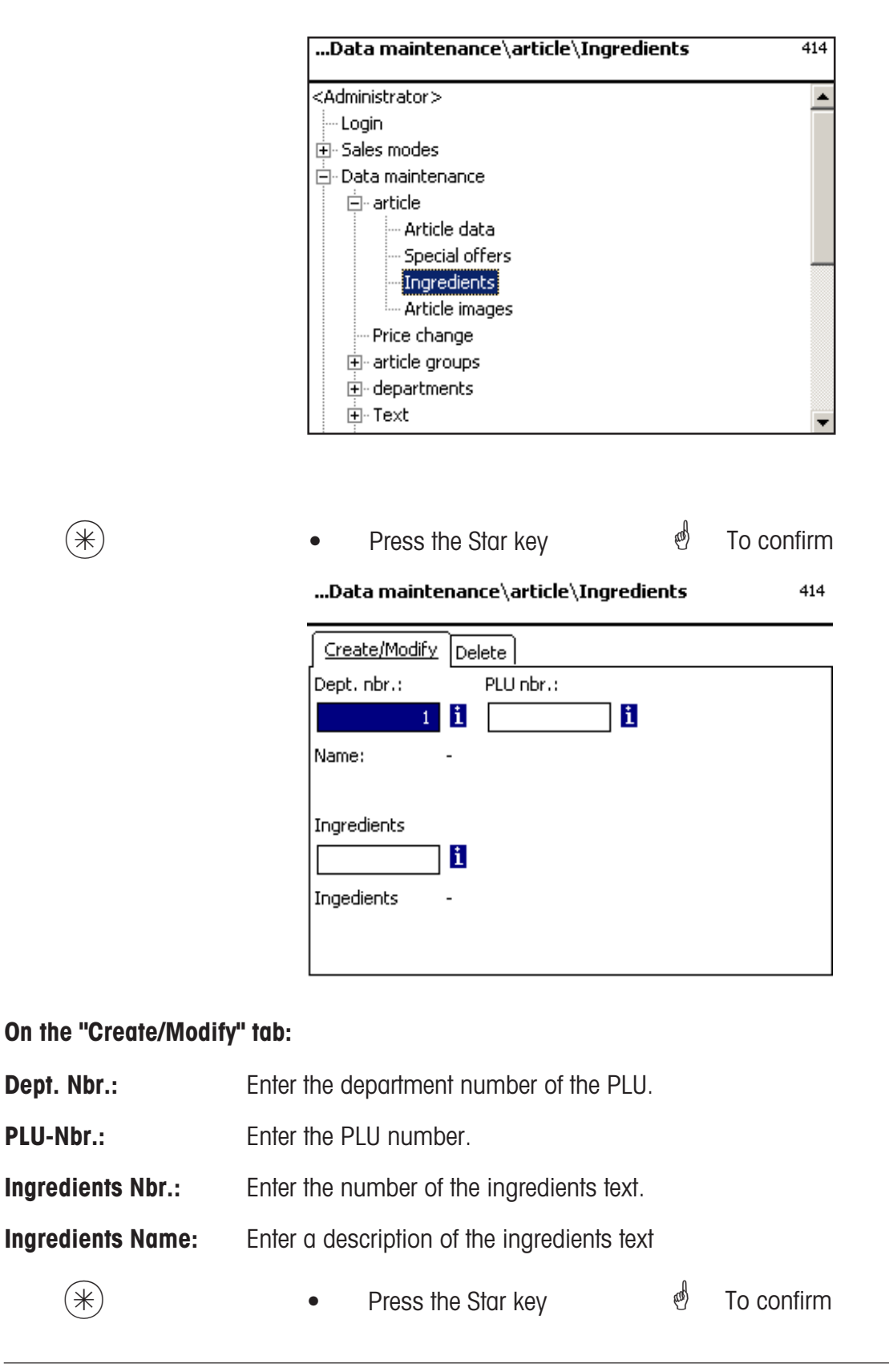

| Data maintenance\article\Ingredients             | 414 |
|--------------------------------------------------|-----|
| Create/Modify Delete                             |     |
| Dept. nbr.: PLU nbr.:                            |     |
|                                                  |     |
| Name: Hackfleisch-Rind<br>aus eigener Produktion |     |
| Ingredients                                      |     |
| 2 <b>i</b>                                       |     |
| Ingedients                                       |     |
|                                                  |     |

On the "Create/Modify" tab:

| Dept. Nbr.:       | Enter the department number of the PLU.     |   |                          |
|-------------------|---------------------------------------------|---|--------------------------|
| PLU-Nbr.:         | Enter the PLU number.                       |   |                          |
| Ingredients Nbr.: | Enter the number of the ingredients text.   | æ | *NEW* in case of unknown |
| Ingredients Name: | Enter a description of the ingredients text |   | ingredients.             |
| *                 | Press the Star key                          | æ | To confirm               |

| article\Ingredients\Modify                   | 414      |
|----------------------------------------------|----------|
| Dept. nbr.: 1 PLU nbr.: 1 Ingredients nbr.:2 |          |
| Text                                         |          |
| Name:                                        |          |
|                                              | *        |
| Zutaten:                                     |          |
|                                              | <u>~</u> |
|                                              |          |
|                                              |          |
|                                              | <b>v</b> |

| article\Ingredients\Create<br>Dept. nbr.: 1 PLU nbr.: 1 Ingredients nbr.:1 | 414 |
|----------------------------------------------------------------------------|-----|
| Text                                                                       |     |
| Name:                                                                      |     |
| Gewrzmischung                                                              | *   |
| Zutaten:                                                                   |     |
| Salz, Wasser, Geschmacksverstrker                                          | 4   |

On the "Text" tab:

Name:

Enter a description of the ingredients.

**Ingredients:** Enter the ingredients text.

 $(\ast)$ 

Press the Star key

- 🖞 To confirm.
- Vour entries are saved.
- Assign or create the

next ingredients text.

| Data maintenance\article\Ingredients             | 414 |
|--------------------------------------------------|-----|
| Create/Modify Delete                             |     |
| Dept. nbr.: PLU nbr.:                            |     |
|                                                  |     |
| Name: Hackfleisch-Rind<br>aus eigener Produktion |     |
| Ingredients                                      |     |
| 2 1                                              |     |
| Ingedients                                       |     |
|                                                  |     |
|                                                  |     |

# On the "Delete" tab:

| Dept. Nbr.:       | Enter the department number of the PLU.   |         |
|-------------------|-------------------------------------------|---------|
| PLU-Nbr.:         | Enter the PLU number.                     |         |
| Ingredients Nbr.: | Enter the number of the ingredients text. |         |
| Ingredients name: | Enter a description of ingredients text   |         |
| (*)               | Press the Star key                        | and the |

( )

Press the Star key

Delete ingredients? [Mode] [\*]

To confirm

| Question |
|----------|
|----------|

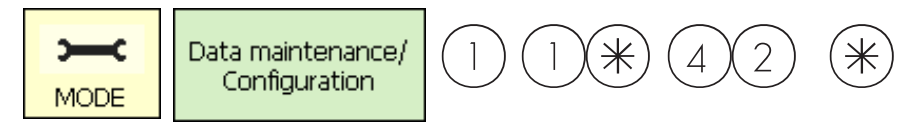

# Price changes (42)

# Modify

# Quick start with 42;

You can change the price of an article here.

|            | Data maintenance\Price change 42                                                                                                    |                                      |
|------------|----------------------------------------------------------------------------------------------------|--------------------------------------|
|            | Data maintenance     - article     Article data     Special offers     forward prices     Ingredients     Price change     • article groups     • departments     • Text     Tare     - VAT     Bar code     ✓ |                                      |
| *          | Press the Star key                                                                                                    | 🕙 To confirm                         |
|            | Data maintenance\Price change 42                                                                                                    |                                      |
|            | Modify Dept. nbr.: PLU nbr.: I Name: - UAN: - Ist price - VAT obr : -                                                                                                    |                                      |
|            | 2nd price: - VAT nbr.: -                                                                                                    |                                      |
|            |                                                                                                    |                                      |
| 99999      | • Enter the PLU number                                                                                                    | Here A the PLU number of the article |
|            |                                                                                                    | whose price you want to change.      |
| and/or (-) | Arrow left key                                                                                                    | e Enter the department number if     |
|            |                                                                                                    | ine PLU is in anoiner aepariment.    |
| *          | Press the Star key                                                                                                    | e To confirm your entry              |

| Data maint<br>Dept. nbr.: 1 | t <b>enance\Pric</b><br>PLU nbr.: 1 | e change\Modify | 42         |
|-----------------------------|-------------------------------------|-----------------|------------|
| Data 1                      |                                     |                 |            |
| 1st price                   | VAT nbr.:                           | UAN:            |            |
| 11.00                       | 1                                   |                 |            |
| 2nd price:                  | VAT nbr.:                           | Article group   | Tare nbr.: |
| 0.00                        | 0                                   | 1               |            |
| Name:                       |                                     |                 |            |
| Salami                      |                                     |                 |            |
|                             |                                     |                 |            |
|                             |                                     |                 |            |
|                             |                                     |                 |            |

# On "Tab1":

(\*)

Price 1: Sales price 1.

# Price 2: Sales price 2.

- Press the Star key
- Enter new sales price 1 or 2.

Confirm, and enter the number of the next PLU for which you want to modify the price.

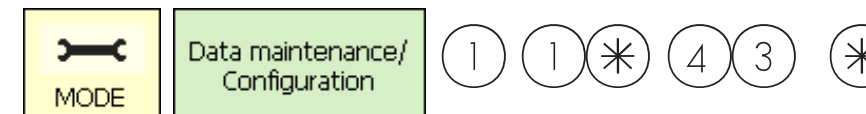

### Main article groups (43)

# create/modify, delete

### Quick start with 43

In departments, article groups can be grouped into main article groups. This allows a sales related evaluation of several article groups.

You can create, modify or delete main article groups here.

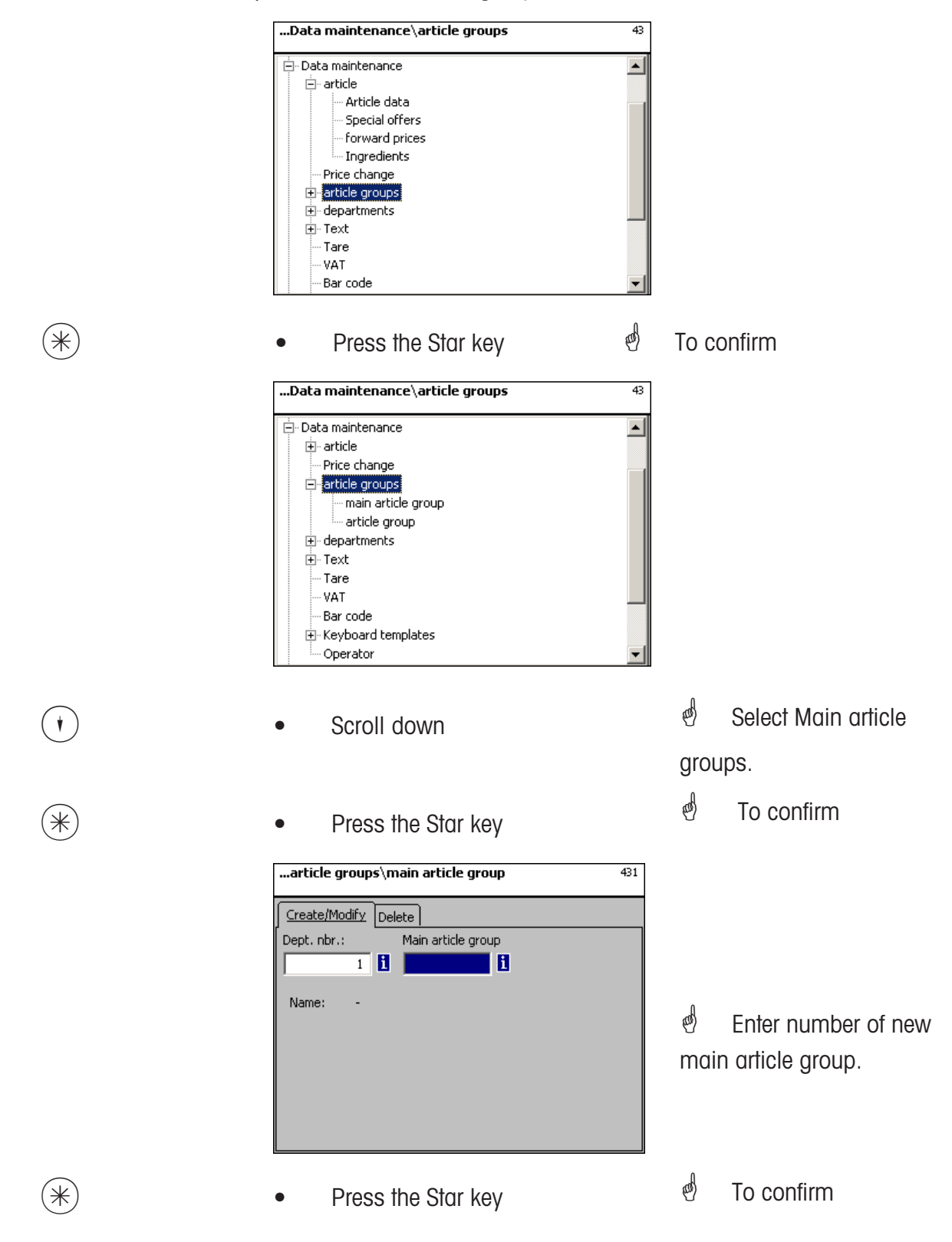

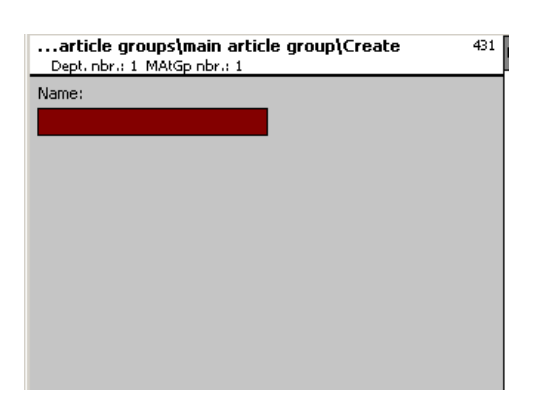

**Name:** Enter a description of the main article group.

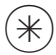

- Press the Star key
- To confirm. Enter number of next main article group.

# Delete main article aroup - Quick start with 431;

In this window you can delete a main article group.

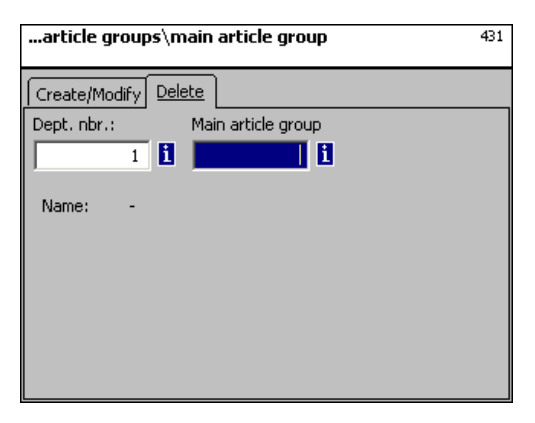

On the "Delete" tab:

**Dept. Nbr.:** Enter the department number of the main article group.

**MAtGp Nbr.:** Enter the main article group number.

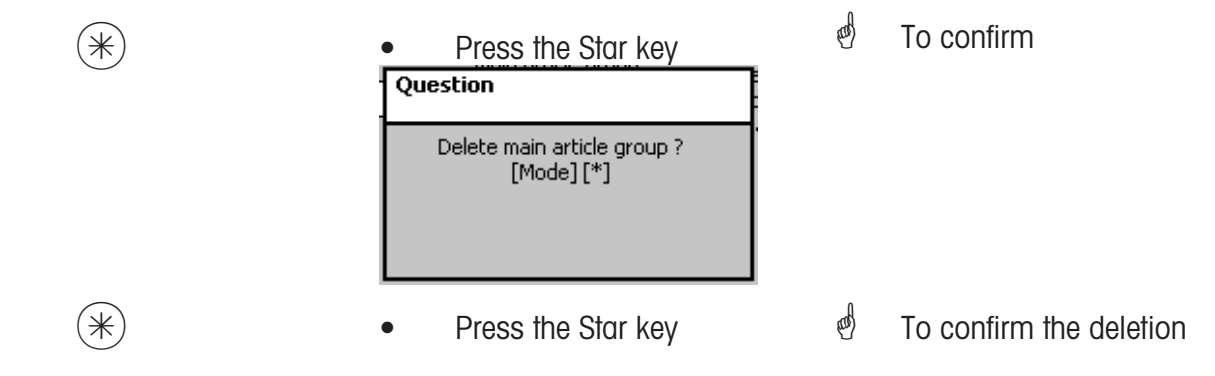

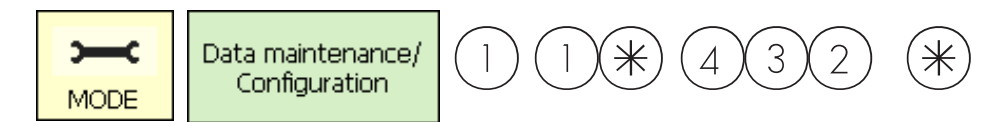

# Article groups (43)

# create/modify, delete

# Quick start with 43

Each article must be assigned to an article group. Article groups can then be grouped into main article groups.

This allows a sales related evaluation of articles assigned to the same article group. You can create, modify or delete article groups here.

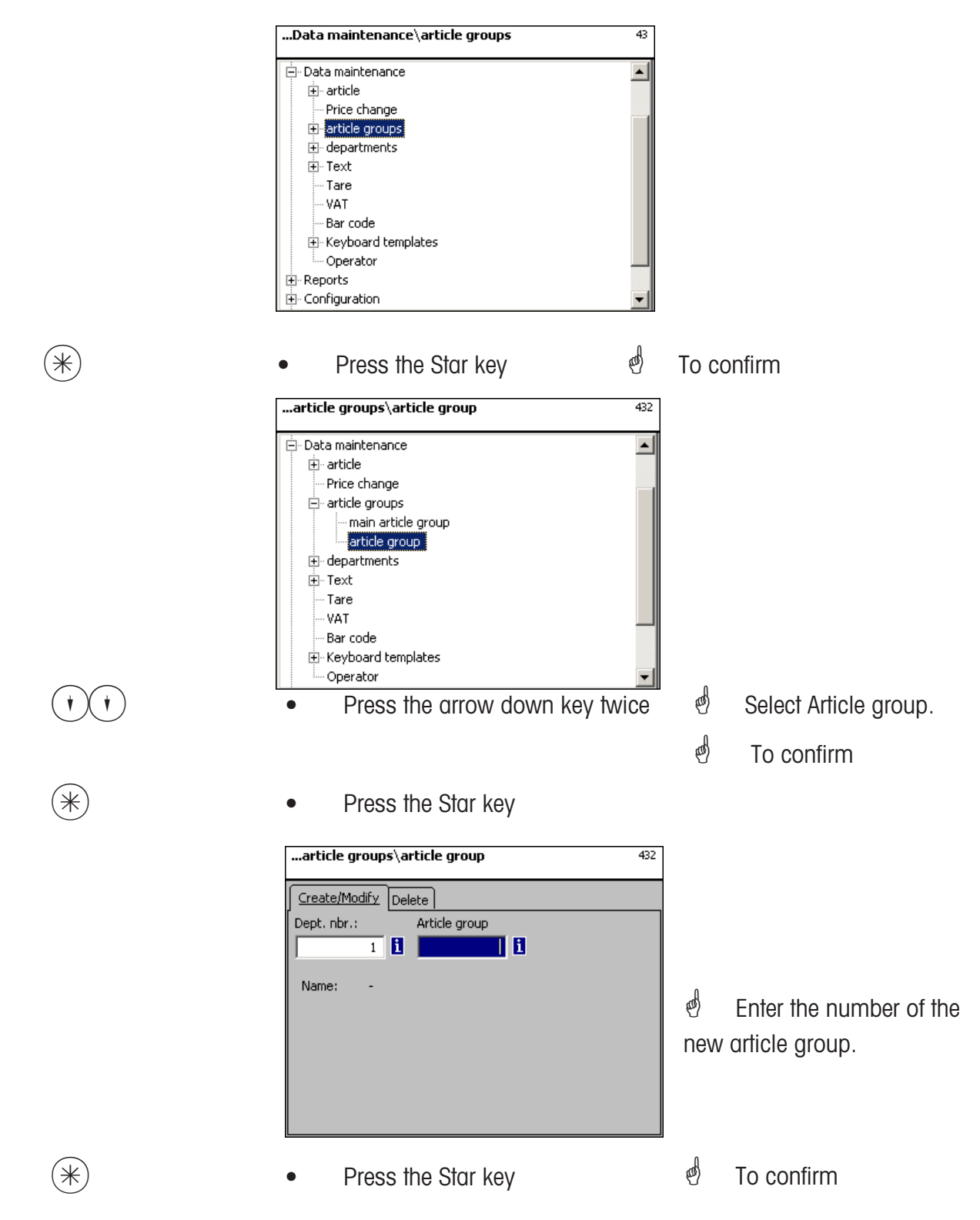

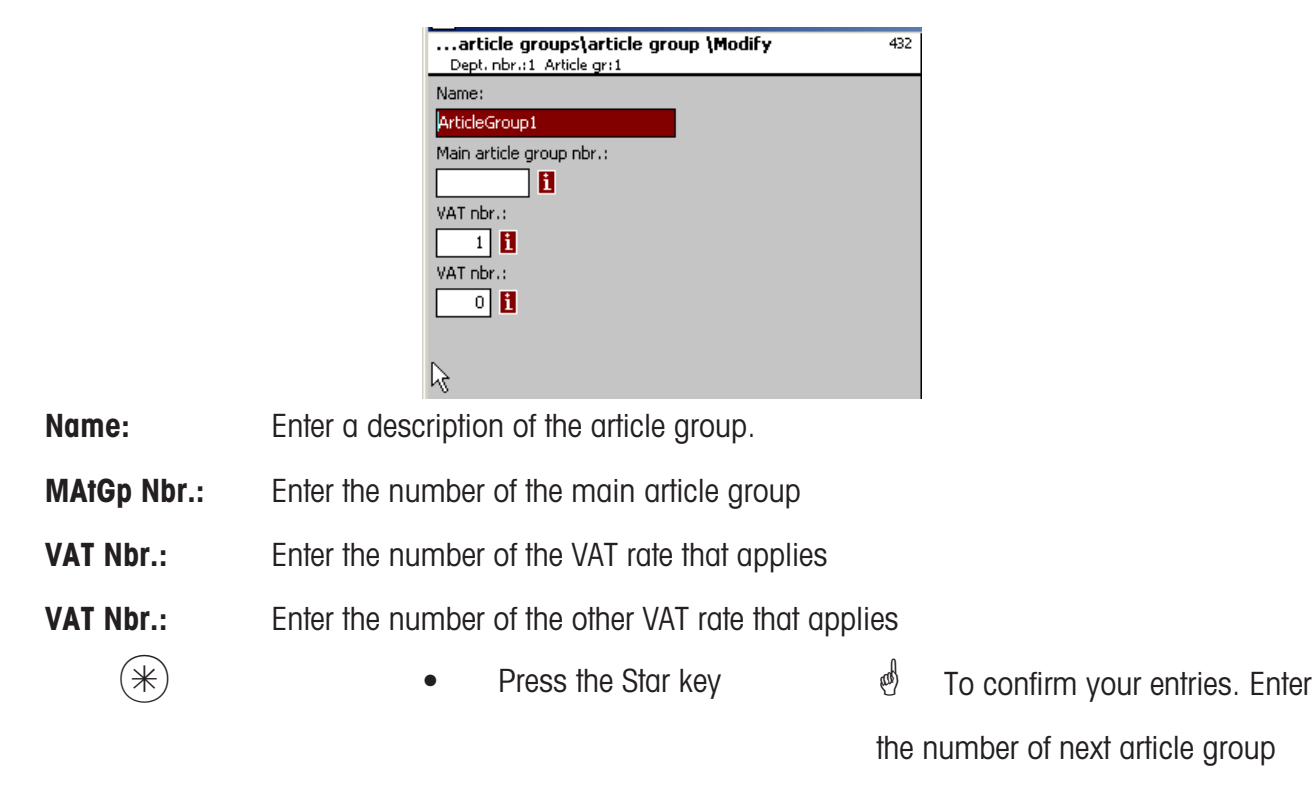

you want to create.

# Delete article aroup - Quick start with 432;

In this window you can delete an article group.

| article grou                                 | ıps\article group       | 432 |
|----------------------------------------------|-------------------------|-----|
| Create/Modify<br>Dept. nbr.:<br>1<br>Name: - | Delete<br>Article group |     |
|                                              |                         |     |

# On the "Delete" tab:

Dept. Nbr.: Enter the department number of the article group.

AtGp Nbr.: Enter the article group number.

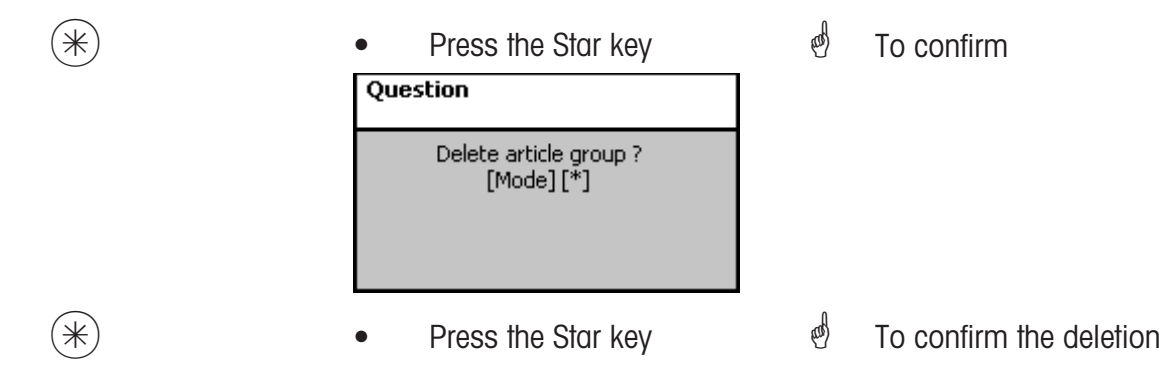

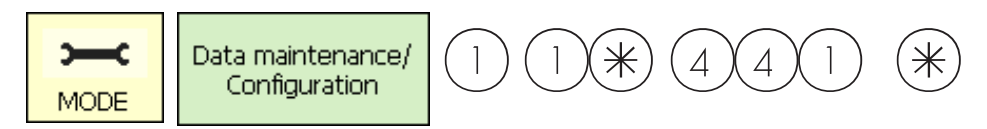

Main departments (441)

# create/modify, delete

# Quick start with 441;

You can create main departments to which departments can then be assigned. This allows a sales related summary of different departments for sales evaluation purposes. You can create, modify and delete main departments here.

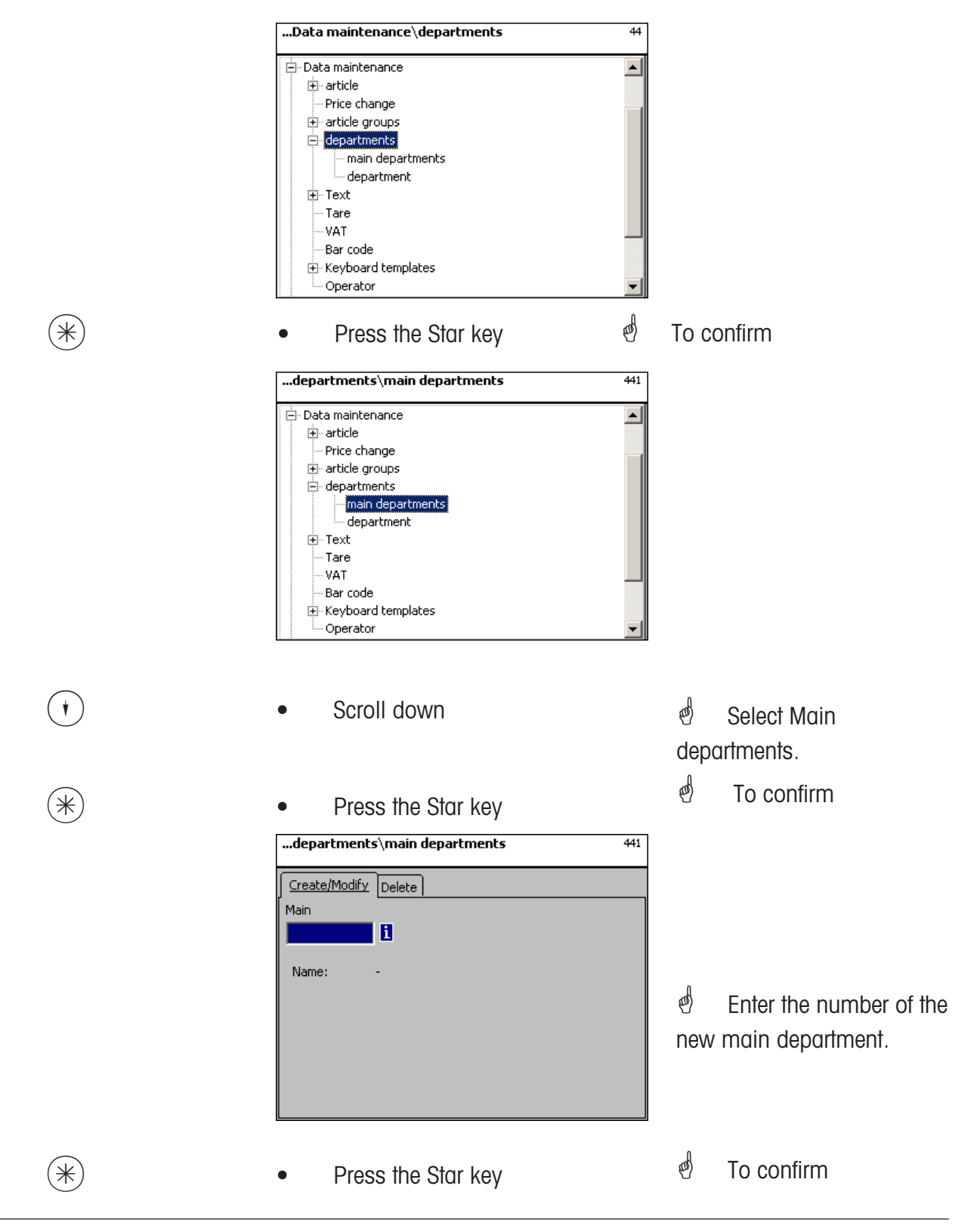

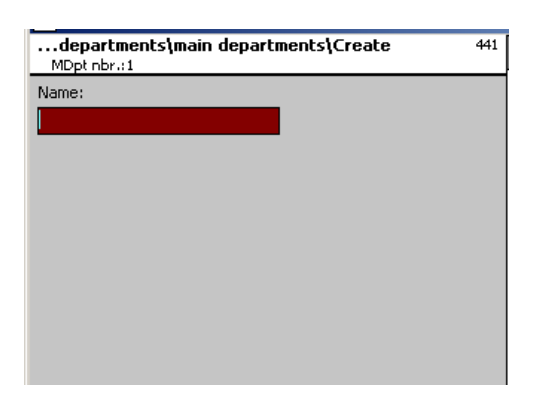

Name: Enter a description of the main department.

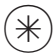

- Press the Star key
- To confirm. Enter the number of next main department.

# Delete main department - Quick start with 441;

In this window you can delete a main department.

| departments\main departments | 441 |
|------------------------------|-----|
| Create/Modify Delete         |     |
| Main                         |     |
| <b>1</b>                     |     |
| Name: -                      |     |
|                              |     |
|                              |     |
|                              |     |
|                              |     |

# On the "Delete" tab:

Dept. Nbr.: Enter the number of the main department.

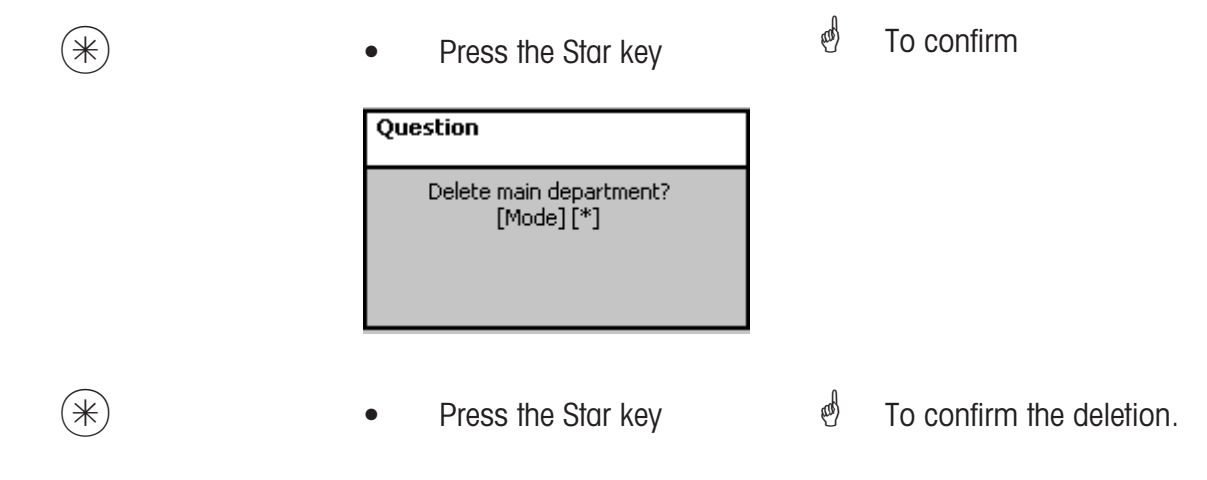

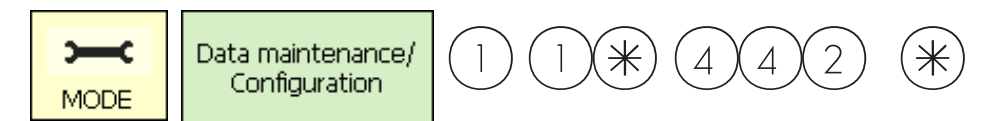

#### Departments (442)

### create/modify, delete

#### Quick start with 442

Each article must be assigned to a department so that it can be sent to other networked scales/cash registers with the same department number. Furthermore, the EAN printed on a total receipt is defined per department.

You can create, modify or delete departments here.

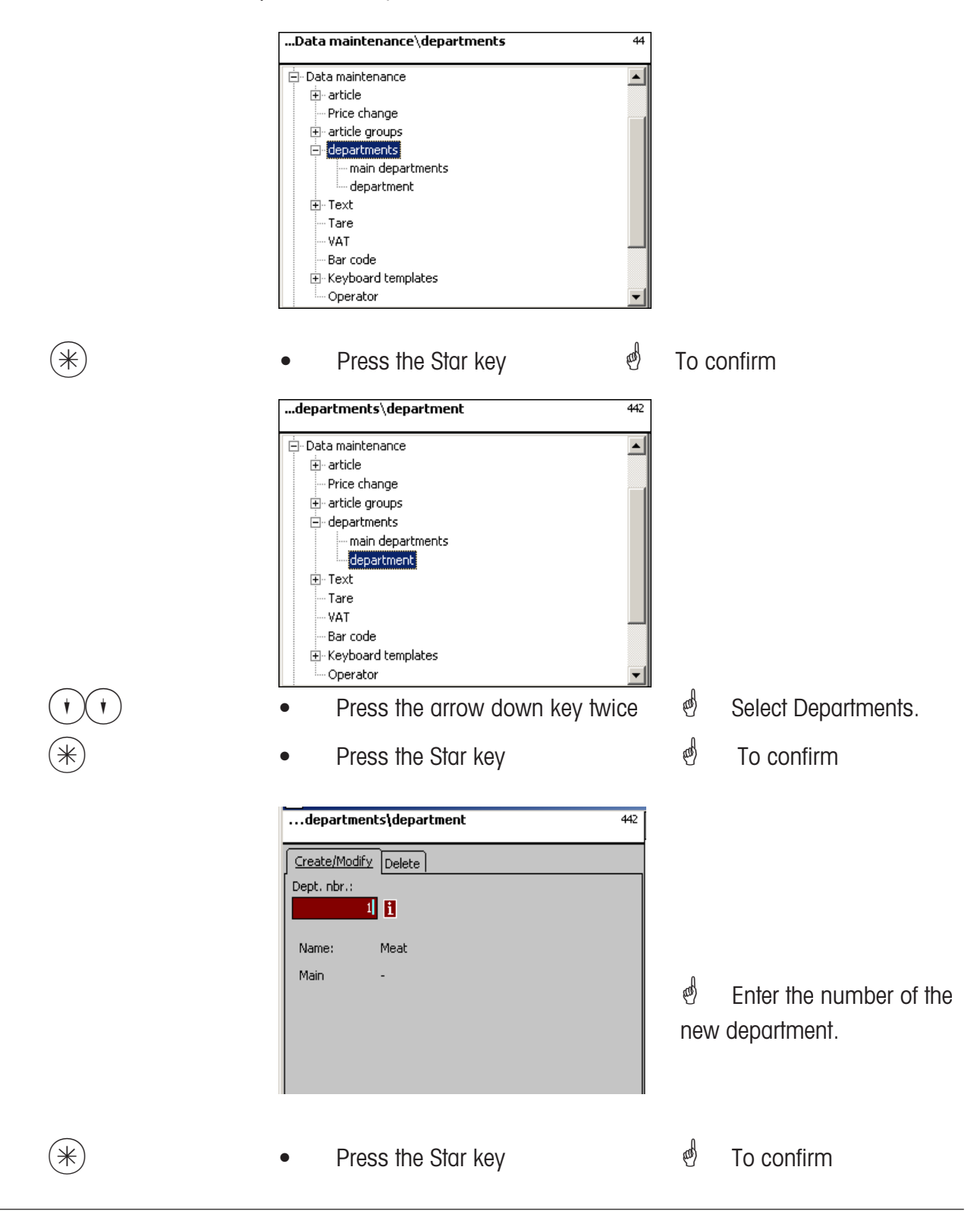

| departments\department\Modify<br>Dept.nbr.:1 | 442 |
|----------------------------------------------|-----|
| Data 1 Label Label                           |     |
| Name:                                        |     |
| Meat                                         |     |
| Main department nbr.:                        |     |
| i i                                          |     |
| Department ID:                               |     |
|                                              |     |
|                                              |     |
|                                              |     |
|                                              |     |
|                                              |     |

Name:<br/>MDept. Nbr.:Enter a description of the department<br/>Enter the number of the main departmentDepartment ID:Enter the department ID to be encrypted into the barcode.

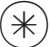

• Press the Star key

To confirm your entries. Enter the number of the next department you want to create.

# On the "Label1" and Label2" tabs:

Enter details for department related labels. For Information on the individual fields, see **Create article**, **Menu item 411**.

| departments\departments<br>Dept. nbr.:1 | nent\Modify 442    |
|-----------------------------------------|--------------------|
| Data 1 Label Label                      |                    |
| 🗙 Template:                             | i                  |
| Variotempl.:                            |                    |
| Fonts:                                  | Texts:             |
|                                         | Advertising t      |
| X TLU Font 2:                           | 🗙 Company narr 📃 🧵 |
| X TLU Font 3:                           |                    |
| X TLU Font 4:                           | Auto. date:        |
| X Ingredient fo                         | Storage temp       |

| departments\departm<br>Dept. nbr.:1 | nent\Modify 44      | 2 |
|-------------------------------------|---------------------|---|
| Data 1 Label Label                  |                     |   |
| 🗙 Template:                         | i                   |   |
| Variotempl.:                        |                     |   |
| Fonts:                              | Texts:              |   |
| TLU Font 1:                         | 🗶 Advertising t 🔤 🧵 |   |
| X TLU Font 2:                       | 🗙 Company narr 📃 🧵  |   |
| X TLU Font 3:                       |                     |   |
| X TLU Font 4:                       | 🗌 Auto. date:       |   |
| X Ingredient fo                     | Storage temp        |   |

# Delete department - Quick start with 442;

In this window you can delete a department.

| departm                   | ents\department | 442 |
|---------------------------|-----------------|-----|
| Create/Mod<br>Dept. nbr.: |                 |     |
| Name:                     | Meat            |     |
| Main                      | •               |     |
|                           |                 |     |

# On the "Delete" tab:

Dept. Nbr.: Enter the department number.

| * | • Press the Star key             | æ | To confirm               |
|---|----------------------------------|---|--------------------------|
|   | Question                         |   |                          |
|   | Delete department?<br>[Mode] [*] |   |                          |
| * | Press the Star key               | đ | To confirm the deletion. |

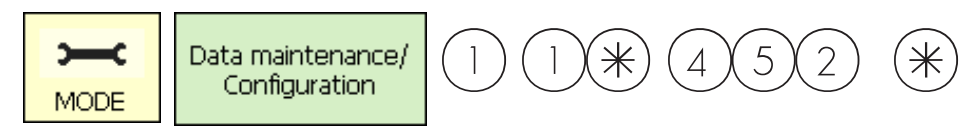

# Text - Advertising text (452)

# create/modify, delete

### Quick start with 452;

Advertising texts, which are printed on labels, are created here.

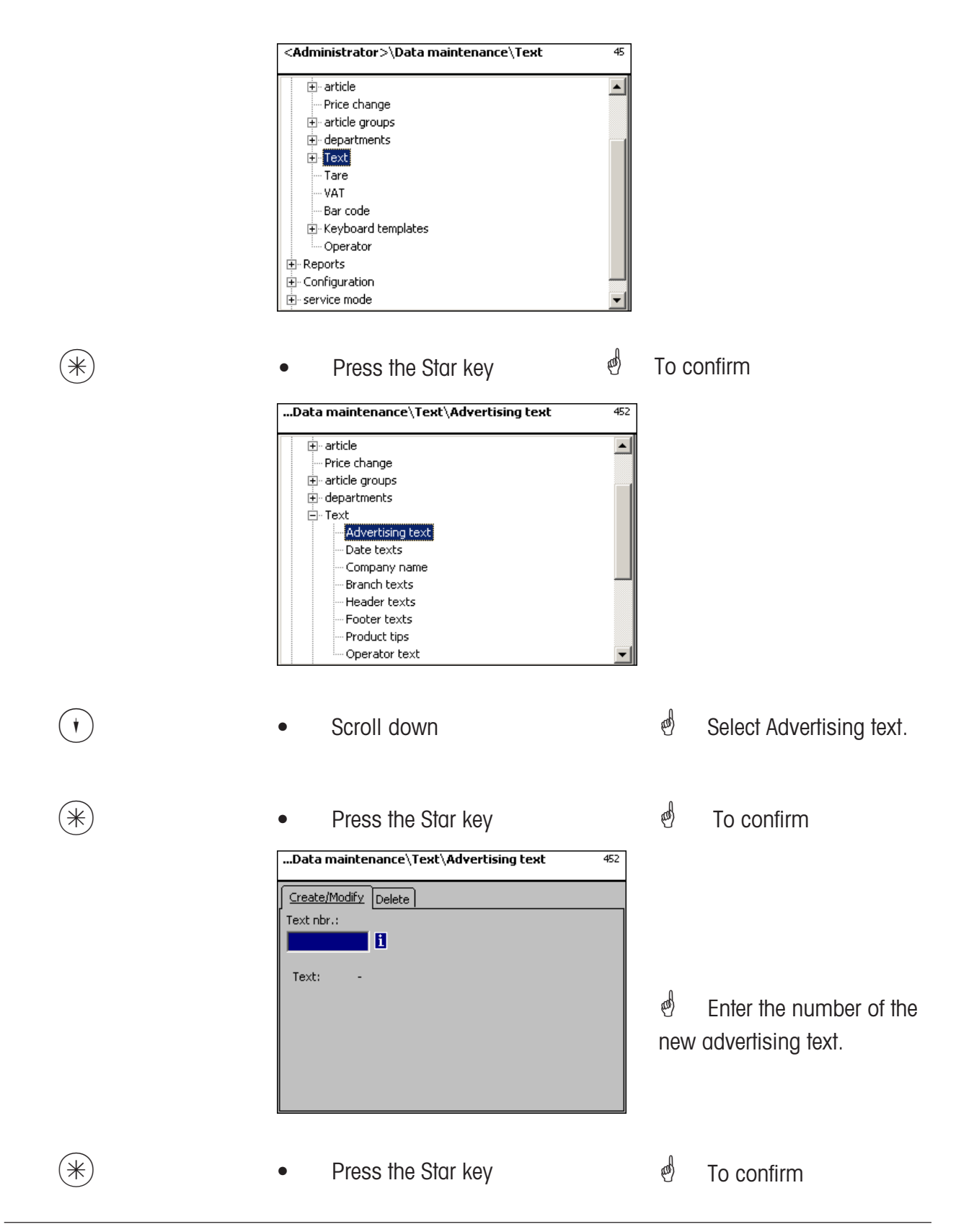

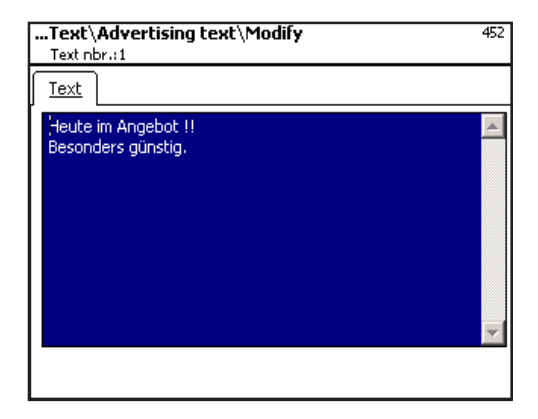

Text: Enter the advertising text to be printed.

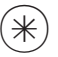

- Press the Star key
- To confirm. Enter the number of the next advertising text.

# Delete advertising text - Quick start with 452;

In this window you can delete advertising text.

| Data maintenance\Text\Advertising text | 452 |
|----------------------------------------|-----|
| Create/Modify Delete                   |     |
| Text nbr.:                             |     |
|                                        |     |
| Text: -                                |     |
|                                        |     |
|                                        |     |
|                                        |     |
|                                        |     |
|                                        |     |
|                                        |     |

# On the "Delete" tab:

Text Nbr.: Enter the number of the advertising text.

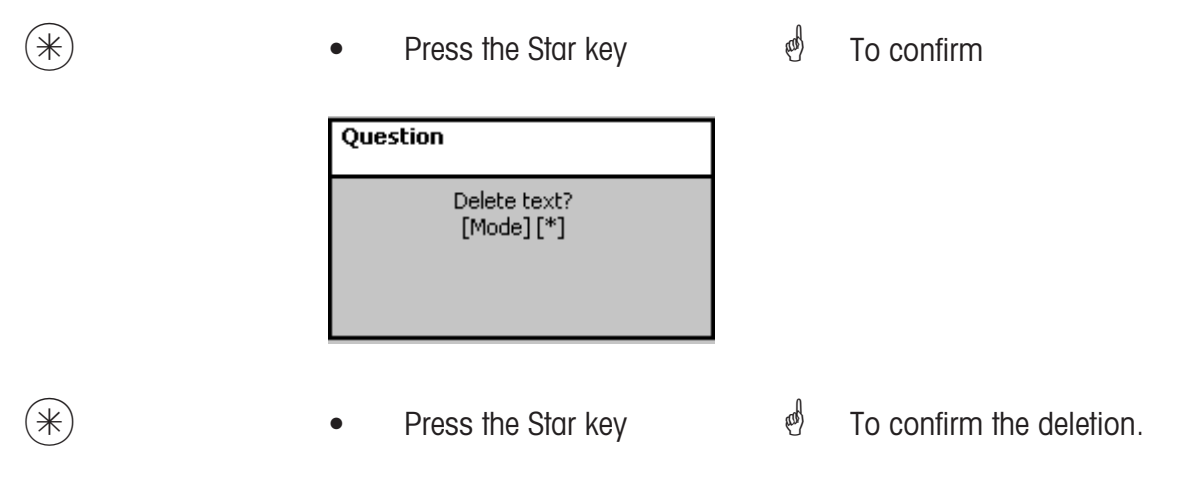

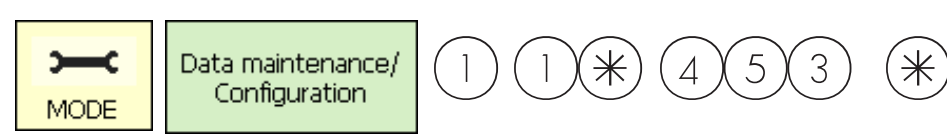

# Text - Date texts (453)

### create/modify, delete

### Quick start with 453 ;

Various date texts can be printed on the label in order to enhance the sell by, packing and use by dates with more detail.

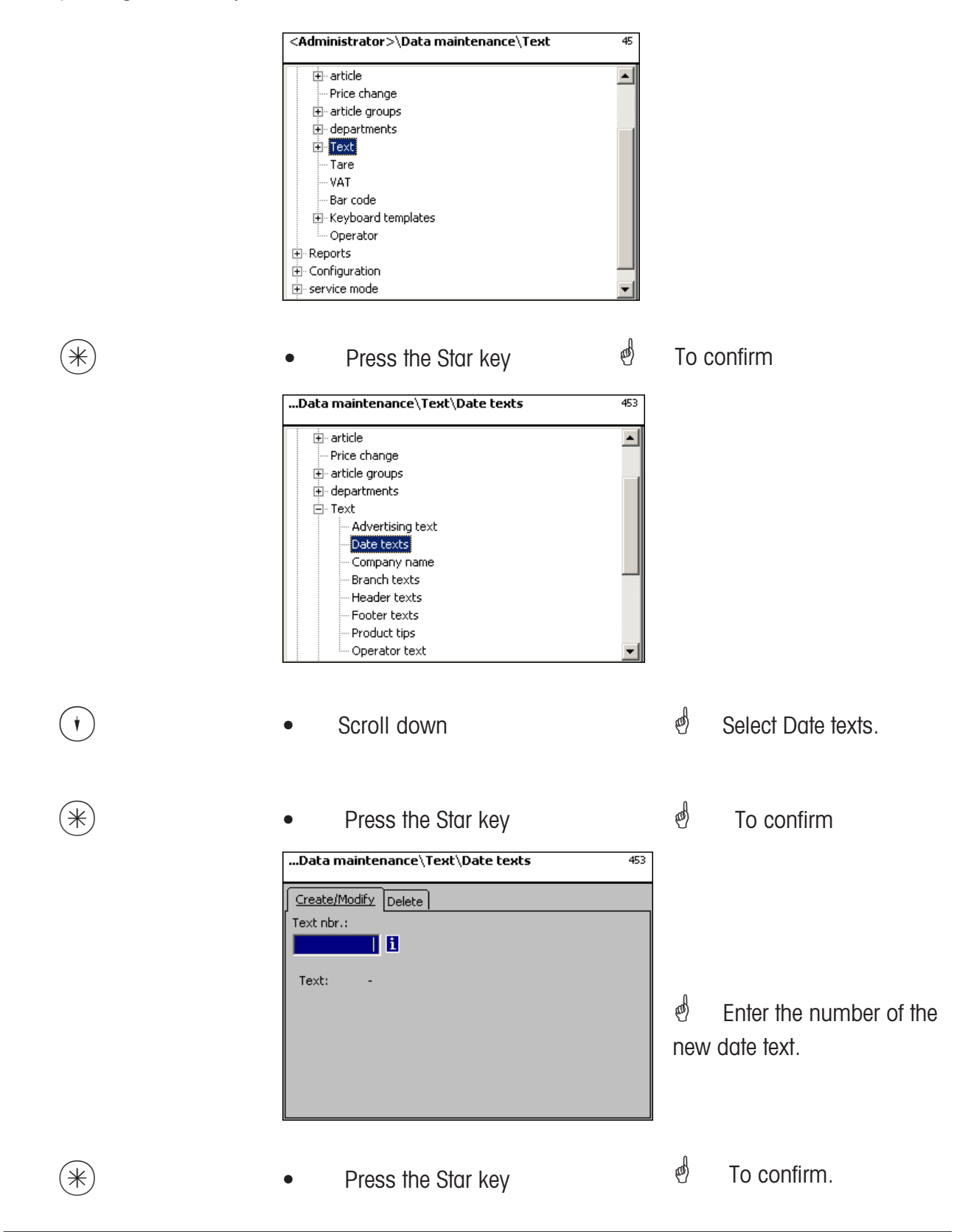

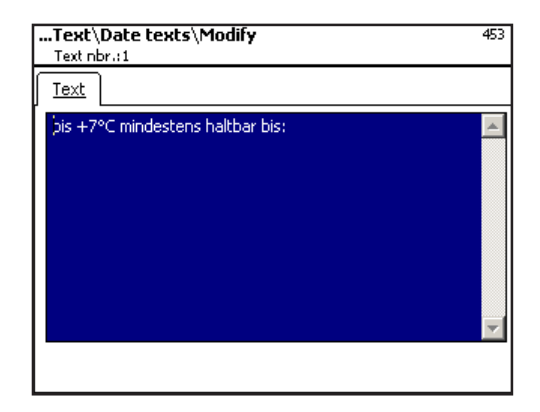

Text: Enter the date text to be printed

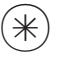

Press the Star key

To confirm. You can now enter

the number of the next date text.

# Delete date text - Quick start with 453;

In this window you can delete a date text.

| Data maintenance\Text\Date texts | 453 |
|----------------------------------|-----|
| Create/Modify Delete             |     |
| Text nbr.:                       |     |
| 1                                |     |
|                                  |     |
| Text: -                          |     |
|                                  |     |
|                                  |     |
|                                  |     |
|                                  |     |
|                                  |     |
|                                  |     |

# On the "Delete" tab:

Text Nbr.: Enter the number of the date text.

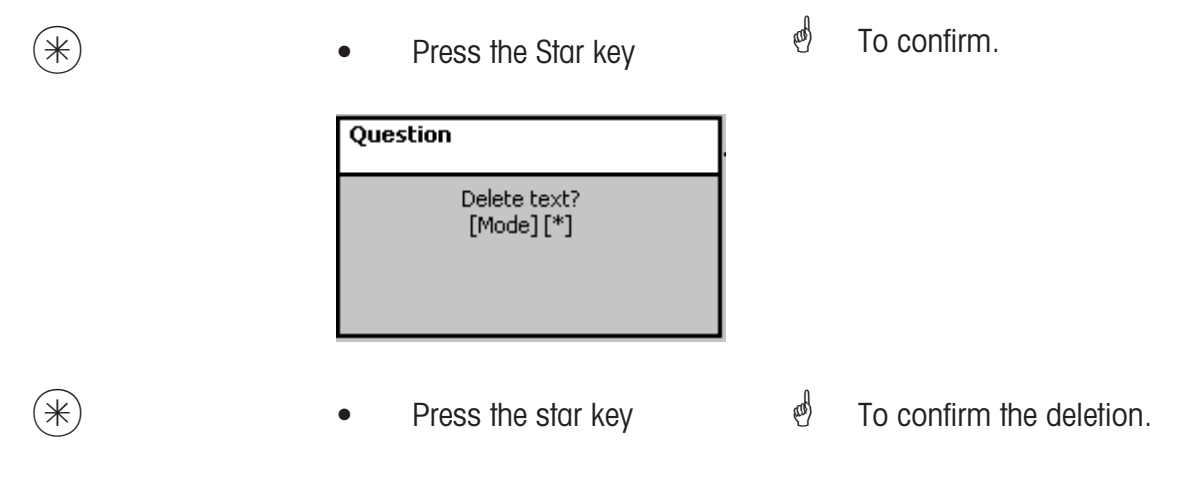

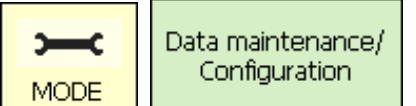

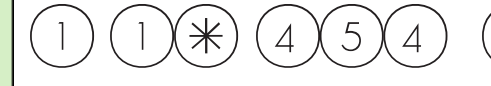

 $\ast$ 

# Text - Company names (454)

### create/modify, delete

#### Quick start with 454

Various company names can be printed on a label.

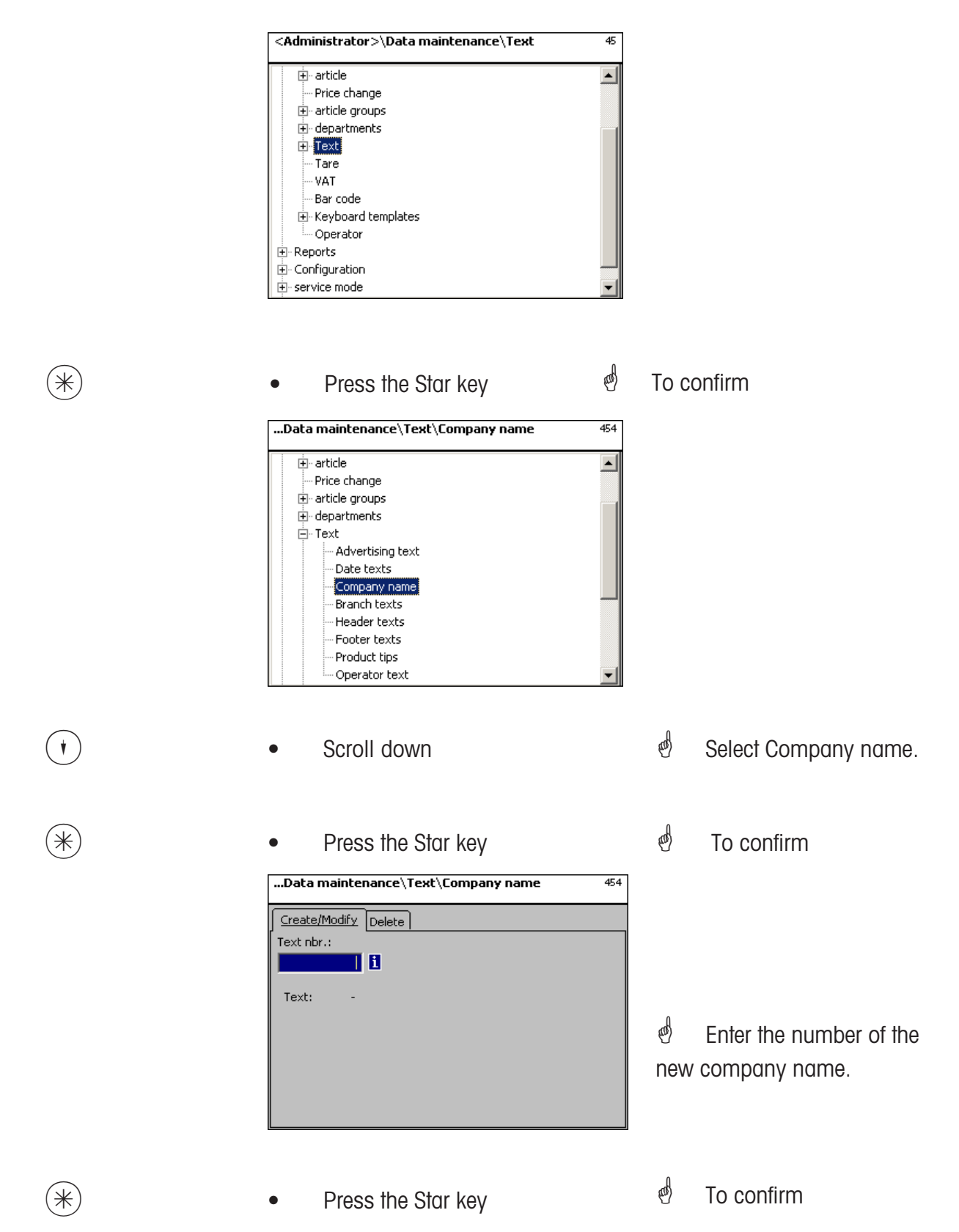

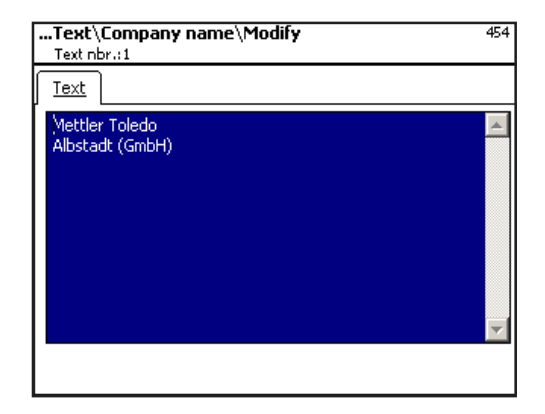

Text: Enter the company name to be printed.

- Press the Star key
- Decomplete To confirm. You can now enter

the number of the next company

name.

# Delete company name - Quick start with 454;

In this window you can delete a company name.

| Data mainte                 | nance\Text\Company name | 454 |
|-----------------------------|-------------------------|-----|
| Create/Modify<br>Text nbr.: | Delete                  |     |
| Text: -                     |                         |     |
|                             |                         |     |
|                             |                         |     |

# On the "Delete" tab:

**Text Nbr.:** Enter the number of the company name.

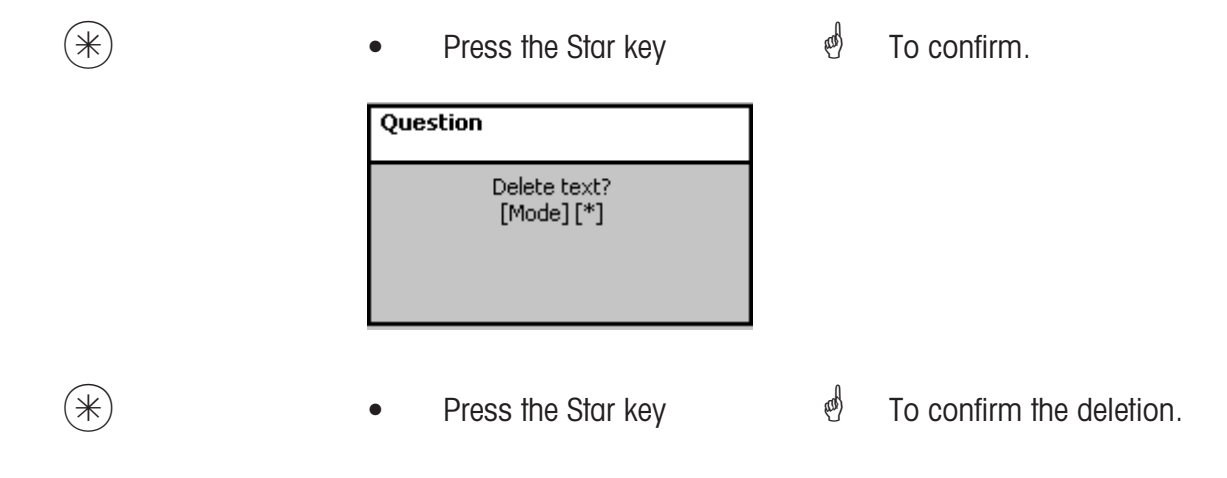

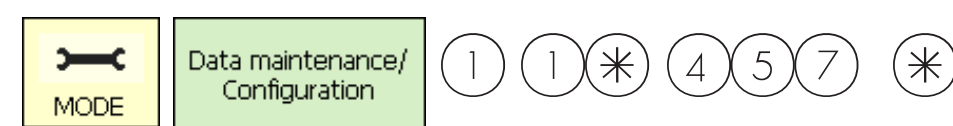

### Text - Branch text (457)

#### create/modify, delete

#### Quick start with 457;

A branch description (e.g. store name) can be created and made to appear in addition to receipt

header text on the receipts printed by each scale/cash register. This text is also printed on each sales receipt. Prerequisite: The pranch text must be selected in the printout configuration 852

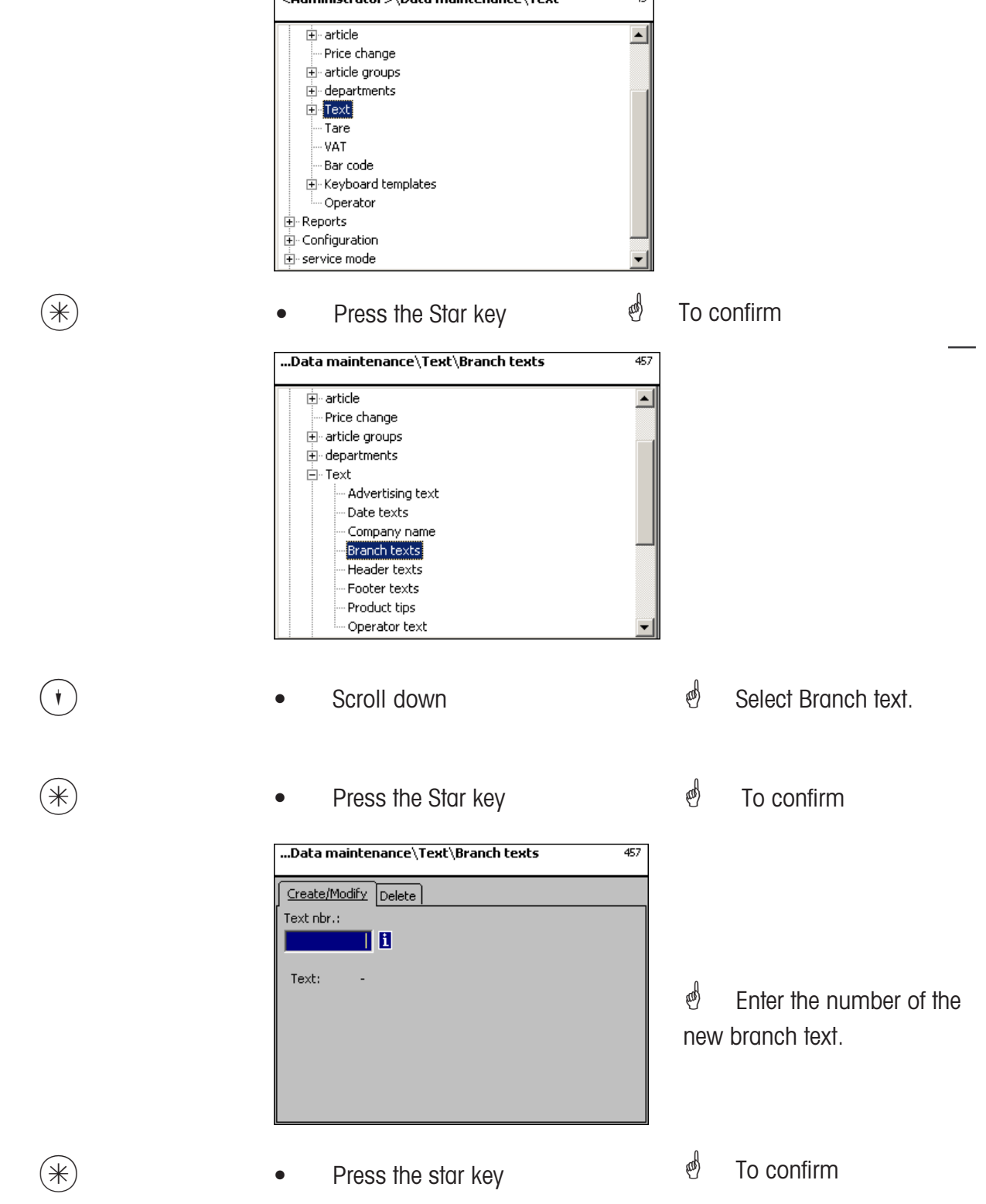

| 457 |
|-----|
|     |
|     |
|     |

Text: Enter the branch text that is to be printed on receipts

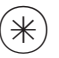

- Press the Star key
- To confirm. You can then enter the number of the next branch text.

# Delete branch text - Quick start with 457;

In this window you can delete branch texts.

| Data maintenance\Text\Branch texts | 457 |
|------------------------------------|-----|
| Create/Modify Delete<br>Text nbr.: |     |
| Text: -                            |     |
|                                    |     |
|                                    |     |
|                                    |     |

# On the "Delete" tab:

Text Nbr.: Enter the number of the branch text

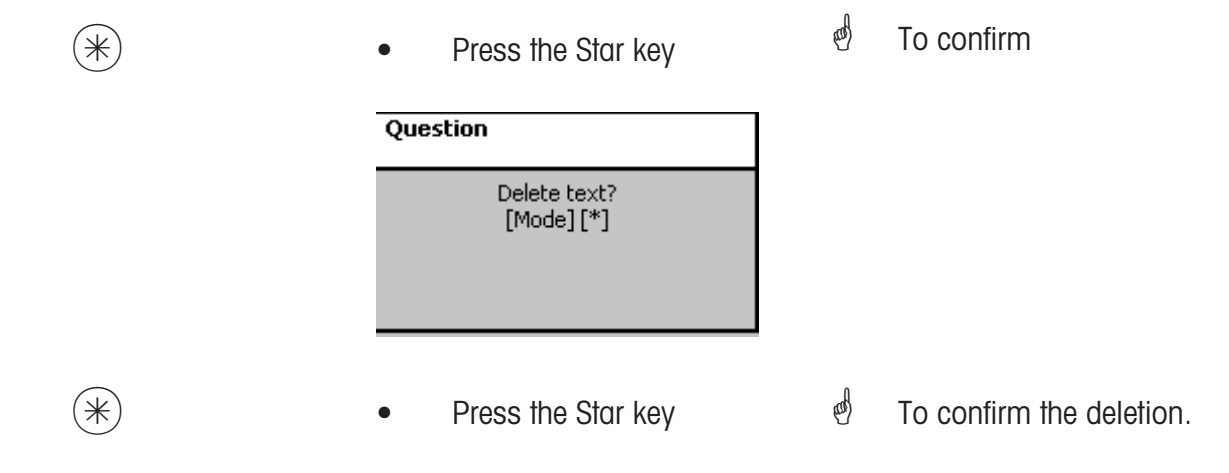

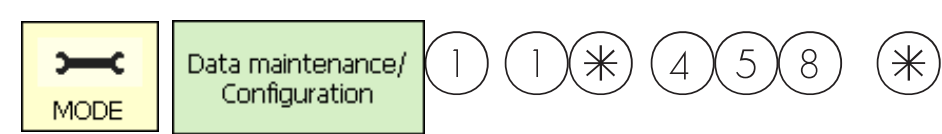

### Text - Header texts (458)

#### create/modify, delete

#### Quick start with 458

Receipt header text is the first text item to appear at the top of a total receipt. This text is irrelevant for Self-Service scales (UC3-GT).

You can create, modify and delete receipt header texts here.

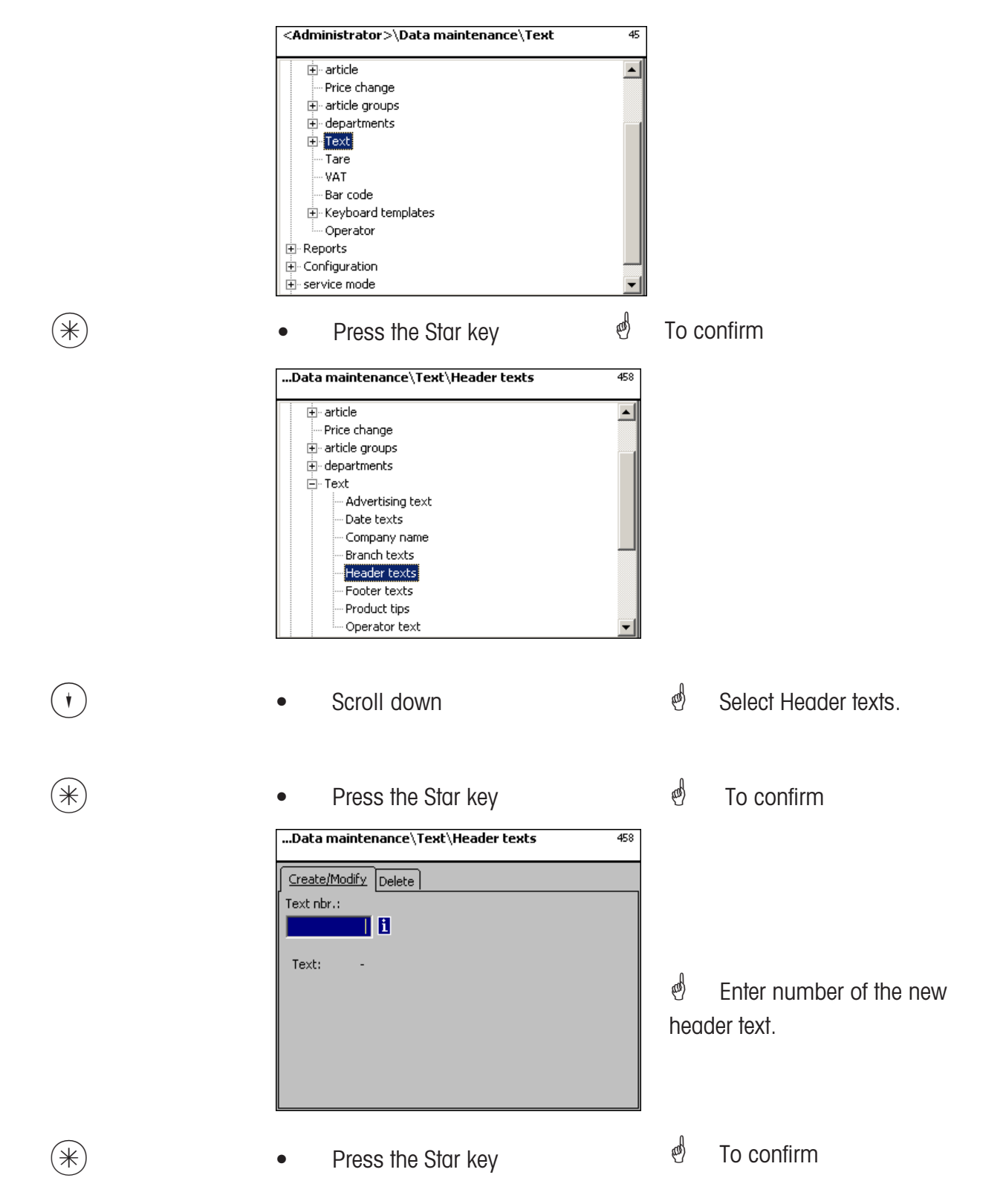

| Text\Header texts\Modify | 458 |
|--------------------------|-----|
| Text nbr.:1              |     |
| Text                     |     |
| Welcome in our shop      | *   |
|                          | -   |
|                          |     |

**Text:** Enter the header text to be printed on receipts.

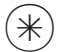

- Press the Star key
- To confirm. You can then enter the number of the next header text.

# Delete header text - Quick start with 458;

In this window you can delete a header text.

| Data maintenance\Text\Header texts | 458 |
|------------------------------------|-----|
| Create/Modify Delete               |     |
| Text nbr.:                         |     |
| i                                  |     |
|                                    |     |
| Text: -                            |     |
|                                    |     |
|                                    |     |
|                                    |     |
|                                    |     |
|                                    |     |

# On the "Delete" tab:

Text Nbr.: Enter the number of header text.

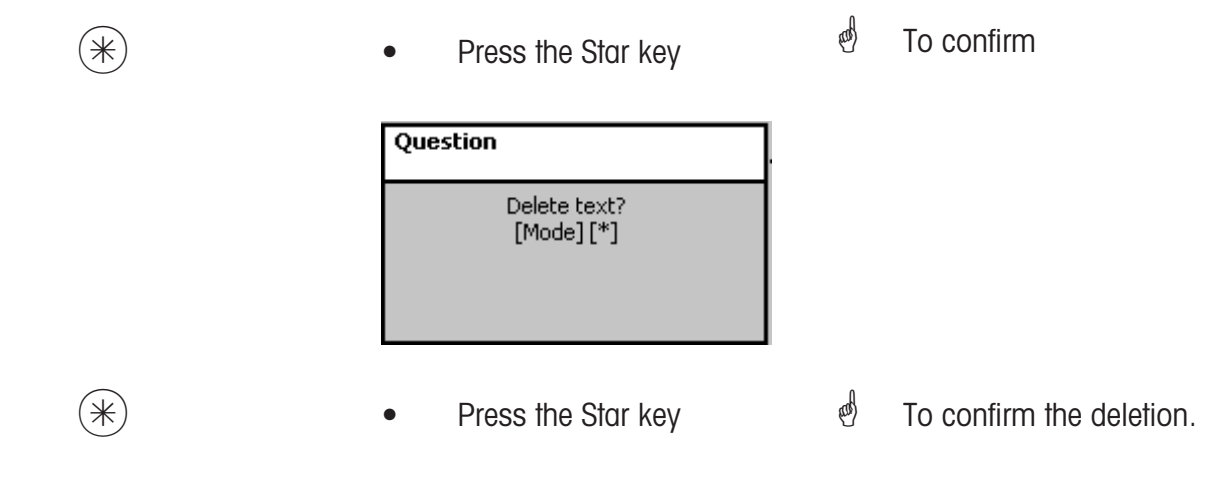

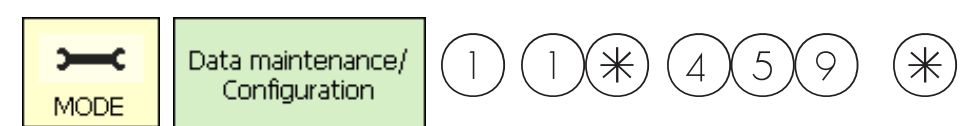

#### Text - Footer text (459)

#### create/modify, delete

#### Quick start with 459;

Receipt footer text is the last text item to appear at the bottom of a total receipt. This text is irrelevant ror Self-Service scales (UC3-GT).

You can create, modify or delete receipt footer texts here.

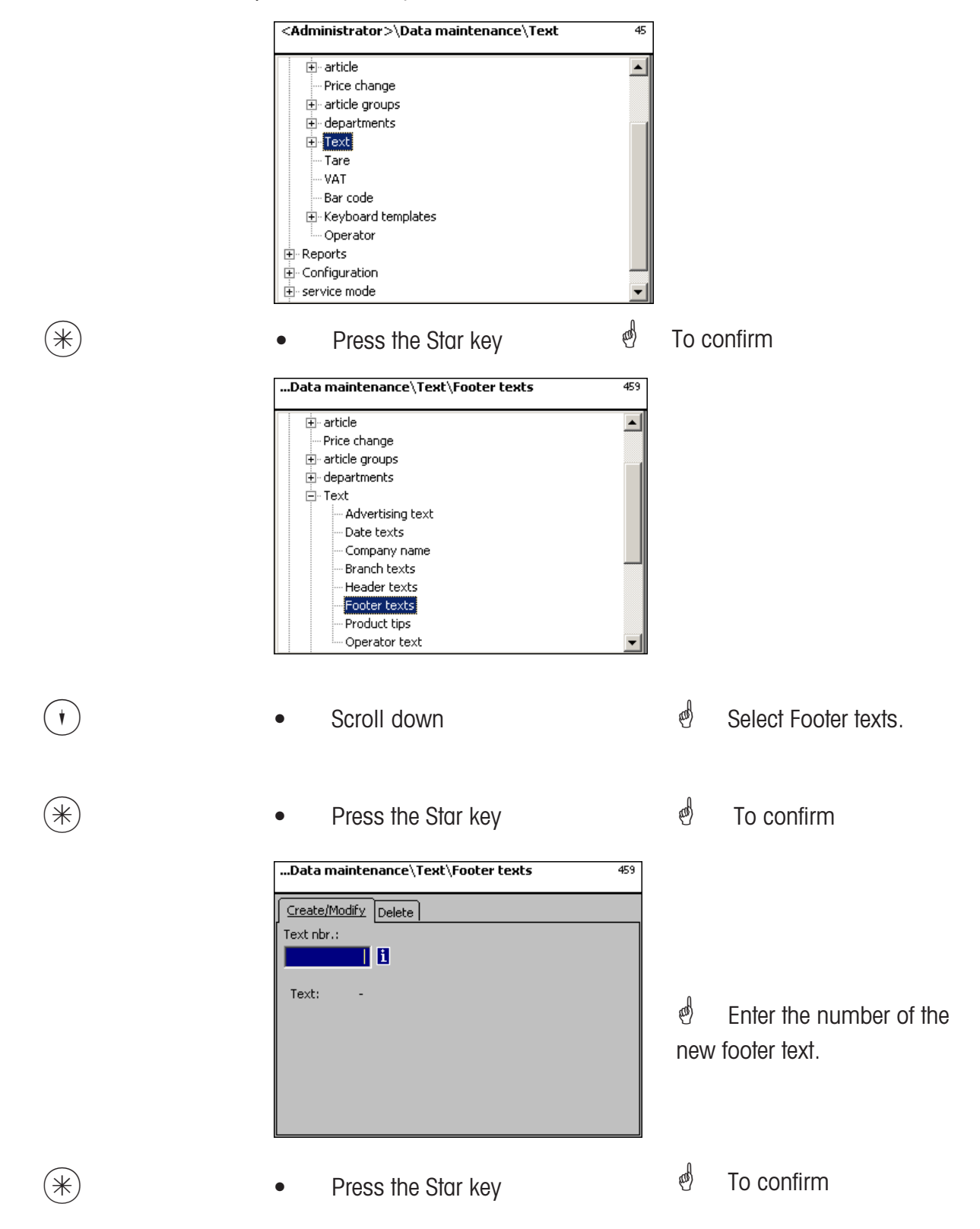

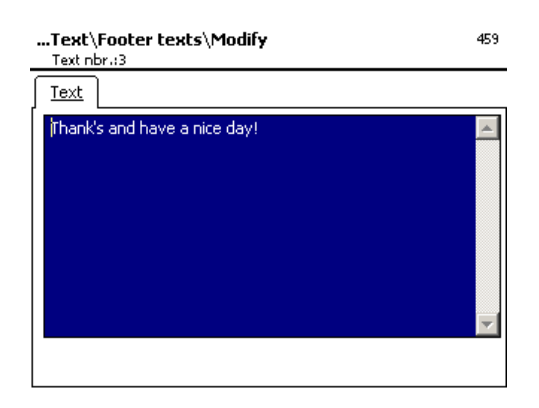

**Text:** Enter the footer text which is to appear on receipts.

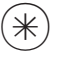

Press the Star key

To confirm. You can now enter

the number of next footer text.

# Delete footer text - Quick start with 459:

In this window you can delete the footer text.

| Data maintenance\Text\Footer texts | 459 |
|------------------------------------|-----|
| Create/Modify Delete               |     |
| Text nbr.:                         |     |
|                                    |     |
|                                    |     |
| Text: -                            |     |
|                                    |     |
|                                    |     |
|                                    |     |
|                                    |     |
|                                    |     |
|                                    |     |

# On the "Delete" tab:

Text Nbr.: Enter the number of the footer text.

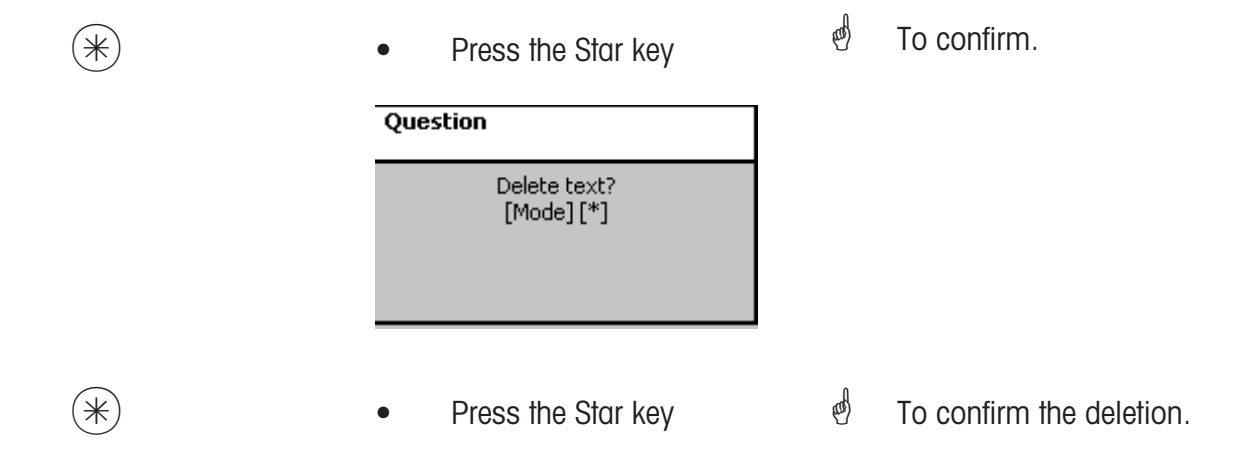

⋇

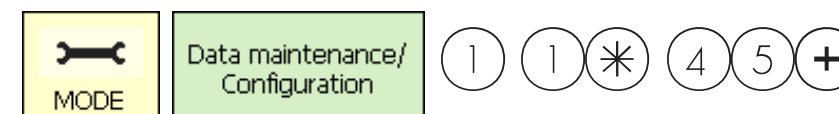

### Text - Product tips (45+1)

#### create/modify, delete

# Quick start with 45+1

Product tips are information regarding individual articles or groups of articles. They serve as additional information for the operator (display) and the customer (printed on receipts). Product tips are assigned to articles in the article maintenance menu **(511; Tab 2)**. You can create, modify and delete product tips here.

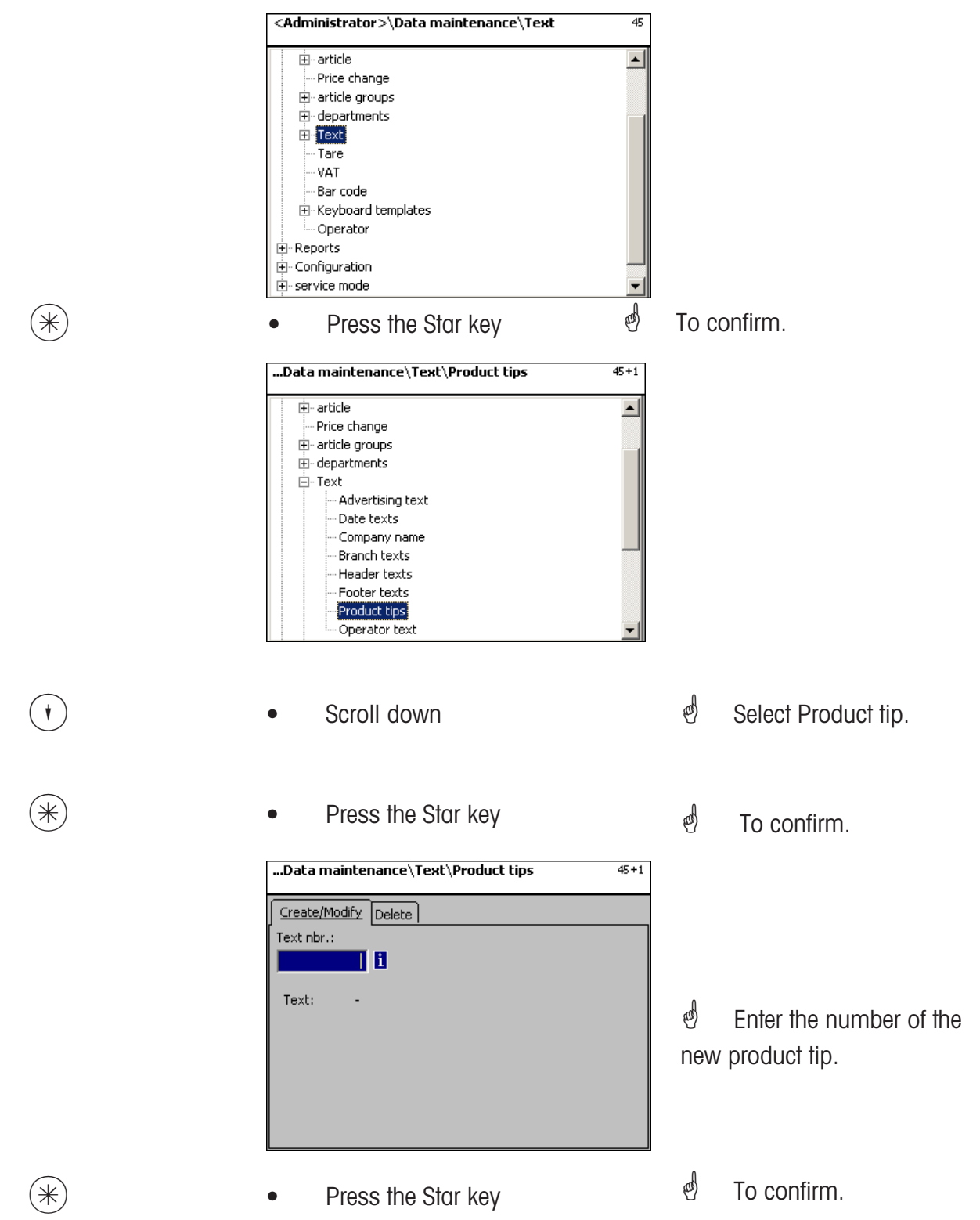

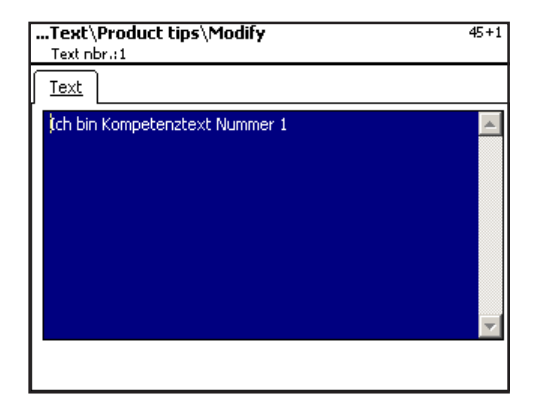

**Text:** Enter the product tip text which is to be displayed, or printed on a receipt.

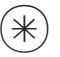

- Press the Star key
- To confirm. You can now enter

the number of the next product tip.

# Delete product tips - Quick start with 45+1;

In this window you can delete a product tip.

| Data maintenance\Text\Product tips | 45+1 |
|------------------------------------|------|
| Create/Modify Delete               |      |
| Text nbr.:                         |      |
| 1                                  |      |
|                                    |      |
| Text: -                            |      |
|                                    |      |
|                                    |      |
|                                    |      |
|                                    |      |
|                                    |      |
|                                    |      |

# On the "Delete" tab:

**Text Nbr.:** Enter the number of product tip.

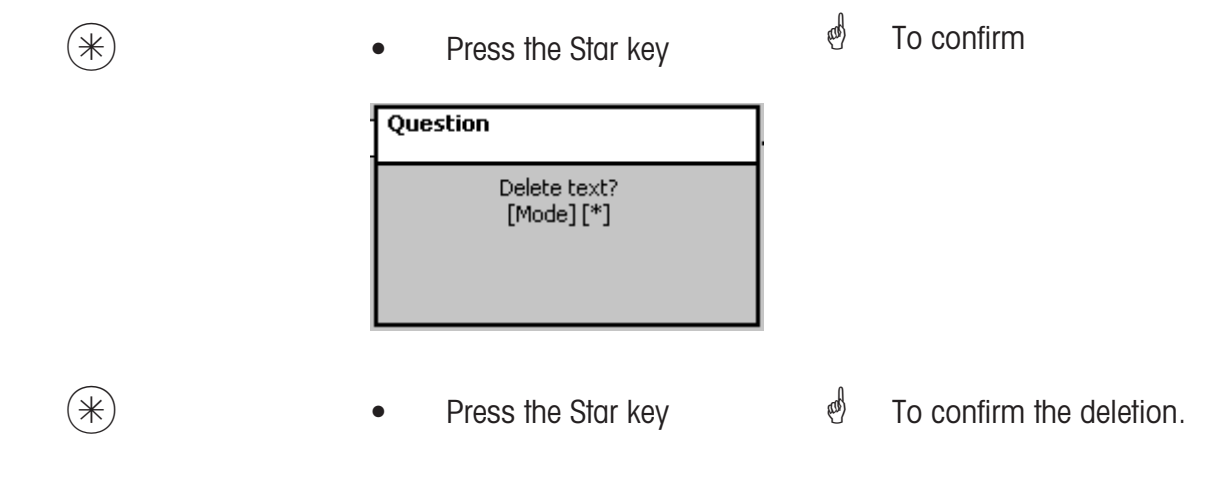

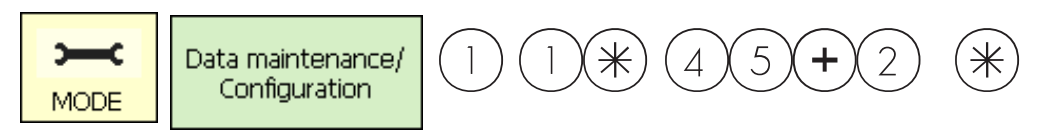

# Text - Operator text (45+2)

### create/modify, delete

# Quick start with 45+2

A branch description can be created, which is then printed on each receipt.

This also appears in the sales evaluation.

Prerequisite: The branch description must be activated in the Sales configuration menu of the respective scale **(651receipt1)**. You can create, modify or delete branch descriptions here.

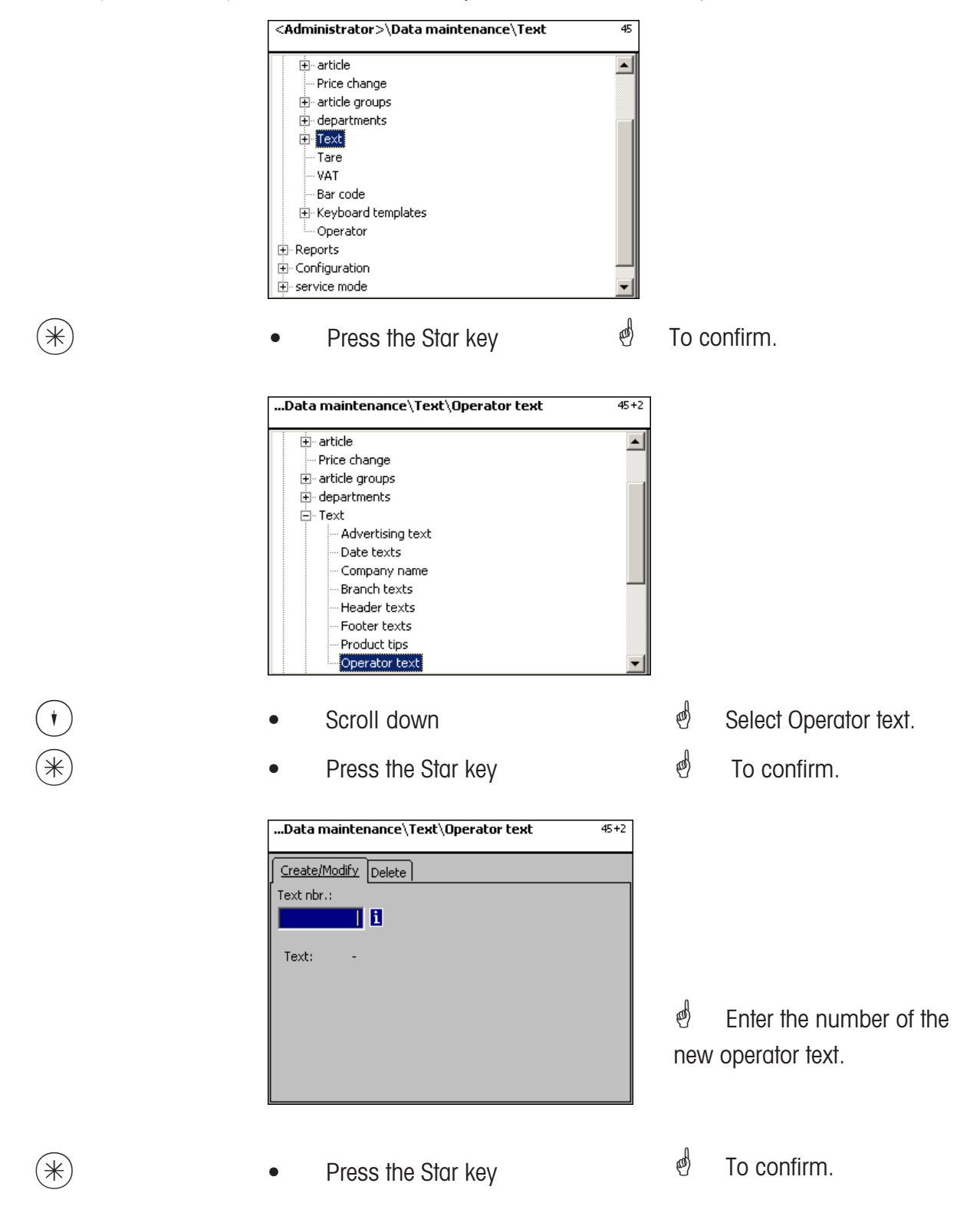

| Text\Operator text\Modify | 45+2 |
|---------------------------|------|
| Text nbr.:1               |      |
| Text                      |      |
| jedienertext 1            |      |

Text: Enter the operator text to be displayed or printed on receipts.

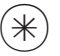

- Press the Star key
- To confirm. You can now enter

the number of the next operator text.

# Delete operator text - Quick start with 45+2;

In this window you can delete the operator text.

| Data maintenance\Text\Operator text | 45+2 |
|-------------------------------------|------|
| Create/Modify Delete                |      |
| Text nbr.:                          |      |
|                                     |      |
| Text: -                             |      |
|                                     |      |
|                                     |      |
|                                     |      |
|                                     |      |
|                                     |      |

# On the "Delete" tab:

Text Nbr.: Enter the number of the operator text.

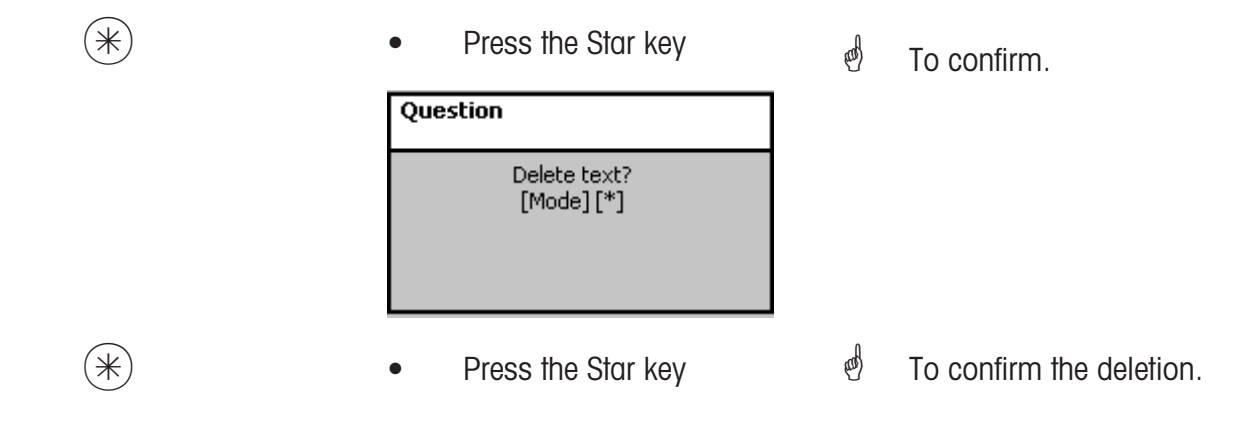

# create/modify, delete

# Quick start with 47;

Tare values can be assigned to weighed articles. These tare values are saved with a tare number in a tare table. A tare weight value is subsequently assigned to the corresponding article via its tare number (511).

**Consider the scale's graduation:** For a tare weight value, the graduation of the associated scales must be considered, for example, a scale with 2 gram steps. If the scale cannot display the entered tare weight value, it rounds the value up to the next value it can display.

You can create, modify or delete tare values here.

|          | <administrator>\Data maintenance\Tare</administrator> | 47     |                                        |
|----------|-------------------------------------------------------|--------|----------------------------------------|
|          |                                                       |        |                                        |
|          | ···· Price change<br>                                 |        |                                        |
|          | en departments                                        |        |                                        |
|          | Tare                                                  |        |                                        |
|          |                                                       |        |                                        |
|          | Keyboard templates     Operator                       |        |                                        |
|          | reports                                               |        |                                        |
|          | ⊕ Configuration<br>⊕ service mode                     |        |                                        |
|          | 1 - :                                                 |        |                                        |
|          |                                                       |        |                                        |
| *        | Press the Star key                                    | ad the | To confirm.                            |
|          | <administrator>\Data maintenance\Tare</administrator> | 47     |                                        |
|          | Create/Modify Delete                                  |        |                                        |
|          | Dept. nbr.: Tare nbr.:                                |        |                                        |
|          |                                                       |        |                                        |
|          | Name: -                                               |        |                                        |
|          | Type: -                                               |        |                                        |
|          | Tulue.                                                |        |                                        |
|          |                                                       |        |                                        |
|          |                                                       |        |                                        |
|          |                                                       |        |                                        |
| 99999    | • Enter the tare number                               |        | d Enter the tare number of the         |
|          |                                                       |        | tare value                             |
|          |                                                       |        |                                        |
| and/or 🔶 | • Press the arrow left key                            |        | d Enter the department number          |
|          |                                                       |        | if the tare is to be valid for another |
|          |                                                       |        | department.                            |
| ()       | Proce the Star Key                                    |        |                                        |
|          |                                                       |        |                                        |

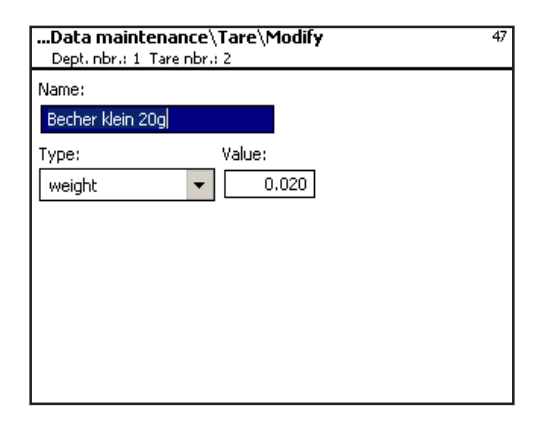

- Name: Enter a description of the tare value, e. g. "paper, heavy"
- Value: Enter the weight value in grams (consider the scale's graduation)

**Type:** Specify if the value is a weight or a percentage (of gross weight)

 $(\ast)$ 

• Press the Star key

To confirm entries. You can now enter the number of the next tare value.

# Delete tare - Quick start with 47:

In this window you can delete a tare value.

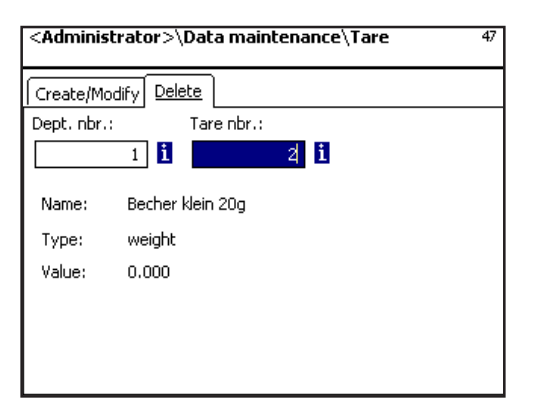

# On the "Delete" tab:

Dept. Nbr.:Enter the department numberTare Nbr.:Enter the tare number

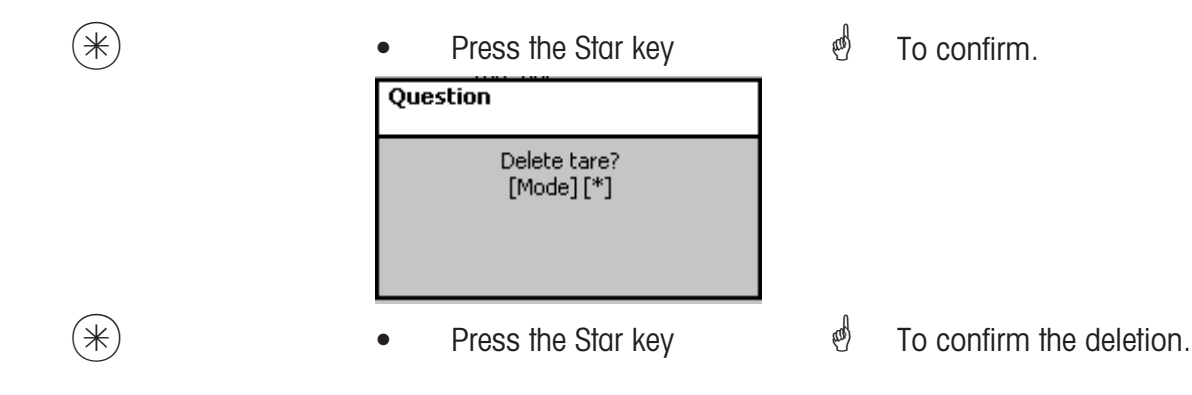

| Operation | - Non Sale                         | s Mode - VAT- | METTLER TOLEDO |
|-----------|------------------------------------|---------------|----------------|
|           | Data maintenance/<br>Configuration | 11 * 48 *     |                |
| VAT (48)  |                                    |               |                |

# create/modify, delete

### Quick start with 48;

The various VAT rates required for sales can be added here. The actual VAT rates are linked to articles via their VAT reference numbers in menu **511; Tab 2**. This allows the corresponding VAT amount to be calculated when selling an article.. You can create, modify or delete VAT-rates here.

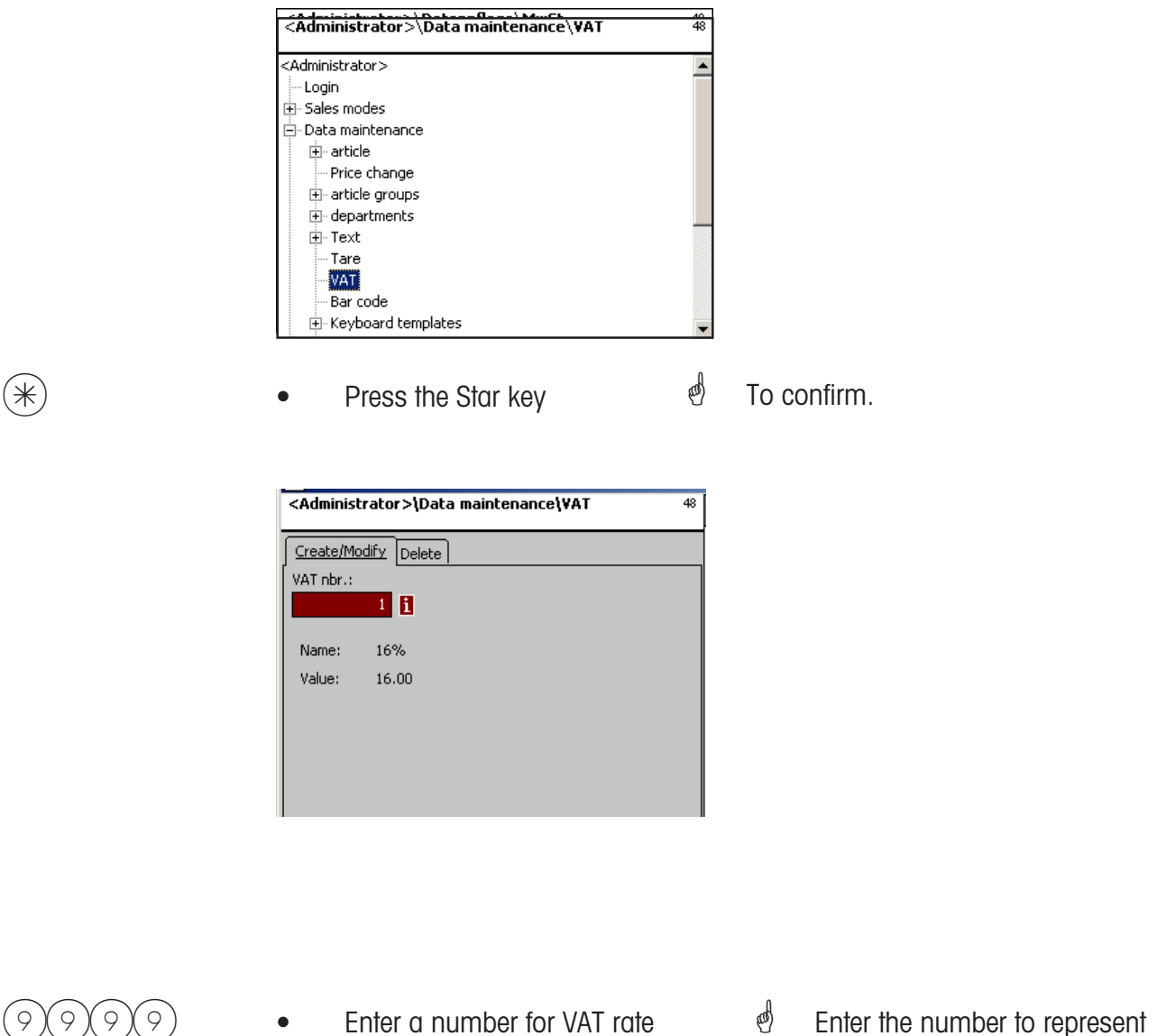

- - Press the Star key
- the VAT rate.
- d To confirm your entries.

\*

| 48 |
|----|
|    |
|    |
|    |
|    |
|    |
|    |
|    |
|    |
|    |
|    |
|    |

Name: Enter a description of the VAT rate.

**Wert:** Enter the VAT rate as a percentage.

\*

• Press the Star key

To confirm. You can now enter

the number of the next VAT rate.

#### Delete VAT - Quick start with 48;

In this window you can delete VAT rates.

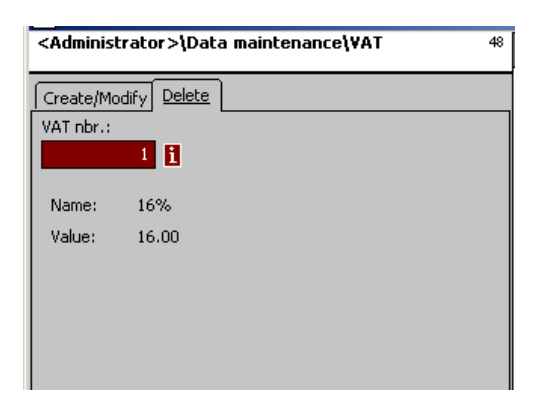

On the "Delete" tab:

**VAT Nbr.:** Enter the VAT number

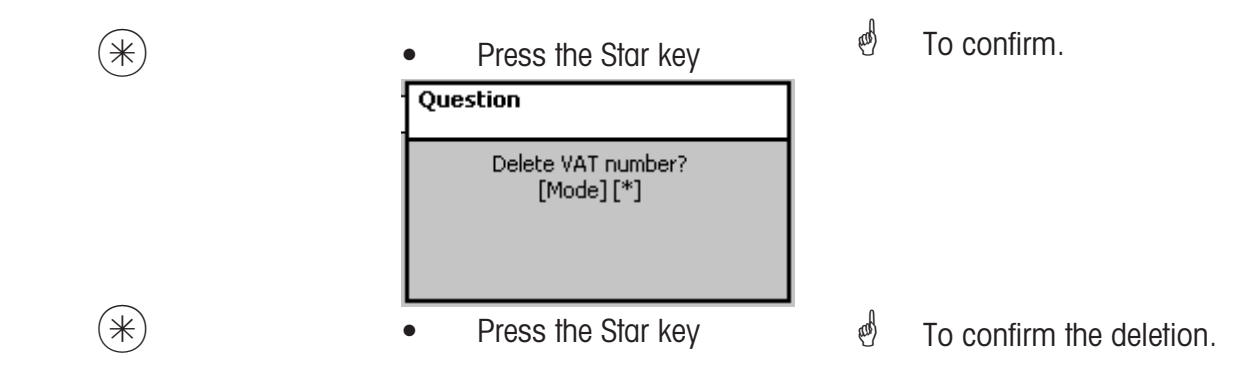

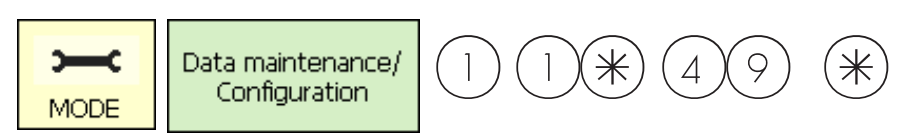

#### Barcodes(49)

#### create/modify, delete

### Quick start with 49;

This function is used to create a bar code list. The appearance of a bar code is defined here. Each bar code is saved with a number, which is then used to assign the bar code to departments, scales or for example to a label definition. The bar codes can be printed on total receipts or on labels for the precise scanning of articles. You can create, modify or delete bar codes here.

...Data maintenance\Bar code 49 🗄 article ٠ - Price change . . departments 🕂 · Text Tare VAT Bar code E Keyboard templates Operator 🗄 - Configuration and)  $\ast$ To confirm. Press the Star key ...Data maintenance\Bar code 49 Create/Modify Delete Bar code nbr.: li Type: Definition: -800) Enter the number of the Enter the bar code number bar code. 0  $\ast$ Press the Star key To confirm your entries.
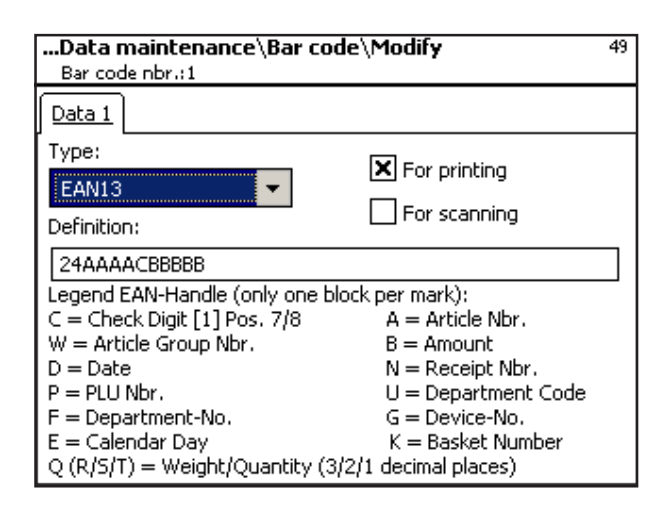

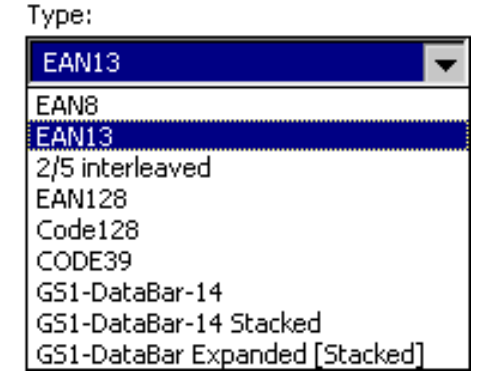

**Type:**Select between EAN8 and EAN13

| Identific.<br><i>09</i> | <b>Definition</b><br>Digits  | <b>Digits</b><br>12 | Position EAN-13 | Remark                     |
|-------------------------|------------------------------|---------------------|-----------------|----------------------------|
| Α                       | Article                      | 12                  | 1 - 12          | for label printout         |
|                         | Department                   | 4                   | 1 - 6           | for receipt printout       |
| В                       | Amount                       | 8                   | 8 - 12          |                            |
| С                       | Check sum                    | 1                   | 7+ 8, 13        | reserved for last position |
| D                       | Date                         | 6                   |                 | not supported so far       |
| Ε                       | Calendar day                 | 3                   | 1 12            |                            |
| Ν                       | Receipt number               | 5                   | 1 - 6           |                            |
| Ρ                       | PLU                          | 6                   | 1 - 6           |                            |
| Q                       | Quantity                     |                     | 8 - 12          | Non-weighed PLU            |
|                         | Weight cell                  | 5                   | 8 - 12          | Weighed PLU                |
| R                       | Weight with 3 decimal digits | 55                  | 8 - 12          | Weighed PLU                |
| <b>S</b>                | Weight with 2 decimal digits | 55                  | 8 - 12          | Weighed PLU                |
| Τ                       | Weight with 1 decimal digit  | 5                   | 8 - 12          | Weighed PLU                |
| W                       | Article group                | 4                   | 1 - 6           | -                          |
| U                       | Department ID                | 12                  | 1 - 12          |                            |

#### Remarks:

Each identification is only permissible as a coherent block. This block may only exist once. Exception: Digits may be placed everywhere, as well as several blocks.

EAN-13: Check sum must be at position 13, additionally also possible at position 7 or 8.

EAN-8: Check sum must be at position 8 (and only there)

PLU is our internal PLU Number, article is SAN (Standard Article Number, partially worldwide unique) Amount and weight are always printed without a comma, the amount with decimal digits, and the weight in grams.

Q ist printed in the same format as deliverd by the cell. R,S,T are re-formated to fix decimal digits. Identification T may have different meanings.

(\*)

Press the Star key

To confirm entries. You can then enter the number of the next bar code you want to create.

#### Delete bar code - Quick start with 49;

In this window you can delete a bar code.

| Data maintenance\Bar code | 49 |
|---------------------------|----|
| Create/Modify Delete      |    |
| Bar code nbr.:            |    |
|                           |    |
|                           |    |
| Type: -                   |    |
| Definition: -             |    |
|                           |    |
|                           |    |
|                           |    |
|                           |    |
|                           |    |

On the "Delete" tab:

Bar code Nbr.: Enter the bar code number.

| * | Press the Star key                         | (B) | To confirm.              |
|---|--------------------------------------------|-----|--------------------------|
|   | Question<br>Delete bar code?<br>[Mode] [*] |     |                          |
| * | Press the Star key                         | ø   | To confirm the deletion. |

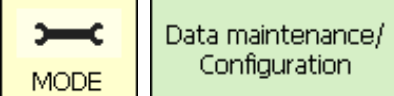

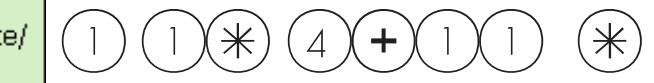

#### Quick start with 4 + 11;

In this window you can create various keyboard layouts for individual departments. You can create, modify and delete keyboard layouts here.

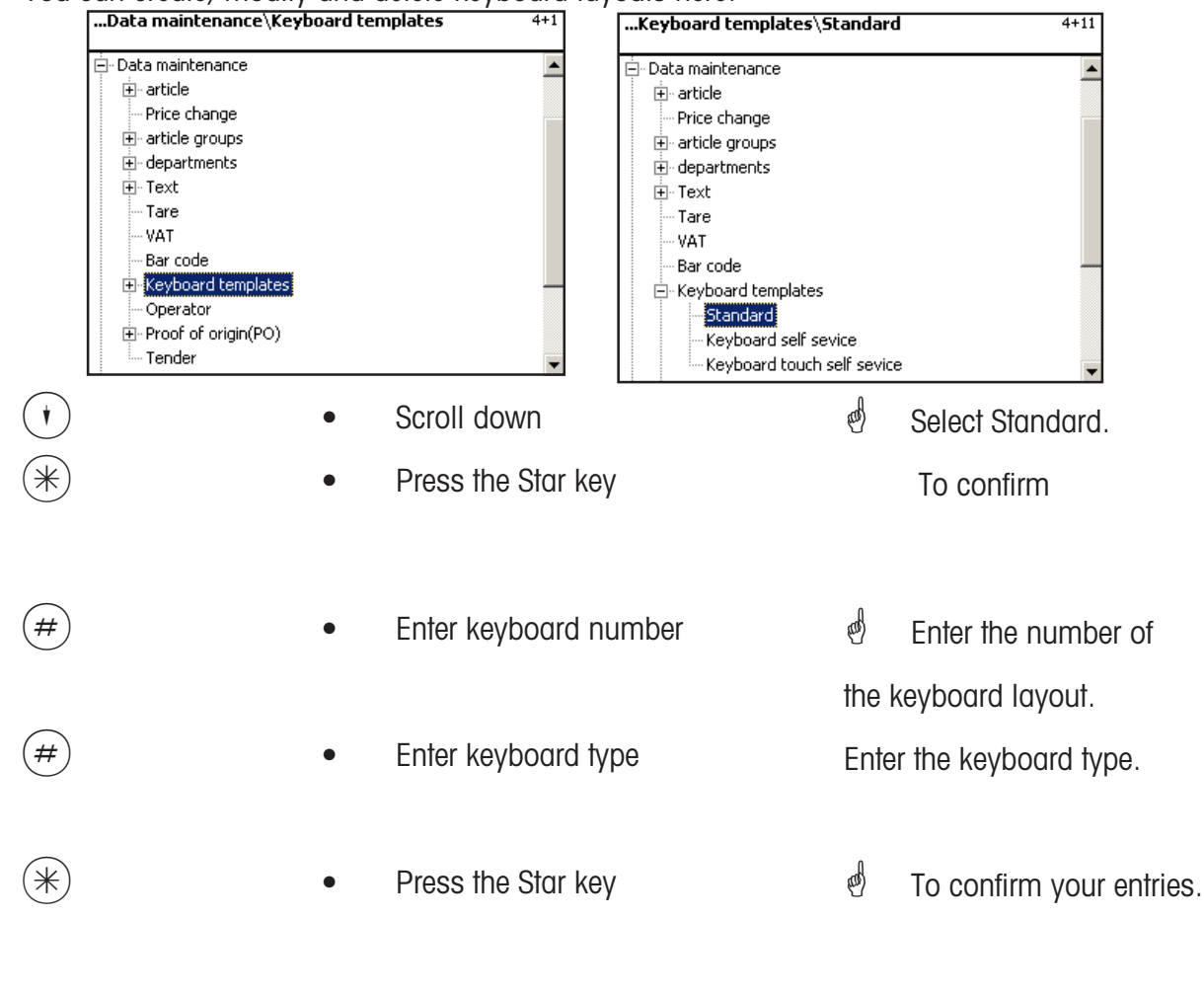

| Tastaturtemp   | olates\Standard       | 4+11 |
|----------------|-----------------------|------|
| Anlegen/Ändern | Löschen               |      |
| Tastatur Nr.:  | Tastaturtyp:<br>Touch |      |
|                |                       |      |

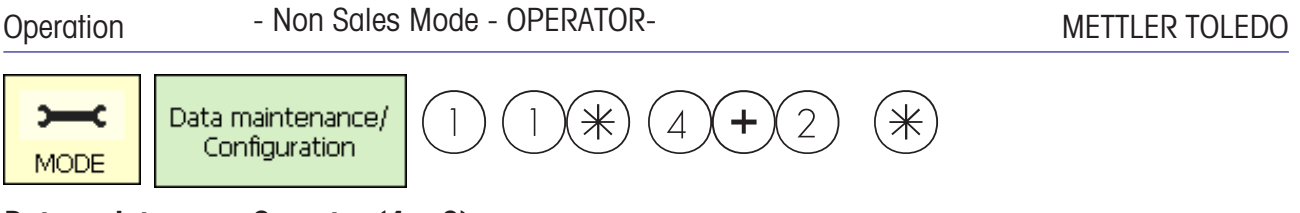

### Data maintenance Operator (4 + 2)

#### create/modify, delete

#### Quick start with 4 + 2;

In this window, you can create a maximum of 18 operators, as well as modify and delete them.

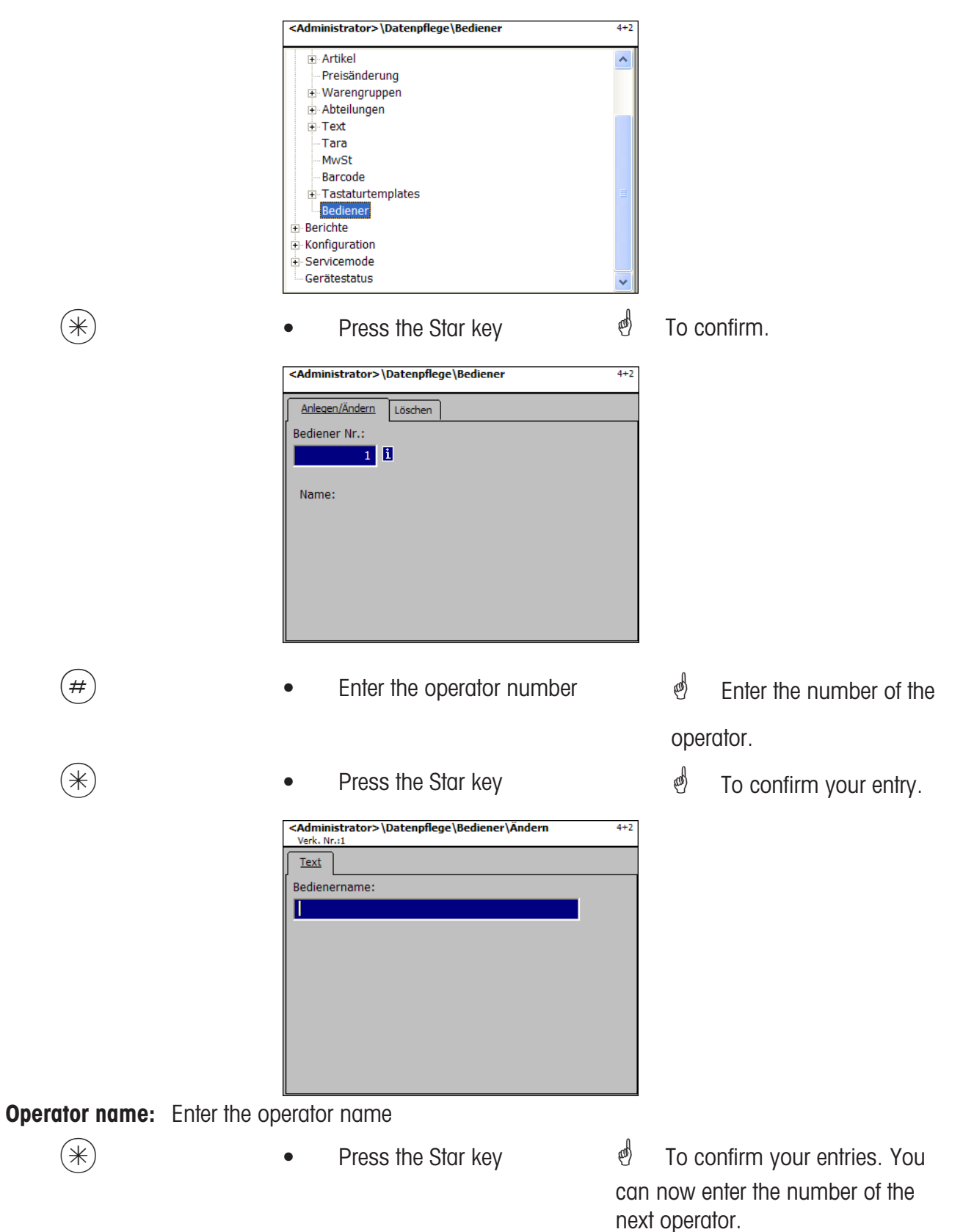

## Operator- Quick start with 4 + 2;

In this window you can delete an operator.

| Data mainte    | enance\Operator | 4+2 |
|----------------|-----------------|-----|
| Create/Modify  | Delete          |     |
| Operator nbr.: |                 |     |
| 1              | 1               |     |
| Operator n     | Reuter Herbert  |     |
|                |                 |     |

On the "Delete" tab:

\*

**Operator Nbr.:** Enter the operator number.

| * | Press the Star key             | đ | To confirm. |  |
|---|--------------------------------|---|-------------|--|
|   | Question                       |   |             |  |
|   | Delete operator?<br>[Mode] [*] |   |             |  |
|   |                                |   |             |  |
|   |                                |   |             |  |

Press the Star key

w

To confirm the deletion.

## Non Sales Mode (Reports)

#### Intermediate Turnovers (X Reports) (5)

#### printing

#### Quick start with 5;

You can view intermediate sales (X reports) in this window.

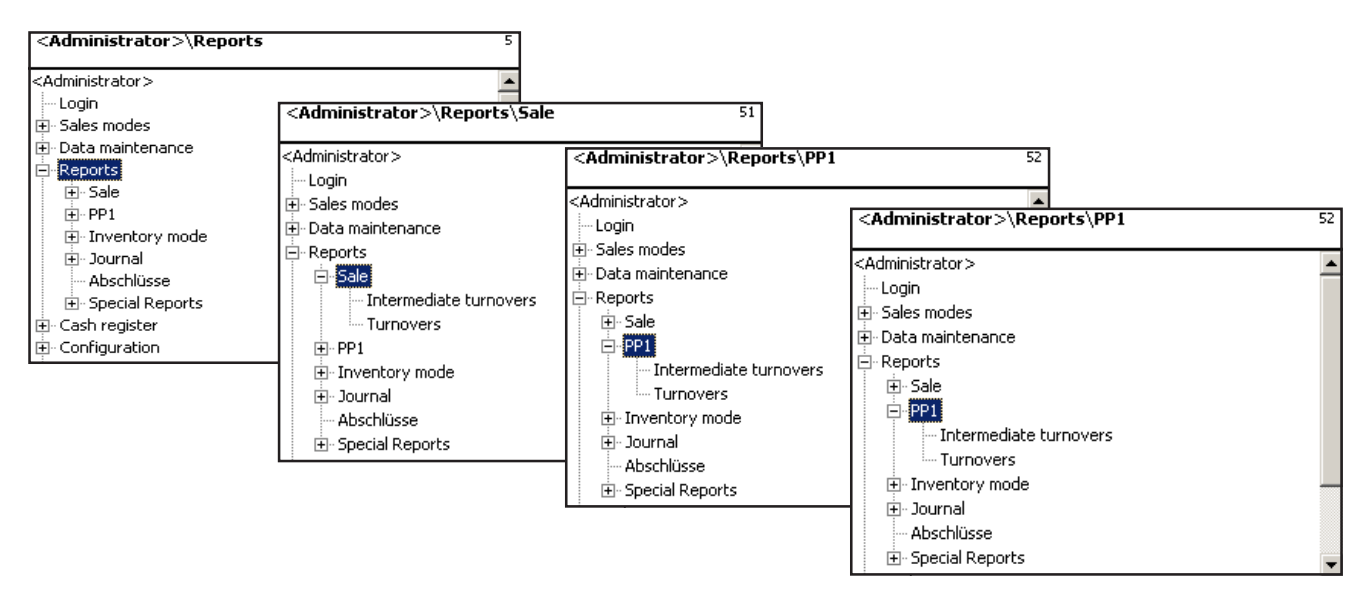

#### Quick start with 511 "Sale - Intermediate turnovers" Quick start with 521 "PP1- Intermediate turnovers" Quick start with 531 "Inventory - Intermdediate turnovers"

The intermediate sales of the Selling mode are described on the following pages.

| • | Scroll down                                                                                   | and the second second s | Select Intermediate                |
|---|-----------------------------------------------------------------------------------------------|----------------------------------------------------------------------------------------------------|------------------------------------|
|   |                                                                                               | tu                                                                                                    | Irnovers.                          |
| * | Press the Star key                                                                            | and the second second s | To confirm.                        |
|   | Reports\Sale\Intermediate turnovers       5         Turnover layers       1         1       1 | 511                                                                                                    |                                    |
| # | • Enter number                                                                                | e Er                                                                                                    | nter turnover layer (sales level). |
| * | Press the Star key                                                                            | e To                                                                                                    | o confirm.                         |
|   |                                                                                               |                                                                                                    |                                    |

#### Intermediate Turnovers - quick start with 51

In this window you can view the various intermediate turnover reports (i.e. X reports). The reports

are not deleted.

#### On the "Vx/Scale report" tab:

| Reports\Sale\Intermediate turnovers              | 511     |                     |
|--------------------------------------------------|---------|---------------------|
| Vx/scale report Department report Article report | रहे 🕨   |                     |
|                                                  |         |                     |
|                                                  |         |                     |
|                                                  |         |                     |
|                                                  |         |                     |
| With [*] the report will be created or printed.  |         |                     |
|                                                  |         |                     |
|                                                  |         |                     |
|                                                  | 0       |                     |
| <ul> <li>Press the Star key</li> </ul>           | and the | The report is print |

#### On the "Department Report" tab:

(\*)

(\*)

all departments: Report for all departments.

**Dept. Nbr. Begin:**Enter the department number from which reporting should start. **Dept. Nbr. End:** Enter the department number at which reporting should end.

To report for one department only, enter the same department number in both fields

The report is printed.

METTLER TOLEDO User Manual ME-Num. 22018928B Version 1.13 11/09

#### Operation - Non Sales Mode - X REPORTS-

#### On the "Article Report" tab:

all Departments: Article report for all departments.

- **Dept. Nbr.:** Article report for a particular department.
- all articles: Article report of all articles.
- PLU Nbr. Begin: Report starts at PLU-Number.
- **PLU Nbr. End:** Report ends at PLU-Number.

To report on one one article, enter the same PLU-Number in both fields

| Reports\Sale\Intermediate turnovers                  | 511 |
|------------------------------------------------------|-----|
| V×/scale report Department report Article report Re{ | ►   |
| all departments Dept. nbr.:                          |     |
|                                                      |     |
| 🗌 all articles                                       |     |
| Plu Nbr. begin: Plu Nbr. end:                        |     |
|                                                      |     |
| With [*] the report will be created or printed.      |     |
|                                                      |     |
|                                                      |     |

()

Press the Star key

To confirm your entries. The report is printed.

#### On the "Article group report" tab:

all **Departments:** Article group report for all departments.

**Dept. Nbr.:** Article group report for a particular department.

all article groups: Article group report of all article groups.

AtGp. Nbr. Begin: Report starts at article group number.

AtGp. Nbr. End: Report ends at article group number.

To report on one article group, enter the same article group number in both fields.

|   | Reports\Sale\Intermediate turnovers                      | 511                            |
|---|----------------------------------------------------------|--------------------------------|
|   | Article report Report article groups Report main article | •                              |
|   | all departments Dept. nbr.:                              |                                |
|   |                                                          |                                |
|   | all article groups                                       |                                |
|   | Agrp. Nbr. Begin: Agrp. Nbr. End:                        |                                |
|   |                                                          |                                |
|   | With [*] the report will be created or printed.          |                                |
|   |                                                          |                                |
|   |                                                          |                                |
| * | Press the Star key                                       | d To confirm your entries. The |
|   |                                                          | report is printed.             |

#### On the "Main article group report" tab:

all departments: Main article group report for all departments.

**Dept. Nbr.:** Main article group report for a particular department.

all main article groups: Main article group report for all article groups.

**MAtGp. Nbr. Begin:** Report starts at main article group number.

**MAtGp. Nbr. End:** Report ends at main article group number.

To report on one main article group, enter the same main article group number in both fields.

| Reports\Sale\Intermediate turnovers                                                                                                    | 511                                                |
|----------------------------------------------------------------------------------------------------|----------------------------------------------------|
| Report article groups       Report main article       Report main article         all departments       Dept. nbr.:         all main article groups         MAgrp. Nbr. Begin:       MAgrp. Nbr. End:         with [*] the report will be created or printed. | •                                                  |
| Press the Star key                                                                                                    | To confirm your entries.<br>The report is printed. |

#### On the "Main department report" tab:

\*

all main departments:Report for all departments.MDept. Nbr. Begin:Report starts at main department number.MDept. Nbr. End:Report ends at main department number.

To report on one main department, enter the same main department number in both fields.

|   | Reports\Sale\Intermediate turnovers 511                                                                  |  |
|---|----------------------------------------------------------------------------------------------------|--|
|   | Report main article Report main department Report s                                                      |  |
|   | all main departments                                                                                     |  |
|   | MDept. Nbr. Begin: MDept. Nbr. End:                                                                      |  |
|   |                                                                                                    |  |
|   | With [*] the report will be created or printed.                                                          |  |
| * | <ul> <li>Press the Star key</li> <li>To confirm your entries.</li> <li>The report is printed.</li> </ul> |  |

#### On the "Special offer report" tab:

all special offers:

Report for all special offers.

Spec. off. Nbr. Begin:Report starts at special offer number.Spec. off. Nbr. End:Report ends at special offer number.

To report on one special offer, enter its number in both fields

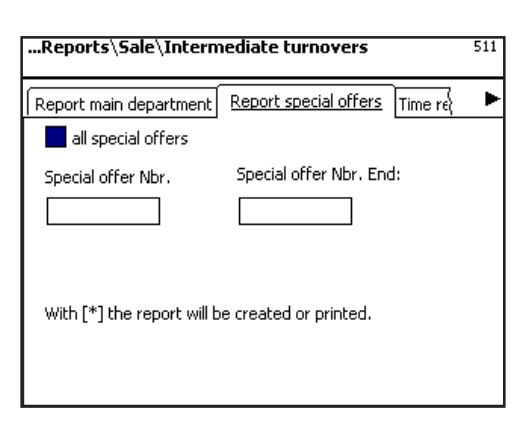

Press the Star key
 Confirm your entries.
 The report is printed.

On the "Time related" tab:

**Precise to the hour:** Turnovers are printed precisely to the hour or per weekday.

Report for all departments.

all departments:

\*

ׂ₩`

| Deports\Sale\Intermediate turnovers             | 511 |
|-------------------------------------------------|-----|
|                                                 |     |
| Report special offers Time related              | ►   |
| Accurate to ho                                  |     |
| all departments                                 |     |
| Dept. nbr.:                                     |     |
|                                                 |     |
| With [*] the report will be created or printed. |     |
|                                                 |     |
|                                                 |     |
|                                                 |     |
|                                                 |     |

Press the Star key

Confirm your entries.
 The report is printed.

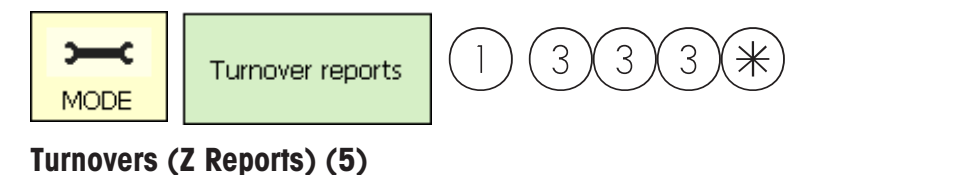

#### printing

#### Quick start with 5;

In this window you can view sales (Z reports)

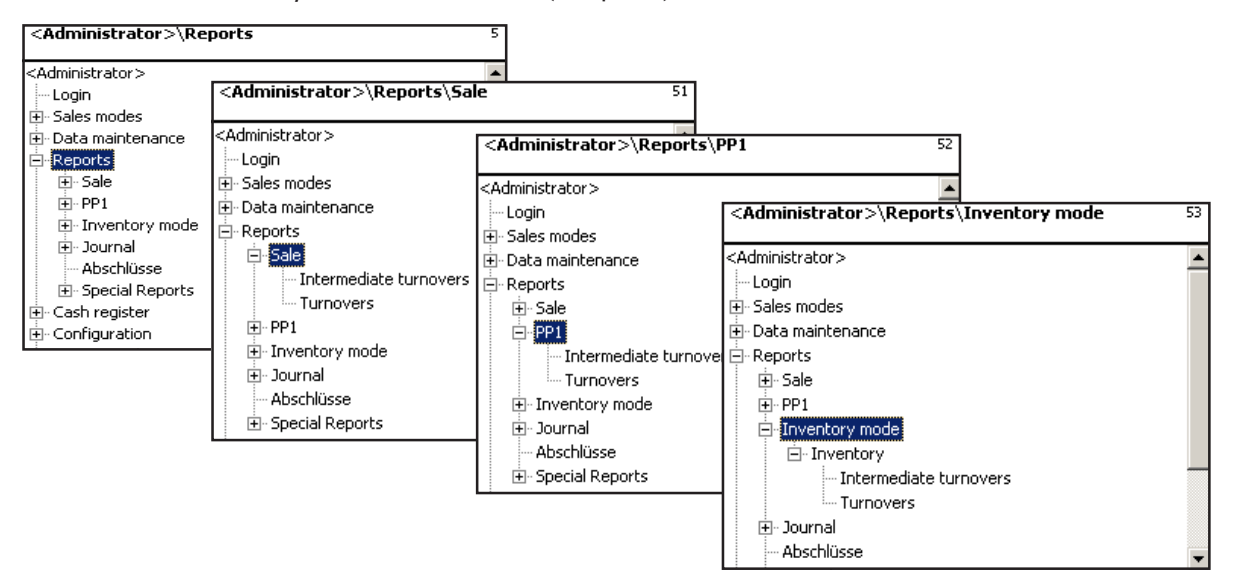

#### Quick start with 512 "Sale - Turnovers" Quick start with 522 "PP1 - Turnovers" Quick start with 532 "Inventory - Turnovers"

The sales for Selling mode are described on the following pages.

•

- Scroll down
- Press the Star key

- Select Turnovers.
- d To confirm.

| <administrator>\Reports\PP1\Turnovers</administrator> | 522 |
|-------------------------------------------------------|-----|
| Turnover layers                                       |     |
| Turnover layer:                                       |     |
| 1                                                     |     |
|                                                       |     |
|                                                       |     |
|                                                       |     |
|                                                       |     |
|                                                       |     |
|                                                       |     |
|                                                       |     |
|                                                       |     |

- d Enter turnover layer (sales level).
- 🕙 Confirm.

#### Turnovers- quick start with 5

In this window you can view various sales reports (Z reports).

#### **Turnover reports:**

"Vx/Scale report"; "Department report"; "Article report"; "Article group report"; "Main article group report"; "Main department report"; "Special offer report"; "Time related";

On the "Vx/Scale Report" tab:

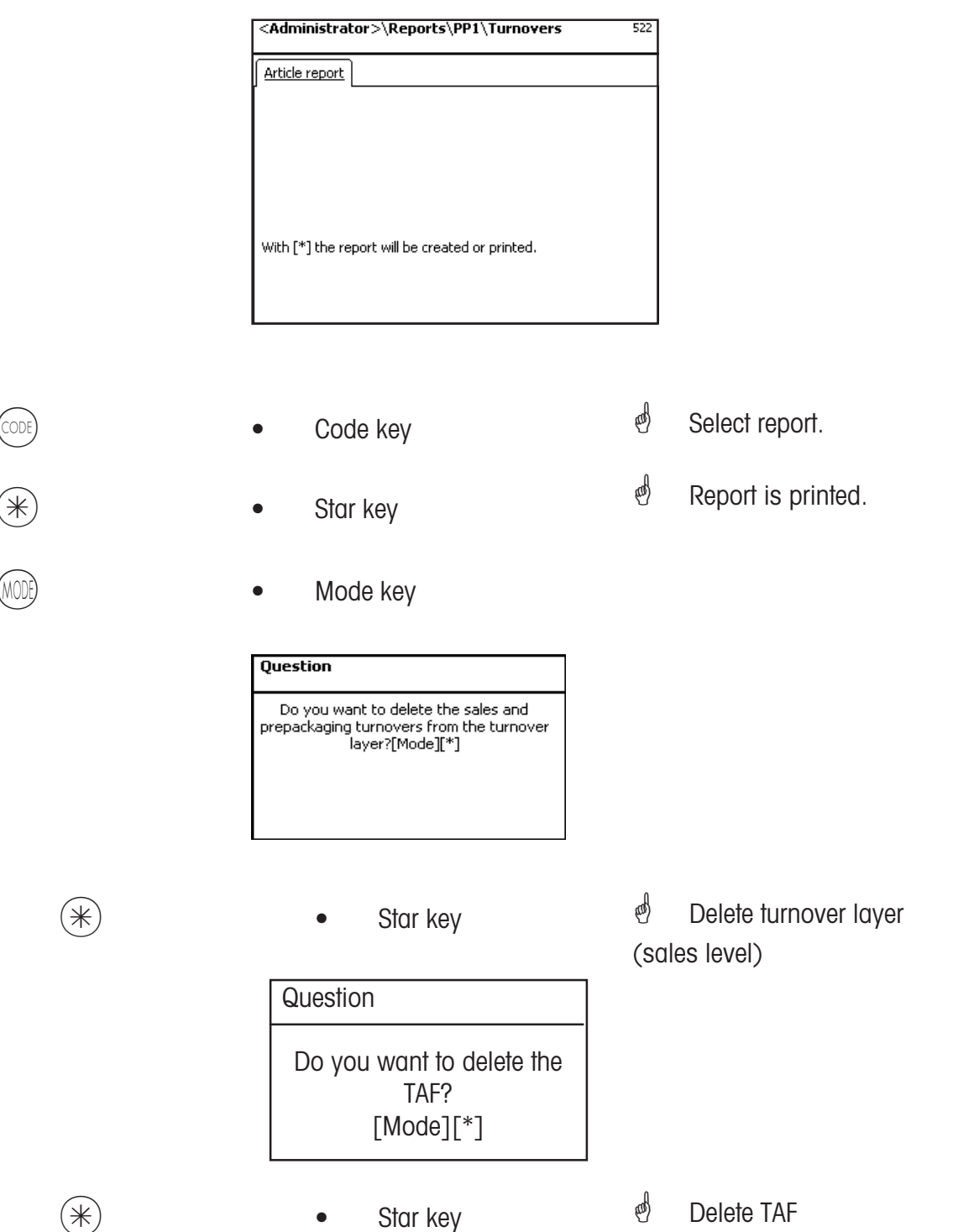

## Modules requiring activation

The activation is carried out by METTLER TOLEDO.

#### 1. Receipt forwarding

Balanced customer receipts are made available for the cash register and for customer specific sales evaluations.

#### 2. Proof of origin

For the labelling of beef, mincemeat, fish, etc. to facilitate the traceability of origin.

#### 3. Cash register functions

Cash register transactions carried out directly on the scale (scale + cash drawer + option cash register function)

#### 4. EC-Cash

This application enables payment to take place via a card reader terminal. Payment can take place via

credit- / EC- / debit card. The available methods of payment are defined by the card reader terminal deployed, the chosen distributor as well as the contracts finalised with the dealer.

### Information regarding proof of origin

#### **Revision of beef labelling regulations**

From september 1st, 2000, compulsory beef labelling came into force for all countries of the European Union. According to the regulation (EG) Nbr. 1760/2000, which replaces regulation (EG) Nbr. 820/97 information regarding the location of birth, fattening and slaughtering of an animal or group of animals from which the meat was derived must be shown on the label in addition to the reference number of the beef, which is used to aid its traceabilityt. Furthermore, the place of cutting of the meat as well as the approval number of the slaughtering and cutting plant or plants must be indicated. This information is described as "compulsory information."

## Compulsory information for beef labelling (beef from the EU)

#### **Reference number/code:**

This number garantees the tracebility of meat. This number may be the identification number of the animal from which the meat was derived or the identification number of a group of animals (lot). Under no circumstances can the size of the lot exceed the daily production of a plant and the lot has to be slaughterhouse clean which means only animals from one slaughterhouse may be grouped in a lot. **Born in:** 

Identification of EU member state or third country. The use of country codes is not permitted! **Fattened in:** 

Identification of EU member state or third country. The use of country codes is not permitted! **Slaughtered in:** 

Identification of EU member state or third country. The use of country codes is not permitted!

#### European slaughterhouse number (ES-Nr.):

In case the slaughterhouse has no European approval number, the national registration number has to be mentioned. If this number is not available then the name and address of the slaughtering plant must be mentioned. The lots have to be slaughterhouse clean, which means only the number or address of one slaughtering plant may be mentioned.

#### Cut in:

Identification of EU member state or third country in which the animal has been cut. The use of country codes is not permitted!

#### European cutting plant number (EZ-Nr.):

If the cutting plant has no European approval number, the national registration number must be mentioned. If this number is not available, then the name and address of the cutting plant must be mentioned. Contrary to the slaughtering level, the indication of multiple numbers is possible as long as the beef is traceable to the delivery of a single slaughterhouse.

## Legend date format

The date and respective time format to be printed are mentioned as a character chain.

| Character | Description          | Printout        |
|-----------|----------------------|-----------------|
| У         | Year                 | Number          |
| М         | Month of the year    | Number (1-12)   |
| d         | Day of the month     | Number (1-31)   |
| h         | Hour in AM/PM        | Number (0-11)   |
| Н         | Hour of the day      | Number (0-23)   |
| m         | Minute of the hour   | Number (0-59)   |
| S         | Second of the minute | Number (0-59)   |
| E         | Day of the week      | Number (1-7)    |
| D         | Day of the year      | Number (1-365)  |
| a         | AM/PM                | Text (am or pm) |
| 1         | Text limiter         | Quotation marks |
| П         | Inverted comma       | Apostrophe      |

#### **Examples:**

#### Character

yyyy.MM.dd 'at' HH:mm:ss yy.M.d h:mm a HH 'o''clock'

#### Printout

1996.07.10 at15:08:56 96.1.12 10:08 PM 15 o'clock

When entering date formats, only predefined characters may be used. To separate single characters, a . (dot) ist used.

Operation

|                                                                                                    | 47 123456789012345678901                             | 88 12345678901  |
|----------------------------------------------------------------------------------------------------|------------------------------------------------------|-----------------|
| (a) 1254567300123454790123455790123456790123456790123456790023456790020000000000000000000000000000000000 | 48 123456789012345676901                             | 89 12345678901  |
| 0) 129656290129656390129656390129456390129456390129456390129456390129456390                                                                                                    | 49 123456789012345670901<br>50 129456799012945679901 | 90 12345678901  |
| 04 1234567890123456789012345678901234567890123456789012345678901234567890123456789                                                                                                    | 51 123456789012345678901                             | 30 1204001 0001 |
| 05 123456789012345678901234567890123456709012345678901234567890123456789                                                                                                    | 51 123456709012345670901                             | 91 123456/8901  |
| 06 1234567890123456789012345678901234567890123456789012345678901234567890                                                                                                    | 52 123436789012343678901                             | 02 42245670001  |
| 07 123456789012345678901234567890123456789012345678901                                                                                                    | 53 128456789012845678901                             | 32 12343070301  |
| 08 123456789012345678901234567890123456789012345678901                                                                                                    | 54 123456789012345678901                             | 00 400/0070004  |
| 09 123456789012345678901234567890123456789012345678901                                                                                                    | -55 100456789010045678901                            | 43 1/345h/84UU  |
| 10 173456789012345678901234567890123456789012345678901                                                                                                    | 53 123430105012313010501                             | 30 TE04001 0001 |
| 14 400 / C/2000 20 / C/2000 20 / C/2000 20 / C/2000 20 / C/2000                                                                                                    | 56 123456789012345678901                             | 94 12345628     |
| 11 123456/890123456/890123456/890123456/890123456/89012                                                                                                    | 57 1234567890123456785                               | 95 12345078     |
| 12 1234567890123456789012345678901234567890                                                                                                    | 58 1234567890123456785                               | 96 12343678     |
| 13 12345678901234567890123456789012345678901                                                                                                    | 59 1234567890123456789                               | 97 12345678     |
| 14 1234567890123456789012345678901234567890                                                                                                    | 60 1234567890123456789                               | 98 12345678     |
| 15 1234567890123456789012345678901234567890                                                                                                    |                                                      | 70 1234307 d    |
| 14 12245420001224542000122454200012245420001                                                                                                    | 61 123456/890123456/85                               | 99 12345678     |
| 10 17342010301734201030173420103017342010301                                                                                                    | 62 1234567890123456789                               | 400 40045/7     |
| 17 1234562890123456289012345628901234562890                                                                                                    | 02 1234301 0301234301 02                             | 100 123456/     |
| 10 100 J010 0 00 0 100 0 00 0 0 0 0 0 0                                                                                                    | 63 1234567890123456789                               | 404 4004667     |
| 18 123456/890123456/890123456/890123456/890                                                                                                    |                                                      | 1111 1234307    |
| 19 123456799012845678901284567890128                                                                                                    | 60 1730567890173056784                               |                 |
| 20 12345678901234567890123                                                                                                    | 01 TE3 1301 030TE3 1301 01                           |                 |
| 21 123456789012345678901234567890123                                                                                                    | 65 123456789012345                                   |                 |
| 23 123456789012345678901234567890123                                                                                                    | 66 123456789012345                                   |                 |
| 24 123456789012345678901234567890123                                                                                                    | 67 123456789012345                                   |                 |
| 25 123456789012345678901234567890123                                                                                                    | 68 123456789012345                                   |                 |
| 26 123456789012345678901234567890123                                                                                                    | 69 123456789012345                                   |                 |
| 22 123456289012345628901234562890123                                                                                                    | 70 123456789012345                                   |                 |
| 20 122456700012245670001224567890123                                                                                                    | 21 123456789012345                                   |                 |
| 28 1234307 0301234307 0301234307 030123                                                                                                    | 11 123430103012313                                   |                 |
| 29 123456789012345678901234367690123                                                                                                    | 72 123456789012345                                   |                 |
| 30 123456789012345678901234567890123                                                                                                    | 73 123456789012345                                   |                 |
| 21 102456700010245670001024567900103                                                                                                    | 13 123430109012043                                   |                 |
| 31 123430/030123430/030123430/030123                                                                                                    | 74 123456789012345                                   |                 |
| 32 123456789012345678901234567890123                                                                                                    | 75 100456700010045                                   |                 |
| 10140070001004CC70001004CC7000100                                                                                                    | 75 123456789012345                                   |                 |
| 22 172430/020172430/020173430/020172                                                                                                    | 76 112456700011245                                   |                 |
| 2/ 112/EC7000102/EC7000102/EC7000102                                                                                                    | 10 123430/09012343                                   |                 |
| 24 153430( 030153430) 030153430( 030153                                                                                                    | 77 4 10/00004 10/00                                  |                 |
| 2E 100/EC7000100/AEC7000100/EC7000100                                                                                                    | (/ 123430/03012343                                   |                 |
| 20 1724201 0201724201 0201724201 020172                                                                                                    | 70 120400300012040                                   |                 |
| 06 1004EC70001004EC70001004EC7000100                                                                                                    | /8 1/3450/8501/345                                   |                 |
| 30 123430/030123430/030123430/030123                                                                                                    |                                                      |                 |
| 37 123456789012345678901234                                                                                                    | 70 170/0000170/0                                     |                 |
| 38 123456789012345678901234                                                                                                    | /3  /.3430/0301/.343                                 |                 |
| 39 123456789012345678901234                                                                                                    | I & TRA IAAI ABATRA IA                               |                 |
| 40 123456789012345678901234                                                                                                    | 80 123456789012                                      |                 |
| 46 100450700010045070001004                                                                                                    | 81 123450r 65017                                     |                 |
| 41 123436/070123436/0701234                                                                                                    | 82 123430705017                                      |                 |
| 42 123456789012345678901234                                                                                                    | 83 123456789012                                      |                 |
| 12 122455700012245570001224                                                                                                    | 84 123456789012                                      |                 |
| 45 125430/050125430/0501254                                                                                                    | or 4004F/70004/                                      |                 |
| 44 123456789012345678901234                                                                                                    | 85 123456/89012                                      |                 |
| 11 TPATAN AATPAJAN AATPAJ                                                                                                    | 0/ 40045/0004/                                       |                 |
| 45 123456289012345628901234                                                                                                    | 86 123436/89014                                      |                 |
|                                                                                                    | 07 199456300014                                      |                 |
| A6 172456780017245678001724                                                                                                    | 8/ 1/3430/8901/                                      |                 |
| 40 179490(030179490(0301794                                                                                                    | with an an ber i berbert ber er berak k              |                 |

## Fonts 3" Printer Part 1

|                                                                                                    | 47 12845678901284567890128456789<br>48 12845628901234562890128456289 |
|----------------------------------------------------------------------------------------------------|----------------------------------------------------------------------|
| <ul> <li>Lagrandi Melloni, respective Melloni escando escando secondo escando escando escando escando escando</li> </ul>                                                                                                    | 49 12345678901234567890123456789                                     |
| 33 1.2546/000123956/000123956/000123956/00123956/00123956/00123956/00123956/000123956/00123956/00123956<br>000000000000000000000000000000000000 | 50 12345678901234567890123456789                                     |
| 05 123456789012345678901234567890123456789012345678901234567890123456789012345678901234567890123                                                                                                    | 52 12345678901234567890123456789                                     |
| 66 12345678901234567890123456789012345678901234567890123456789012345678901234567890123                                                                                                    | 53 12345678901234567890123456789                                     |
| 02 12345628901234562890123456289                                                                                                    | 54 12345678901234567890123456789                                     |
| 09 123456789012345678901234567890123456789012345678901234567890123456789                                                                                                    | 55 12345678901234567890123456789                                     |
| 10 1234567890123456789012345678901234567890123456789012345678901234567890123456789                                                                                                    | 56 12345670001234567000123456709                                     |
| 11 1234567890123456789012345678901234567890123456789012345678901234567890123456789                                                                                                    | J0 12345678901234567890123456                                        |
| 12 1234567890123456789012345678901234567890123456789012345                                                                                                    | 58 12345678901234567890123456                                        |
| 13 1234567890123456789012345678901234567890123456789012345                                                                                                    | 59 12345678901234567890123456                                        |
| 14 12343b/ 83012343b/ 83012343b/ 83012343b/ 83012343b/ 83012343<br>15 133452300013345b/ 83012343b/ 83012345b/ 83012345b/ 83012345b/ 83012345b/                                                                                                    | 60 12345678901234567890123456                                        |
| 13 1234307 0501234307 0501234307 0501234307 0501234307 0501234.                                                                                                    | 61 12345678901234567890123456                                        |
| 16 123436/890123436/890123436/890123436/890123436/89012343                                                                                                    | 62 12345628901234562890123456                                        |
| 17 1234567890123456789012345678901234567890123456789012345                                                                                                    | 42 123/56/090123/56/090123/56<br>42 123/56/7000123/56/7000123/56     |
| 18 1234567890123456789012345678901234567890123456789012345                                                                                                    |                                                                      |
| 19 12945579901294557990129456799012945679012945<br>20 12545678901294567890129456789012945                                                                                                    | 64 12345678901234567890123456                                        |
| 21 123456789012345678901234567890123456789012345                                                                                                    | 65 123456789012345678901                                             |
| 22 1234567890123456789012345678901234567890123456<br>23 123456789012345678901234567890123456789012345                                                                                                    | 66 123456789012345678901                                             |
| 24 123456789012345678901234567890123456789012345                                                                                                    | 68 123456789012345678901                                             |
| 25 123456789012345678901234567890123456789012345                                                                                                    | 69 123456789012345678901                                             |
| 26 123456789012345678901234567890123456789012345                                                                                                    | 70 123456789012345678901                                             |
| 27 123456789012345678901234567890123456789012345<br>20 123456789012345678901234567890123456789012345                                                                                                    | 71 123456789012345678901                                             |
| 20 123430/050123430/050123430/050123430/05012343<br>29 123456789012345678901234567890123456789012345                                                                                                    | 72 122/56/090122/66/2001                                             |
| 20 123456700012343670001234367000123436700012345                                                                                                    |                                                                      |
| 20 123430107012343010701234301070123430107012343                                                                                                    | 73 123456789012345678901                                             |
| 31 123456789012345678901234567890123456789012345                                                                                                    | 74 123456789012345678901                                             |
| 32 123456789012345678901234567890123456789012345                                                                                                    | 75 123456789012345678901                                             |
| 33 123456789012345678901234567890123456789012345                                                                                                    | 76 100460001 0046070001                                              |
| 34 123456789012345678901234567890123456789012345                                                                                                    | (0 123430/030123430/0301                                             |
| 2E 100/EC7000100/EC7000100/EC7000100/EC7000100/E                                                                                                    | 77 123456789012345678901                                             |
| 33 123430( 020123430( 020123430( 020123430( 02012343                                                                                                    | 70 122456700012245670001                                             |
| 36 173456789017345678901734567890173456789017345                                                                                                    |                                                                      |
| 37 123456789012345678901234567890123                                                                                                    | 70 173/667000173/6670001                                             |
| 38 123456789012345678901234567890123                                                                                                    | / 7 1/3430/020173430/0201                                            |
| 39 123456789012345678901234567890123                                                                                                    | 80 1234567890123456.                                                 |
| 40 123456/890123456/890123456/890123                                                                                                    | 81 1234567890123456                                                  |
| 41 123456/890123456/890123456/890123                                                                                                    | 02 1234307050123430                                                  |
| 42 123456/890123456/890123456/890123                                                                                                    | 03 12343070501234307                                                 |
| 43 123456789012345678901234567890123                                                                                                    | 04 1234307 070123430                                                 |
| 44 123456789012345678901234567890123                                                                                                    | 83 1234307890123430                                                  |
| 45 123456789012345678901234567890123                                                                                                    | 86 1234567890123456                                                  |
| IC 122/EC7000122/EC7000122/EC7000122                                                                                                    | 87 1234562890123456                                                  |
| 40 125430/030125430/030125430/030123                                                                                                    | 01 153 1301 030153 1301                                              |

## Fonts 3" Printer Part 2

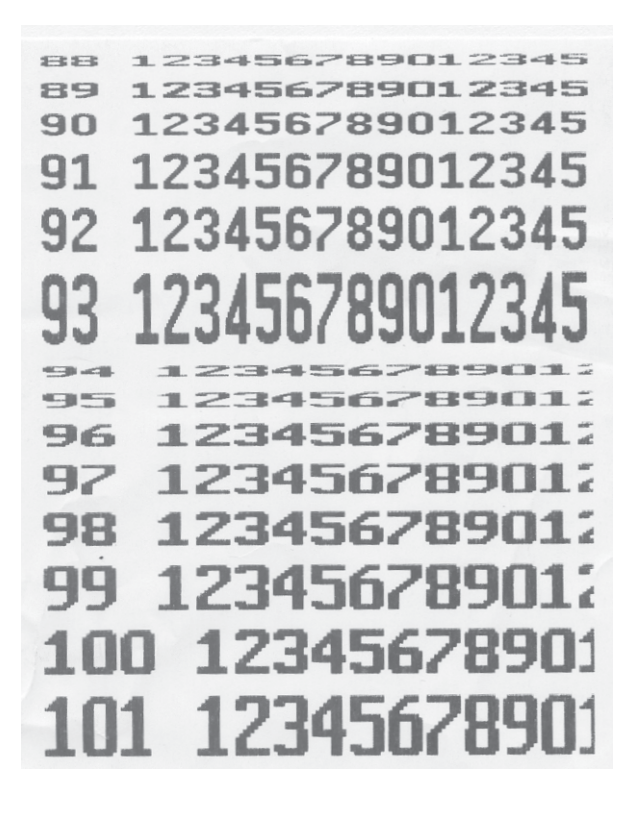

## **Code numbers**

#### **Fixed Code Numbers**

| 1      | <code 1=""></code>    | Data maintenance      | NonSalesMode Data maintenance |
|--------|-----------------------|-----------------------|-------------------------------|
| 8      | <code 8=""></code>    | Price change          | NonSalesMode Data maintenance |
| 22     | <code 22=""></code>   | Intermediate turnover | NonSalesMode Reports          |
| 333    | <code 333=""></code>  | Turnover              | NonSalesMode Reports          |
| 4444   | <code 4444=""></code> | Configuration         | NonSalesMode Configuration    |
| Start: |                       |                       |                               |

#### Start:

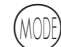

| • | Press the Mode key | and the | In weighing mode |
|---|--------------------|---------|------------------|
|---|--------------------|---------|------------------|

| <default>\Login</default> | 1 |
|---------------------------|---|
| <default></default>       |   |

Enter the appropriate code number at logon. Logon:

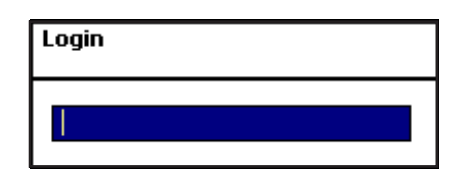

(\*)

Press the Star key

and To confirm.

#### Code number 1 (Data maintenance)

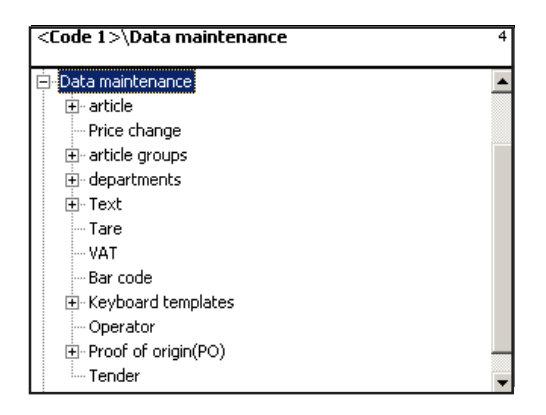

#### Code number 8 (Price change)

| <code 8="">\Data maintenance</code> | 4 |
|-------------------------------------|---|
| <code 8=""></code>                  |   |
| Login                               |   |
| i±. Sales modes                     |   |
| 🖻 Data maintenance                  |   |
| Price change                        |   |
| E Device status                     |   |

#### Code number 22 X-Reports (Intermediate turnovers)

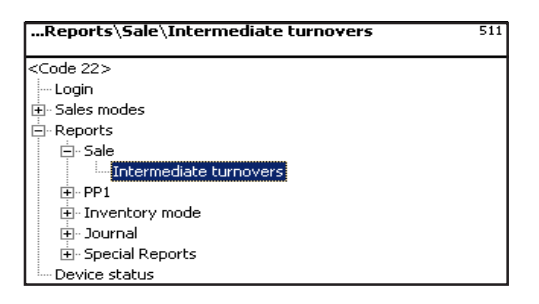

#### Code number 333 Z-Reports (Turnovers)

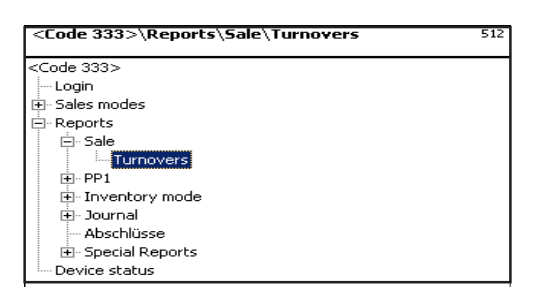

#### Code number 4444 (Configuration)

| <code 4444="">\Configuration</code> | 8 |
|-------------------------------------|---|
| arta da anna                        |   |
| <code 4444=""></code>               |   |
| Login                               |   |
| 连 - Sales modes                     |   |
| Configuration                       |   |
| ti - Sale                           |   |
| i Self sevice                       |   |
| . En PP1                            |   |
| 🛨 Inventory mode                    |   |
| i Reports                           |   |
| i±- Database                        |   |
| i Device status                     |   |

## Menu tree

| SW 1.13                              |                                                           | Data maintenance<br>Price change<br>Intermediate turnovers<br>Turnovers<br>Configuration                                                                                                    | 1<br>8<br>22<br>333<br>4444 |
|--------------------------------------|-----------------------------------------------------------|----------------------------------------------------------------------------------------------------|-----------------------------|
| 2 Sales modes                        | 21 Sale<br>22 Self-Service<br>23 PP1<br>24 Invenotry mode | 241 Inventory                                                                                                    |                             |
|                                      | 29 Operating System                                       |                                                                                                    |                             |
| <b>4 Data Maintenan</b><br>Login = 1 | ce 41 Article                                             | 411 Article data<br>412 Special offers                                                                                                    |                             |
|                                      |                                                           | 414 Ingredients                                                                                                    |                             |
| Login = 8                            | 42 Price change                                           |                                                                                                    |                             |
|                                      | 43 Article groups                                         | 431 Main article group<br>432 Article group                                                                                                    |                             |
|                                      | 44 Departments                                            | 441 Main departments<br>442 Department                                                                                                    |                             |
|                                      | 45 Text                                                   | <ul> <li>452 Advertising text</li> <li>453 Date texts</li> <li>454 Company name</li> <li>457 Branch text</li> <li>458 Header</li> <li>459 Footer</li> <li>45+1 Product tips</li> <li>45+2 Operator text</li> </ul> |                             |

|           | 47 Tare<br>48 VAT<br>49 Bar code<br>4+1 Keyboard temple | es 4+11<br>4+12                      | 4+11 Standard<br>4+12 Keyboard Self-Service |                           |  |
|-----------|---------------------------------------------------------|--------------------------------------|---------------------------------------------|---------------------------|--|
|           | 4+2 Operator                                            | 4+13                                 | Keyboard Touch                              | Self-Service              |  |
|           | 4+3 Proof of origin                                     | 4+31 PO m<br>I+32 PO lots<br>4+33 PO | nasks<br>s<br>article assignmer             | nt                        |  |
| 5 Reports | 51 Sale                                                 | 511 Intermo<br>512 Turnov            | ediate turnovers<br>vers                    | Login = 22<br>Login = 333 |  |
|           | 52 PP1                                                  | 521 Intermo<br>522 Turnov            | ediate turnovers<br>vers                    | 0                         |  |
|           | 53 Inventory                                            | 531 Interm<br>532 Turr               | nediate turnovers<br>novers                 |                           |  |

|                | 89 Reports                |                                                                                                    |                                                                             |  |
|----------------|---------------------------|----------------------------------------------------------------------------------------------------|-----------------------------------------------------------------------------|--|
|                | 8+1 Database              | 3+11 Clean directories                                                                                      |                                                                             |  |
|                |                           | 8+13 Configuration data 8-                                                                                  | +131 Distribute                                                             |  |
| 9 Service mode | 91 Initialisation         |                                                                                                    |                                                                             |  |
|                |                           | 911 Network Reset<br>912 Primary configuratio<br>913 Default configuration<br>914 Date/Time<br>915 Language | n<br>I                                                                      |  |
|                | 92 Scale network function | ns 921 Scale network config<br>922 Scale network status<br>923 Delete device from se                        | juration<br>cale network                                                    |  |
|                |                           | 924 Delete non active de                                                                                    | vices                                                                       |  |
|                |                           | 925 Receipt forwarding                                                                                      |                                                                             |  |
|                | 93 Hardware               | 931 Printer<br>932 Load cell                                                                                | 9321 Service mode<br>9322 High resolution<br>9323 Filter<br>9324 Identblock |  |

+1 Device status

## Index

## C

Code functions 95 Code number 1 (Data maintenance) 180 Code number 22 (X reports) 181 Code number 24681357 (full access) 180 Code number 333 (Z reports) 181 Code number 4444 (Configuration) 181 Code number 8 (Price change) 180 Code numbers 179 Configuration-Inventory-Operation (8412) 171 Configuration-Inventory-Printing (84111) 170 Configuration-PP1-Keyboard (833) 169 Counter service with manual entry 38 Counter service with weighed and non-weighed PLUs 34

## D

Data maintenance operator (4 + 2) 148 Date and time setting 33 Date key 86 Department report 154 Display contrast 31

## F

Fixed code numbers 179

#### I

Inventory 89

#### L

Legend date format 175

#### Μ

Main departments report 154 Menu navigation 94

### Ν

Next possible key info 30 NonSalesMode (- Configuration) 157 NonSalesMode (- Data maintenance) 96

### 0

Operator memory 30 Operator mode automatic 167 Operator mode fixed 167

### Ρ

Prepackaging 81 Printing code functions and program versions 30 Priority price 32

### Q

Quick entry of a menu 94 Quick serve 32

### R

Receipt creation40Receipt preview31, 162Receipt reprinting41

### S

Special offers (412) 104 Special offers report 154

## Т

Tare; types and usage 43

## V

Vario label 159, 165

# 22018928

Give your METTLER TOLEDO product a brighter future: METTLER TOLEDO service is able to ensure your METTLER TOLEDO product provides years of trouble free service and high accuracy measurement while maintaining its value. Please ask your local METTLER TOLEDO dealer for more details on this attractive service offer.

Thank you.

Mettler Toledo reserves the right to make technical modifications and modifications to items provided.

| Address      | Mettler - Toledo (Albstadt) GmbH<br>D-72458 Albstadt |                                                                                    |
|--------------|------------------------------------------------------|------------------------------------------------------------------------------------|
| Tel.<br>Fax: | +49 74 31 / 14-0<br>+49 74 31 / 14-380               |                                                                                    |
| Internet:    | http://www.mt.com                                    | Printed on 100 % chlorine free manufactured paper for the sake of our environment. |

© Mettler-Toledo (Albstadt) GmbH 2009

ME-22018928B

Printed in Germany 1109/9.01

Internet http://www.mt.com

| Α  | Mettler-Toledo Gesellschaft mbH., Südrandstr. 17, 1230 Wien,             |
|----|--------------------------------------------------------------------------|
|    | Tel. (01) 604 19 80, Telefax (01) 604 28 80, Telex 111302                |
| В  | Mettler-Toledo S. A., Leuvensesteenweg 384, 1932 Zaventem,               |
|    | Tel. (02) 334 02 11, Fax (02) 334 03 34                                  |
| СН | Mettler-Toledo (Schweiz) AG, Im Langacher, 8606 Greifensee,              |
|    | Tel. (044) 944 45 45, Telefax (044) 944 45 10                            |
| D  | Mettler-Toledo GmbH, Postfach 110840, 35353 Giessen,                     |
|    | Tel. (0641) 507-333, Telefax (0641) 507-349, Telex 482912                |
| E  | Mettler-Toledo S.A.E., Avda. San Pablo 28, 28820 Coslada (Madrid),       |
|    | Tel. (91) 674 89 30, Fax (91) 669 33 47                                  |
| F  | Mettler-Toledo S.A., 18/20 Avenue de la Pépiniére, 78222 Viroflay Cedex, |
|    | Tél. (01) 30 97 17 17, Fax (01) 30 97 16 16                              |
| I  | Mettler-Toledo S.p.A., Via Vialba 42, 20026 Novate Milanese,             |
|    | Tel. (02) 33 3321, Telefax (02) 35 62 973                                |
| NL | Mettler-Toledo B.V., Postbus 6006, 4000 HA Tiel,                         |
|    | Tel. (03440) 63 83 63, Telefax (03440) 63 83 90                          |
| UK | Mettler-Toledo Ltd., 64 Boston Road, Beaumont Leys, Leicester, LE4 1AW,  |
|    | Tel. (0116) 235 7070, Fax (0116) 236 6399                                |